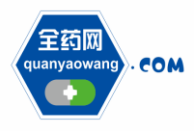

# 全药网采购平台操作说明书

# 第一章 生产企业登录采购平台

## 1、生产企业登录

登录广东省深圳市全药网官网(http://www.quanyaowang.com)点击 "采购平台入口",按照提示进行,证书安装。

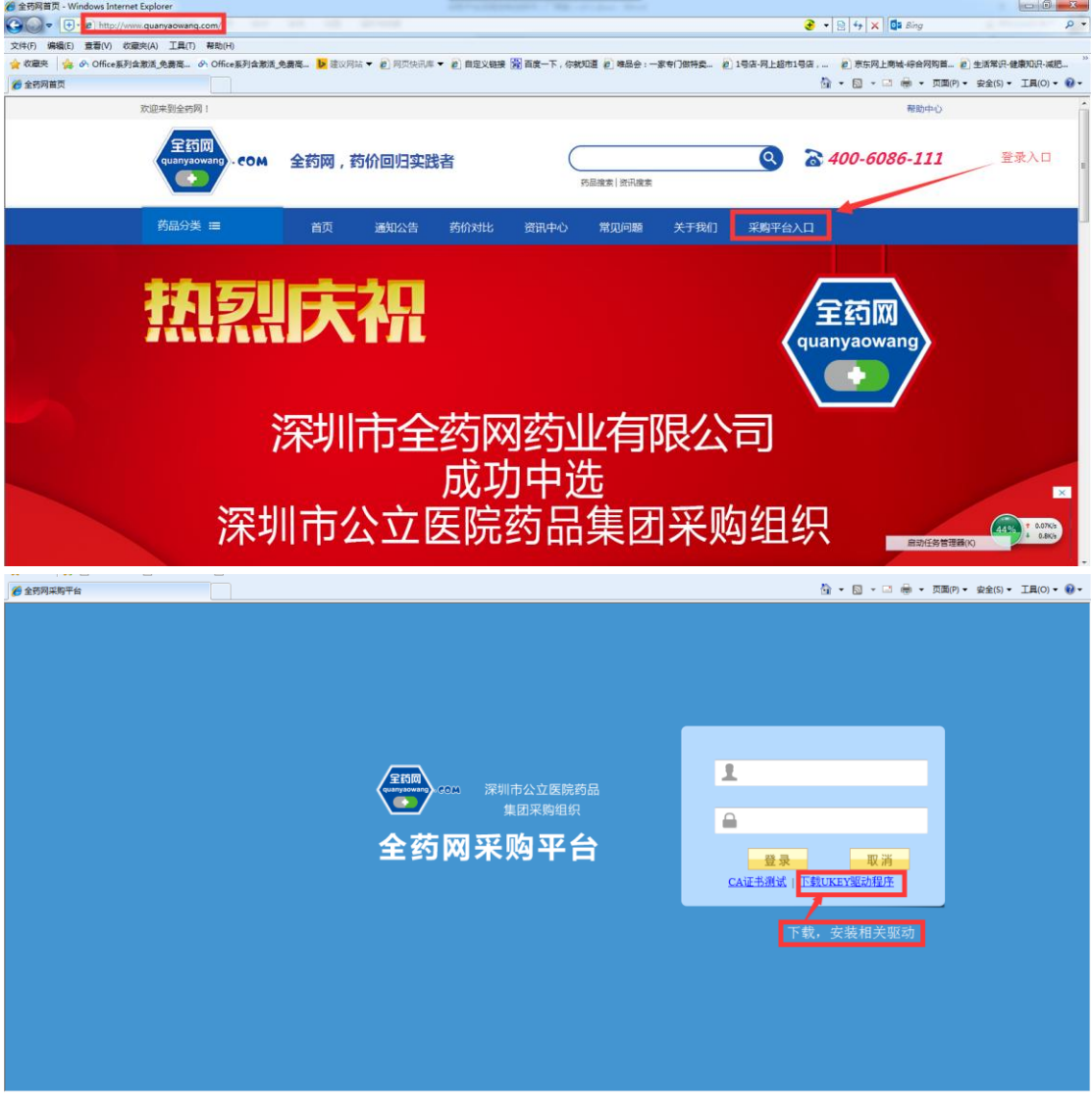

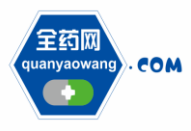

第一步 安装"Adobe Reader XI"即 PDF 软件

1、链接地址:https://get.adobe.com/cn/reader/请根据自身操作系统下

| 📸 Adobe F     | Reader XI - 安装                      | <b>—</b>      |
|---------------|-------------------------------------|---------------|
| Å.            |                                     |               |
| 准备安装          | Adobe Reader XI                     |               |
| 警告:本          | 瑶程序受版权法和国际条约的保护。                    |               |
|               |                                     |               |
|               |                                     |               |
|               |                                     |               |
|               |                                     |               |
|               |                                     |               |
|               |                                     |               |
|               | 安装 Adobe Reader XI 至:               |               |
|               | C:\Program Files\Adobe\Reader 11.0\ |               |
|               |                                     |               |
| InstallShield |                                     |               |
|               | 更改目标文件夹(D)                          | 下一步(N) >取消(C) |

载对应的 PDF 版本。

## 第二步 安装"网证通安全客户端 2.7.1"

1、安装前请拔出 key,关闭 360 安全卫士, IE, office, PDF 等防护 软件、浏览器程序。

2、在网证通数字证书驱动程序 2.7.1 文件中,点击"自动安装.exe"进 行安装,安装完毕以后请重启电脑。

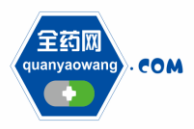

Shenzhen Quanyao Network Pharmaceutical Co., Ltd.

| ▶ 网证通数字证书驱动程序2.7.1 ▶ |                 | <b>.</b> | <del>\$</del> 9 | 搜索网    | 证通数字证 | E <del>THE A</del> DA | 劉序2.7.1 | ٩ |
|----------------------|-----------------|----------|-----------------|--------|-------|-----------------------|---------|---|
| 这件夹                  |                 |          |                 |        |       |                       |         | 0 |
| 名称                   | 修改日期            | 类型       | 大小              |        |       |                       |         |   |
| 퉬 package            | 2016/12/6 16:37 | 文件夹      |                 |        |       |                       |         |   |
| 🗊 install.ini        | 2016/12/5 16:48 | 配置设置     |                 | 1 KB   |       |                       |         |   |
| 📄 安装说明.txt           | 2016/12/6 16:38 | 文本文档     |                 | 1 KB   |       |                       |         |   |
| ▲ 自动安装.exe           | 2016/12/5 16:23 | 应用程序     | :               | 143 KB |       |                       |         |   |

3、登录网址,点击浏览器提示的黄色加载条,用鼠标右键进行加

载, (win8、win10 操作系统加载条在浏览器底部)。

| 爰 全药网采购平台                                                                |                                                 | 💁 = 🖾 - 🗔 🖷 = 页面(P) = 安全(5) = 工具(O) = 🔞 =                     |
|--------------------------------------------------------------------------|-------------------------------------------------|---------------------------------------------------------------|
| ♥ 此用紙書意語FUUTbell地,计本書电子看到UE看用公司的 NHETCA PELCOM, 501<br>在黄色提示条上单击鼠标右键加载插件 | 通行加較現內。<br>在分析和其上面行加速的(A)<br>有時間及加(M)<br>僅是后藏物的 | x                                                             |
|                                                                          |                                                 | 用户名<br>密码<br>受录 现场<br>CAUL书册说 EXCKED 200功世史<br>研书验证 相关驱动及操作指南 |
|                                                                          |                                                 |                                                               |

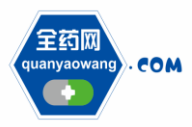

Shenzhen Quanyao Network Pharmaceutical Co., Ltd.

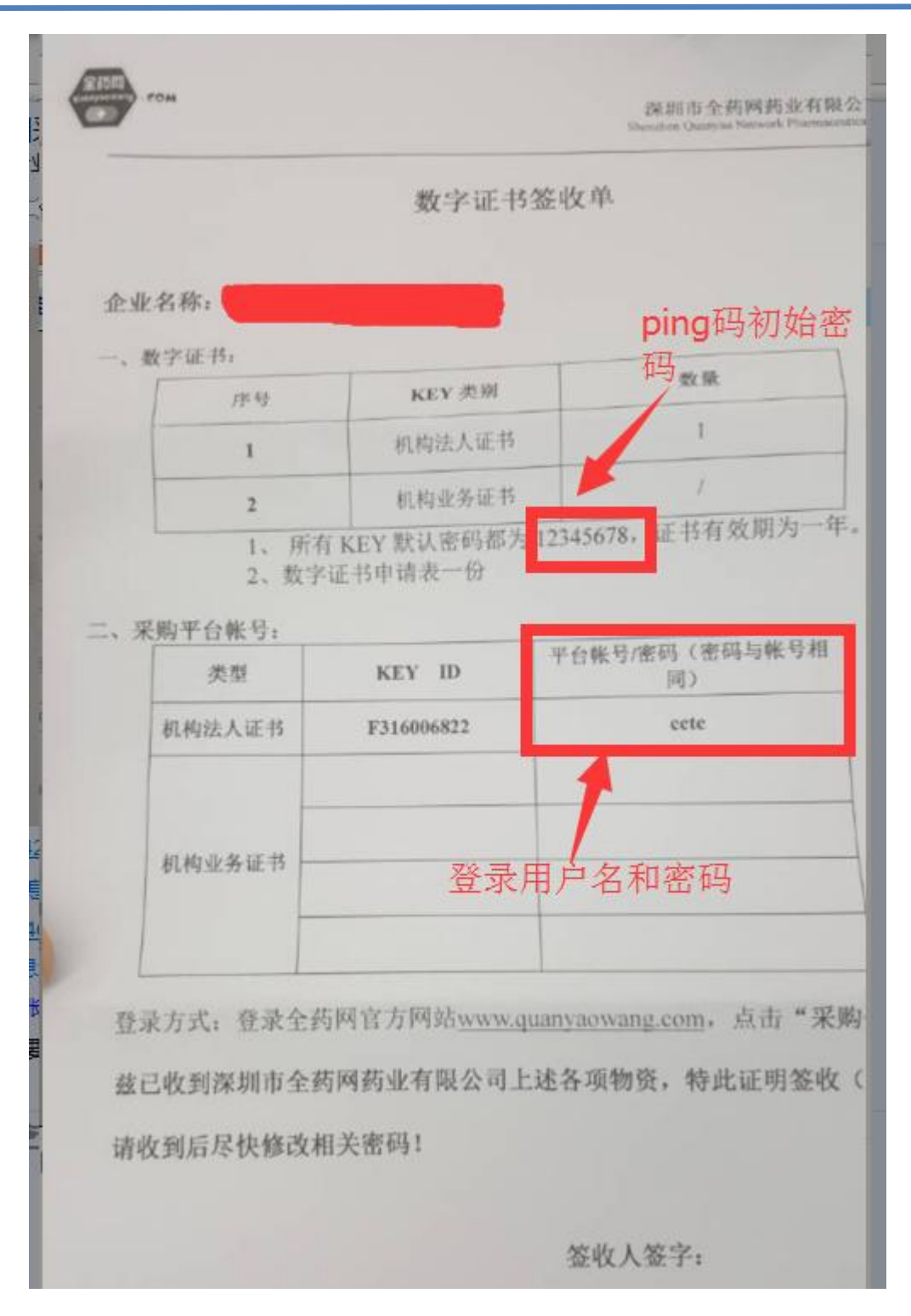

4、生产企业登录系统以后,可以自行修改、完善用户基本信息。

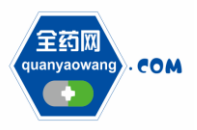

Shenzhen Quanyao Network Pharmaceutical Co., Ltd.

| 🌈 全药网采购平台                                      |           |                   |         |          | 🖞 • 🖻 • 🗆 🖶 • 🕅            | 町(P) ▼ 安全(S) ▼ 工具(O) ▼ 🔞  |
|------------------------------------------------|-----------|-------------------|---------|----------|----------------------------|---------------------------|
| QYW SUSTEM                                     |           |                   |         |          |                            |                           |
|                                                | □ 当前登录用户: | : cs2 用户角色: 生产企业  |         |          | : 🗉 后邊: 🖬 前进: 🚰 首页 🔛 个人信息级 | 政 🔟 過出                    |
| COM 1257/4                                     | * 約平吉     |                   |         |          | 1                          | QYW                       |
| <b>边 功能菜单</b> (                                | 用户基本信息    |                   |         |          |                            |                           |
| 基础信息维护                                         | 用户名       | cs2               |         | 姓名       |                            |                           |
| <ul> <li>企业信息维护</li> </ul>                     | 宠码        |                   |         | 确认密码     |                            |                           |
| ⑥ GMP/GSP管理                                    |           |                   |         |          |                            |                           |
| <ul> <li>药品信息维护</li> </ul>                     | 所属企业      |                   |         | 手机       |                            |                           |
| 👷 译审信息                                         | 联系电话      |                   |         | 邮箱       |                            |                           |
| <ul> <li>译审信息公示</li> </ul>                     |           | /0 <del>/</del> / |         |          |                            |                           |
| ● 申诉管理                                         |           | 17                |         |          |                            |                           |
|                                                |           |                   |         |          |                            |                           |
|                                                |           |                   |         |          |                            |                           |
| <ul> <li>人國公示</li> <li>三</li> <li>三</li> </ul> |           |                   |         |          |                            |                           |
| <ul> <li>五建設制</li> </ul>                       | •         |                   |         |          |                            |                           |
| ● (Extern)                                     |           |                   |         |          |                            |                           |
| <ul> <li>分组限价公布</li> </ul>                     |           |                   |         |          |                            |                           |
| <ul> <li>         ・</li></ul>                  |           |                   |         |          |                            |                           |
| 成交结果                                           |           |                   |         |          |                            |                           |
| <ul> <li>本企业成交结果</li> </ul>                    |           |                   |         |          |                            |                           |
| <ul> <li>威交结果公布</li> </ul>                     |           |                   |         |          |                            |                           |
| 5 药品合同管理                                       |           |                   |         |          |                            |                           |
| <ul> <li>企业银行账号</li> </ul>                     | ]         |                   |         |          |                            |                           |
| <ul> <li>合同列表</li> </ul>                       |           |                   |         |          |                            |                           |
| < +                                            |           |                   |         |          |                            |                           |
|                                                |           |                   | 版权所有: : | è药网·版权所有 |                            | 2016年11月03日17:20:58 星期四 🚿 |

5、生产企业在第一次验证证书和签章的时候浏览器会有黄色加载 条提醒(win8、win10操作系统加载条在浏览器底部),请用鼠标右 键进行加载(签章插件请加载两次)。

| 李证书题试                  |                                     |                     |                                                            |        |                            | 🏠 🔹 🖾 🐨 📾 👻 页面(P) 🕶 | 安全(S) • 工具(O) • 🔞 |
|------------------------|-------------------------------------|---------------------|------------------------------------------------------------|--------|----------------------------|---------------------|-------------------|
| 网站需要运行以下加载项:"广东省电子商务认证 | 有限公司"的"NETCA PKI COM"。如果            | 影響信任 网站和该加速         | 成项并允许运行该加载 日,速单击这里…                                        |        | 运行加载项(R)                   |                     |                   |
|                        |                                     | _                   | 全药网采购平台-网证通-数字                                             | 证书测试网页 | 在所有网站上运行加载项(A)<br>有何风险(W)? |                     |                   |
| 过程描述                   | 测试结果                                | 耗时(ms)              | 操作                                                         | -      | 信息栏帮助(I)                   |                     |                   |
| 則试輸出;                  |                                     | 在黄色                 | 提示条上单击鼠标右键                                                 | ,加载插   | 件                          | -                   |                   |
| 1. 裁字证书                |                                     |                     |                                                            |        |                            | *                   |                   |
| 1.1.电子签名测试             | TES DIO                             |                     | 数字证书检测                                                     |        |                            |                     |                   |
| 1.2.电子印章检测             | C 125 C 80                          |                     | 电子印章检测                                                     |        |                            |                     |                   |
|                        | 作中国王和原题。<br>数子和王希检测问题。<br>电子印章检测问题。 | 28月11日<br>客課电话,079: | J=02-7 1) I=H2LS+<br>= 282-1330;<br>=-88108630-88005/8030; |        |                            |                     |                   |
|                        |                                     |                     |                                                            |        |                            | 启动任务管理器(K)          |                   |
|                        |                                     |                     |                                                            |        |                            | Internet   保护模式: 禁用 | √a ▼ € 100%       |

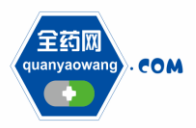

Shenzhen Quanyao Network Pharmaceutical Co., Ltd.

|               |               |                        | 全药阿采购平台网证道-数字证书测试网页 | 在所有网站上运行加载项(A)<br>有何风险(W)? |    |
|---------------|---------------|------------------------|---------------------|----------------------------|----|
| 过程描述<br>测试输出: | 异意: Autonatio | National<br>n服务器不能创建对象 | 操fr<br>在黄色提示条上,单击鼠  | <b>④●□○●●</b> ●            |    |
| 1. 数字证书       |               |                        |                     |                            |    |
| 1.1.电子签名测试    | V TES 🕅 NO    | 3822                   | 教字证书检测              |                            |    |
|               |               |                        |                     |                            | н. |

# 2、生产企业信息完善

生产企业通过帐号登录采购平台,完善企业信息并提交审核。

| 🌈 全药阿采购平台                                                 |                      |                           |                | 🗄 • 🗟 • 🖬 🖶                 | ▼ 页面(P) ▼ 安全(S) ▼ 工具(O) ▼ ④ |
|-----------------------------------------------------------|----------------------|---------------------------|----------------|-----------------------------|-----------------------------|
| CONVISUENTEM                                              |                      |                           |                |                             |                             |
| 2600 全药网采                                                 | □ 当前登录用户: c          | 2 用户角色:生产企业               |                | I ● 后邊   ● 前进   ☆ 首页   🎐 个. | 人信息修改: 📴 退出                 |
| QUAN YAO WAA                                              | NG SESTEN 当前企业名称:    |                           |                |                             | QYW                         |
| ⑦ 功能菜单<br>navasiansen                                     | 申请审核时间: 2016/10/19 等 | 待軍務                       |                |                             | ^                           |
| 基础信息维护                                                    | 企业编号*                |                           | 企业类型*          |                             |                             |
| ○ 企业信息维护                                                  | 企业名称                 |                           | 营业执照号码。        |                             |                             |
| <ul> <li>         · · · · · · · · · · · · · · ·</li></ul> | 注册地址                 | Concernent and the second | <b>邮</b> 页9编码* |                             |                             |
| 👷 评审信息                                                    | 经营实体所在地              |                           | <b>传真</b> *    |                             |                             |
| <ul> <li>评审信息公示</li> <li>中运行期間</li> </ul>                 | 法定代表人*               |                           | 联系电话*          |                             |                             |
| ○ 申於重理<br>減价管理                                            | 业务负责人*               |                           | 业务负责人手机*       |                             |                             |
| <ul> <li>企业产品报价</li> </ul>                                | 业务负责人微信              |                           |                |                             |                             |
| ○ 入園公示 ■.                                                 | 该刺被授权人*              |                           | 谈刺犍鞭权人手机*      |                             |                             |
| <ul> <li> <ul> <li></li></ul></li></ul>                   | 金山曲 浜•               |                           | 令小句题:          |                             |                             |
| 📙 竞价管理                                                    | 21.45m               |                           |                |                             |                             |
| <ul> <li>分组限价公布</li> </ul>                                | 正立英型                 | -                         | 注册與本しっ元」       |                             |                             |
| <ul> <li>● 発伯振伯</li> <li>■ 成本体界</li> </ul>                | 成立日期                 |                           | 实收资本[万元]       |                             |                             |
| <ul> <li>水火油米</li> <li>本企业成交结果</li> </ul>                 | 请注意:每张扫描图片大          | 小不得超过 1M(1兆)!             |                |                             |                             |
| <ul> <li> 成交結果公布</li> </ul>                               | 生产许可扫描图片             | 公 上传图片 三 查看 (1)           | 生产许可有效期*       | 到                           |                             |
| 5 药品合同管理                                                  | 营业执照扫描图片*            | 公 上传图片 三 查看 (1)           | 营业执照有效期*       | 到                           |                             |
| <ul> <li>企业银行账号</li> </ul>                                | 经营许可扫描图片*            | 29 上传图片 <b>三</b> 查看 (0)   | 经营许可有效期*       | 到                           |                             |
| 表代同省 ④                                                    | 组织机构代码扫描图片           | 27 上传图片 医 查看 (1)          | 代理协议扫描图片。      | 25 上传图片 🖭 査編 (0)            |                             |
|                                                           |                      |                           | 版权所有: 宝彩門 版权所有 |                             | 2016年11月03日16:26:35星期四 🥢    |

## 3、GMP/GSP 资料提交

生产企业创建企业 GMP 资料、经营企业创建企业 GSP 资料并提交 审核。

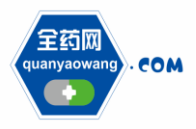

Shenzhen Quanyao Network Pharmaceutical Co., Ltd.

| 网采购平台                                                                                                    |                                                                                                    |                                                                                                    |           |                                                                                                    |                |           |                                                                                                    | -1 冊 ▼ 页面(P) ▼ 安                                                                                                    |                                                                                                    |
|----------------------------------------------------------------------------------------------------|----------------------------------------------------------------------------------------------------|----------------------------------------------------------------------------------------------------|-----------|----------------------------------------------------------------------------------------------------|----------------|-----------|----------------------------------------------------------------------------------------------------|----------------------------------------------------------------------------------------------------|----------------------------------------------------------------------------------------------------|
| WSUSTEM                                                                                                    | alcastro II m                                                                                                    |                                                                                                    |           |                                                                                                    |                |           |                                                                                                    |                                                                                                    | ψ                                                                                                    |
| оп<br>сом 全药网采购                                                                                                    | 平台                                                                                                    | 1户: cs2 用户角色: 生产企业                                                                                                    |           |                                                                                                    |                |           | 后志      開进  😭 首贞                                                                                                    | ☞ 竹人信息除奴 : ◎ 過                                                                                                    | ц                                                                                                    |
| CLAN KAO WANG                                                                                                    | 当前企业名称:                                                                                                    |                                                                                                    |           |                                                                                                    |                |           |                                                                                                    |                                                                                                    |                                                                                                    |
| b能菜单 (                                                                                                    | GMP/GSP列表                                                                                                    |                                                                                                    |           |                                                                                                    |                |           |                                                                                                    |                                                                                                    | ⊕ 新増G)                                                                                                    |
| <b>达动信息维护</b>                                                                                                    | <u>۴</u>                                                                                                    | 业名称                                                                                                    | GMP/GSP编号 | GMP/GSP版本                                                                                                    | 发证日期           | 有效截止日期    | 有效期延续至                                                                                                    | 軍板状态<br>已提立未审核                                                                                                    | 1941)<br>1944                                                                                                    |
| 企业信息维护                                                                                                    |                                                                                                    |                                                                                                    |           |                                                                                                    |                |           |                                                                                                    | 已提交未审核                                                                                                    | 编辑                                                                                                    |
| GMP/GSP管理                                                                                                    |                                                                                                    |                                                                                                    |           |                                                                                                    |                |           |                                                                                                    |                                                                                                    |                                                                                                    |
| 約前信息难把                                                                                                    |                                                                                                    |                                                                                                    |           |                                                                                                    |                |           |                                                                                                    |                                                                                                    |                                                                                                    |
| 评审信息公示                                                                                                    |                                                                                                    |                                                                                                    |           |                                                                                                    |                |           |                                                                                                    |                                                                                                    |                                                                                                    |
| 申诉管理                                                                                                    |                                                                                                    |                                                                                                    |           |                                                                                                    |                |           |                                                                                                    |                                                                                                    |                                                                                                    |
| 议价管理                                                                                                    |                                                                                                    |                                                                                                    |           |                                                                                                    |                |           |                                                                                                    |                                                                                                    |                                                                                                    |
| 企业产品报价                                                                                                    |                                                                                                    |                                                                                                    |           |                                                                                                    |                |           |                                                                                                    |                                                                                                    |                                                                                                    |
| 入園公示 目                                                                                                    |                                                                                                    |                                                                                                    |           |                                                                                                    |                |           |                                                                                                    |                                                                                                    |                                                                                                    |
| 互动议价管理                                                                                                    |                                                                                                    |                                                                                                    |           |                                                                                                    |                |           |                                                                                                    |                                                                                                    |                                                                                                    |
| 在线谈判                                                                                                    |                                                                                                    |                                                                                                    |           |                                                                                                    |                |           |                                                                                                    |                                                                                                    |                                                                                                    |
| 完 <b>口官理</b><br>分组限价公布                                                                                                    |                                                                                                    |                                                                                                    |           |                                                                                                    |                |           |                                                                                                    |                                                                                                    |                                                                                                    |
| 高价指位                                                                                                    |                                                                                                    |                                                                                                    |           |                                                                                                    |                |           |                                                                                                    |                                                                                                    |                                                                                                    |
| 成交结果                                                                                                    |                                                                                                    |                                                                                                    |           |                                                                                                    |                |           |                                                                                                    |                                                                                                    |                                                                                                    |
| 本企业成交结果                                                                                                    |                                                                                                    |                                                                                                    |           |                                                                                                    |                |           |                                                                                                    |                                                                                                    |                                                                                                    |
| 成交结果公布                                                                                                    |                                                                                                    |                                                                                                    |           |                                                                                                    |                |           |                                                                                                    |                                                                                                    |                                                                                                    |
| <b>油合同管理</b>                                                                                                    |                                                                                                    |                                                                                                    |           |                                                                                                    |                |           |                                                                                                    |                                                                                                    |                                                                                                    |
| 企业银行账号                                                                                                    |                                                                                                    |                                                                                                    |           |                                                                                                    |                |           |                                                                                                    |                                                                                                    |                                                                                                    |
| 合同列表                                                                                                    |                                                                                                    |                                                                                                    |           |                                                                                                    |                |           |                                                                                                    |                                                                                                    |                                                                                                    |
| III +                                                                                                    |                                                                                                    |                                                                                                    |           |                                                                                                    |                |           |                                                                                                    |                                                                                                    |                                                                                                    |
| ]采购平台                                                                                                    |                                                                                                    |                                                                                                    |           | 质权所有: 全药闷 质权所有                                                                                                    |                |           | 1 · 1 ·                                                                                                    | 2016年11月<br>I 🖶 👻 页面(P) 🗸 安                                                                                                    | ]03 <u>⊟16:28:37 ]</u><br>:全(S) ▼ 工具                                                                                                    |
| 网采购平台<br>/SUSTEM                                                                                                    | 平台 当前登录用                                                                                                    | 」户: α2 用户角色: 生产企业                                                                                                    |           | <b>版权所有:全药问 飯权所有</b>                                                                                                    |                |           | ▲ ▼ 図 ▼ : ■ 后遇: ■ 前进: (2 首页)                                                                                                    | 2016年11月<br>3 🖶 👻 页面(P) 🗲 安<br>1 🖓 个人信息熔改   🗃 逸                                                                                                    | 903日16-28:37 ]<br>注全(S) マ 工員<br>出                                                                                                    |
| 영采购平台<br>*SUSTEM<br>com 全药网采购<br>com 中的采购                                                                                                    | 平台<br>当前登录用<br>当前企业名称:                                                                                                    | i户: co2用户角色: 生产企业                                                                                                    |           | <b>斯权所有:全药问 新权所有</b>                                                                                                    |                | una 1 g   | <ul> <li>▲ ● ○ ▼ □</li> <li>● 前迷: ☆ 首页</li> </ul>                                                                                                    | 2016年11月<br>3 🚇 • 页画(P) • 安<br>1 🖗 个人信息嫁改   🗿 邀                                                                                                    | ]03日16:28:37]<br>全(S) ▼ 工員<br>出                                                                                                    |
| <b>同葉約平台</b><br>Y <b>2057:34</b><br>2000<br>- 000<br>全部内平氏的<br>(金文章)<br>(金文章)<br>(金文章)                                                                                                    | <ul> <li>二 当前登录用</li> <li>平台</li> <li>当前企业名称:</li> <li>GMP/GSP信息</li> </ul>                                                                                                    | 1户: 02用户角色: 生产企业                                                                                                    |           | 底积所有:全部闩 版积所有                                                                                                    |                | ano ta    | ▲ ▼ □ ▼ □ ○ 后掲: ○ 前掲: ☆ 首页                                                                                                    | 2016年11月<br>2 - 泰 - 页面(P) - 安<br>1 - ② 个人信息熔改   3 邀                                                                                                    | ]03日16-28:37 ]<br>注全(S) ▼ 工具<br>出                                                                                                    |
| 网采购平台<br>YEUGTERM<br>Control 在药网采购<br>Control mater<br>ELTAG包维护                                                                                                    | 平台<br>当前登录用<br>当前企业名称:<br>GMP/GSP信息<br>新会员                                                                                                    | i戶: 62用戶角色: 生产企业                                                                                                    |           | <b>延钓原有: 全部月 班拉所有</b>                                                                                                    |                | una di la | <ul> <li>▲ 新進: ☆ 首页</li> <li>▲ 新進: ☆ 首页</li> <li>企业名称*</li> </ul>                                                                                                    | 2016年11月<br>2 冊 - 页面(内) 安<br>1 学 个人信息総改 : 2 感                                                                                                    | 103日16-28:37<br>全(S) - 工員<br>出                                                                                                    |
|                                                                                                    | 平台<br>当新登录用<br>当新企业名称:<br>GAP/GSP信息<br>(新会员                                                                                                    | i戶: e2周戶角色: 生产企业                                                                                                    |           | 底积所有: 全部网 贩积所有                                                                                                    |                |           | ☆ ★ 図 ★ :     ○     前述: ☆ 首页     ☆     ☆     ☆     ☆     ☆     ☆     ☆     ☆     ☆     ☆     ☆     ☆     ☆     ☆     ☆     ☆     ☆     ☆     ☆     ☆     ☆     ☆     ☆     ☆     ☆     ☆     ☆     ☆     ☆     ☆     ☆     ☆     ☆     ☆     ☆     ☆     ☆     ☆     ☆     ☆     ☆     ☆     ☆     ☆     ☆     ☆     ☆     ☆     ☆     ☆     ☆     ☆     ☆     ☆     ☆     ☆     ☆     ☆     ☆     ☆     ☆     ☆     ☆     ☆     ☆     ☆     ☆     ☆     ☆     ☆     ☆     ☆     ☆     ☆     ☆     ☆     ☆     ☆     ☆     ☆     ☆     ☆     ☆     ☆     ☆     ☆     ☆     ☆     ☆     ☆     ☆     ☆     ☆     ☆     ☆     ☆     ☆     ☆     ☆     ☆     ☆     ☆     ☆     ☆     ☆     ☆     ☆     ☆     ☆     ☆     ☆     ☆     ☆     ☆     ☆     ☆     ☆     ☆     ☆     ☆     ☆     ☆     ☆     ☆     ☆     ☆     ☆     ☆     ☆     ☆     ☆     ☆     ☆     ☆     ☆     ☆     ☆     ☆     ☆     ☆     ☆     ☆     ☆     ☆     ☆     ☆     ☆     ☆     ☆     ☆     ☆     ☆     ☆     ☆     ☆     ☆     ☆     ☆     ☆     ☆     ☆     ☆     ☆     ☆     ☆     ☆     ☆     ☆     ☆     ☆     ☆     ☆     ☆     ☆     ☆     ☆     ☆     ☆     ☆     ☆     ☆     ☆     ☆     ☆     ☆     ☆     ☆     ☆     ☆     ☆     ☆     ☆     ☆     ☆     ☆     ☆     ☆     ☆     ☆     ☆     ☆     ☆     ☆     ☆     ☆     ☆     ☆     ☆     ☆     ☆     ☆     ☆     ☆     ☆     ☆     ☆     ☆     ☆     ☆     ☆     ☆     ☆     ☆     ☆     ☆     ☆     ☆     ☆     ☆     ☆     ☆     ☆     ☆     ☆     ☆     ☆     ☆     ☆     ☆     ☆     ☆     ☆     ☆     ☆     ☆     ☆     ☆     ☆     ☆     ☆     ☆     ☆     ☆     ☆     ☆     ☆     ☆     ☆     ☆     ☆     ☆     ☆     ☆     ☆     ☆     ☆     ☆     ☆     ☆     ☆     ☆     ☆     ☆     ☆     ☆     ☆     ☆     ☆     ☆     ☆     ☆     ☆     ☆     ☆     ☆     ☆     ☆     ☆     ☆     ☆     ☆     ☆     ☆     ☆     ☆     ☆     ☆     ☆     ☆     ☆     ☆     ☆     ☆     ☆     ☆     ☆     ☆     ☆     ☆     ☆     ☆     ☆     ☆     ☆     ☆     ☆     ☆     ☆     ☆     ☆     ☆     ☆     ☆     ☆     ☆     ☆     ☆     ☆     ☆     ☆     ☆     ☆     ☆     ☆    | 2016年11月<br>2 金 - 页面(P) - 安<br>1 〇 个人信息協改   3 型                                                                                                    | 303 <u>□16-28-37</u><br>全(S) - 工具<br>出                                                                                                    |
| ○回成約平台<br>2005FTM<br>2005 FCM<br>2005 FCM | <ul> <li>当前翌录用</li> <li>当前企社名称:</li> <li>GAIPIOSP信息</li> <li>i前会员</li> <li>i(証初書・</li> </ul>                                                                                                    | 戶: cù周戶角色: 生产企业                                                                                                    |           | 底积新有: 金莎闩 重积所有                                                                                                    |                |           | <ul> <li>▲ ● ○ ● □</li> <li>● 前进 ○ 前页</li> <li>▲ 山谷称*</li> </ul>                                                                                                    | 2016年11月<br>- 一 (四国)(P) - 安<br>- 今 个人信息经改                                                                                                    | 303日1628:37 )<br>全(\$) 、 工具<br>出                                                                                                    |
| R業務平台 FLSTIM FLSTIM Control 全部内米税 Kaladige(約) Control Kaladige(約) Control Control Kaladige(約) SGLEBE(約) SGLEBE(約) SGLEBE(約) SGLEBE(約)                                                                                                    | 平台<br>当航空走和<br>GAPCSP信息<br>編金质<br>运行图*<br>运行图*                                                                                                    | Þ; α)周户南色; 生产企业                                                                                                    |           | <u>能</u> 校所有: 金湾目 唐校所有                                                                                                    |                | 100 F.C   | ▲ ● ○ ● ● ● ● ● ● ● ● ● ● ● ● ● ● ●                                                                                                    | 2016年11月<br>- 二 泰 、 页面の ・ 安<br>- 二 泰 、 八面の ・ 安<br>- 二 泰 、 八面の ・ 安<br>- 二 本<br>- 二 本<br>- 二 本<br>- 二 本<br>- 二 本<br>- 二 本<br>- 二 本<br>- 二 本<br>- 二 二<br>- 二<br>- 二<br>- 二<br>- 二<br>- 二<br>- 二<br>- 二<br>- 二<br>- | 303日1628:37 5<br>全(S) ▼ 工具<br>出                                                                                                    |
| 現実等于会<br>Actrust<br>Actrust<br>Actrust<br>Actrust<br>本語ののののでで<br>ないたいののので<br>本語ののののでで<br>ないたいののので<br>ないたいののので<br>本語のののので<br>ないたいののので<br>ないたいのので<br>ないたいのので<br>ないたいので<br>ないたいので<br>ないたいので<br>ないたいので<br>ないたいので<br>ないたいので<br>ないたいので<br>ないたいので<br>ないたいので<br>ないたいので<br>ないたいので<br>ないたいので<br>ないたいので<br>ないたいので<br>ないたいので<br>ないたいので<br>ないたいので<br>ないたいので<br>ないので<br>ないたいので<br>ないたいので<br>ないたいので<br>ないので<br>ないの                                                                                             | 平台 当新登录用<br>当新企业名称:<br>当新企业名称:<br>GLIPGSF信息<br>新会员<br>《亚范围"<br>注口期"<br>注注取制"                                                                                                    | i产 cu用户角色:生产企业                                                                                                    |           | (近代所有: 全部日 近代所有) (正代期号*) (正代期号*) 有効素(正日期*)                                                                                         |                |           | <ul> <li>▲ ● ○ ● □</li> <li>● 前出:○前出:○前式</li> <li>○出名称*</li> </ul>                                                                                                    | 2016年11月<br>2 ● ・ 页面(P) ・ 会<br>1 ● 十人信頼後 ● 歌                                                                                                    | 303日1628-37 ]<br>全(S) ▼ 工員<br>出                                                                                                    |
| 現現時平台<br>August<br>August<br>August<br>本語の平均<br>本語の平均<br>本語の<br>本語の                                                                                                    | 平台 当前登录用<br>当前企业名称:<br>当前企业名称:<br>新会员<br>认证范围*<br>认证日期*                                                                                                    | i戶: α2周戶痛管: 生产企业                                                                                                    |           | 底积所有: 全部目 版积所有<br>证书编号。<br>有效截止日期。                                                                                                 |                |           | ▲ ● 図 ● 1 ▲ ↓ 公報で ▲ ↓ 公報で ▲ ↓ 公報で ▲ ↓ 公報で                                                                                                    | 2016年11月<br>- 二 一 一 一 一 一 一 一 一 一 一 一 一 一 一 一 一 一 一                                                                                                    | 903日1628-37]<br>全全(5) 、 工具<br>出                                                                                                    |
| Sumption     Summa     Summa     Cong 全方の不らの     Cong 全方の不らの     Cong Cong Cong Cong Cong Cong Cong C                                                                                                    | <ul> <li>当航空景用</li> <li>当航空北省称:</li> <li>当航全公支称:</li> <li>広都会点</li> <li>(正范圏*</li> <li>(正百期*</li> <li>に信知休い正范圏</li> <li>に信知休い正范圏</li> </ul>                                                                                                    | (P: α2周戸角色: 生产企业                                                                                                    |           | 単位所有: 金切目 単位所有<br>正刊編号*<br>料効製业日期*<br>料効制品検査                                                                                       |                |           | 金 → 図 → 1     ○ 前近     ○ 前近     ○ 前近     ○ 前近     ○ 前近     ○ 前近     ○ 前近     ○ 前近     ○     ○     ○     ○     ○     □     ○     □     □     □     □     □     □     □     □     □     □     □     □     □     □     □     □     □     □     □     □     □     □     □     □     □     □     □     □     □     □     □     □     □     □     □     □     □     □     □     □     □     □     □     □     □     □     □     □     □     □     □     □     □     □     □     □     □     □     □     □     □     □     □     □     □     □     □     □     □     □     □     □     □     □     □     □     □     □     □     □     □     □     □     □     □     □     □     □     □     □     □     □     □     □     □     □     □     □     □     □     □     □     □     □     □     □     □     □     □     □     □     □     □     □     □     □     □     □     □     □     □     □     □     □     □     □     □     □     □     □     □     □     □     □     □     □     □     □     □     □     □     □     □     □     □     □     □     □     □     □     □     □     □     □     □     □     □     □     □     □     □     □     □     □     □     □     □     □     □     □     □     □     □     □     □     □     □     □     □     □     □     □     □     □     □     □     □     □     □     □     □     □     □     □     □     □     □     □     □     □     □     □     □     □     □     □     □     □     □     □     □     □     □     □     □     □     □     □     □     □     □     □     □     □     □     □     □     □     □     □     □     □     □     □     □     □     □     □     □     □     □     □     □     □     □     □     □     □     □     □     □     □     □     □     □     □     □     □     □     □     □     □     □     □     □     □     □     □     □     □     □     □     □     □     □     □     □     □     □     □     □     □     □     □     □     □     □     □     □     □     □     □     □     □     □     □     □     □     □     □     □     □     □     □     □     □     □     □     □     □     □    □     □    □    □    □    □    □    □    □ | 2016年11月<br>- 二 乗 ・ 四国(P) ・ 会<br>- 〇 个人信息総改   回 思<br>                                                                                                    | 903日1628-37 ]<br>全(5) 、 工具<br>出                                                                                                    |
|                                                                                                    | 平台<br>当前空北名称:<br>当前企业名称:<br>GADPGSP信息<br>前金贞<br>记在日期:<br>注意建体认证范围<br>注意建体认证范围<br>注意建体日期                                                                                                    | )户: α2周戸角色: 生产企业                                                                                                    |           | (正行所有:金沢目 唐校所有<br>正子指角号。<br>有効単止日期。<br>有効単正日期。                                                                                     | 12) ±14 MM /   |           | <ul> <li>▲ ● 回 ● i</li> <li>● 前进: ② 首页</li> <li>企业名称*</li> </ul>                                                                                                    | 2016年11月<br>2 豪 • 页面(P) • 会<br>(学 个人信息始次   ● 歌                                                                                                    | 103日1628-37 }<br>全(S) マ 丁厚<br>出                                                                                                    |
|                                                                                                    | 平台<br>当前全式名称:<br>当前全社名称:<br>新全员<br>(紅石園)<br>(紅石園)<br>(紅石園)<br>(紅石園)<br>(紅石園)<br>(紅石園)<br>(紅石園)<br>(紅石園)<br>(紅石園)<br>(紅石園)<br>(紅石園)<br>(紅石園)<br>(紅石園)<br>(紅石園)<br>(紅石園)<br>(紅石園)<br>(紅石園)<br>(紅石園)<br>(田田)<br>(田田)<br>(田田)<br>(田田)<br>(田田)<br>(田田)<br>(田田)<br>(田                                                                                                    | ip: cd用户角色: 生产企业                                                                                                    |           | 庭的所有: 全部日 座印所有<br>正书編号。<br>有効制成構築<br>有効制成構築<br>のLiP の取用・                                                                           | 27 EARNA (*    |           | <ul> <li>▲ ● ○ ● 1</li> <li>● 前注: ○ 首页</li> <li>         企业名称*     </li> </ul>                                                                                                    | 2016年11月<br>2 ● ・ 页面(P) ・ 会<br>● 今 十人信勉欲   ● 歌                                                                                                    | 403日1628-37 }<br>全(S) ▼ 工員<br>出                                                                                                    |
| (日本市区)<br>たのでのでのでのでのでのでのでのでのでのでのでのでのでのでのでのでのでのでので                                                                                                    |                                                                                                    | (P: α) 周户角色: 生产企业                                                                                                    |           | ERD所有: 会び日 医D所有<br>有効期以快至<br>のかP GSP正书・                                                                                            | 27 上州開州 [4     |           | 近 ◆ 四 ◆ 1     ○ 本社参称・     ○ 本社参称・     ○ 本社参称     ○ 本社参称     ○ 本社参和     ○ 本社参和     ○ 本社参和     ○ 本社参和     ○ 本社参和     ○ 本社参和     ○ 本社参和     ○ 本社参和     ○ 本社参和     ○ 本社参和     ○ 本社参和     ○ 本社参和     ○ 本社参和     ○ 本社参和     ○ 本社参和     ○ 本社参和     ○ 本社参和     ○ 本社参和 | 3016年11月<br>3 豪 ・ 页面(の) ・ 会<br>1 ゆ 个人信号総改 ! ● 改                                                                                                    | 103日1628-37 ]<br>全(5) 、 工具<br>出                                                                                                    |
| GAI的中台     Summa     Common Common Commo Common Common Common Common Common Common Common Common Common Common Common Common Common Common Common Common Common Common Common Common Common Common Common Common Common Common Common Common Common Common Common Common Common Co                                                                                                    | 平台 当前室赤明<br>当前企业名称:<br>当前企业名称:<br>(正范围*<br>法正日期*<br>と生型体认证范围<br>と生型体认证范围<br>と生型体认证范围<br>と生型体认证范围<br>と生型体认证范围<br>と生産                                                                                                    | (P: c2)用户角色: 生产企业                                                                                                    |           | (1) (1) (1) (1) (1) (1) (1) (1) (1) (1)                                                                                            | 20 ± 000 × 10  |           | <ul> <li>▲ ● 回 ▼ 1</li> <li>● 新進: ② 首页</li> <li>企业名称*</li> </ul>                                                                                                    | 2016年11月<br>二 乗 ・ 四軍(P) ・ 会<br>「 中 个人信仰総次   回 数<br>・<br>・<br>・<br>・<br>・<br>・<br>・<br>・<br>・<br>・<br>・<br>・<br>・                                                                                                | 903E162837 \$<br>\$<br>\$<br>\$<br>\$<br>\$<br>\$<br>\$<br>\$<br>\$<br>\$<br>\$<br>\$<br>\$                                                                                                    |
|                                                                                                    | <ul> <li>当納老求用</li> <li>当前之士名称:</li> <li>当前立士名称:</li> <li>(ALDFOSF信息)</li> <li>(新合式)</li> <li>(ALDFOSF信息)</li> <li>(ALDFOSF信息)</li> <li>(ALDFOSF(ALDFOSF))</li> <li>(ALDFOSF(ALDFOSF))</li> <li>(ALDFOSF(ALDFOSF))</li> <li>(ALDFOSF)</li> <li>(ALDFOSF)</li>     &lt;</ul> | P: c2周戸角色: 主产企业                                                                                                    |           | EPD所有:金四日 唐中所有<br>正书編号。           正书編号。           有効載止日期。           有効載止日期。           有効載止日期。           有効載止日期。                    | 27 上代图片 7      |           | <ul> <li>▲ ● 副 ● i</li> <li>● 前法: ② 首页</li> <li>企业名称*</li> </ul>                                                                                                    | 2016年11月<br>2 ● ・ 万里(P) ・ 会<br>1 ● 十入信息総計   ● 恐<br>6<br>1                                                                                                    | 103E162837                                                                                                    |
| (編集等年金                                                                                                    | 当前望景明     当前企业名称:     当前企业名称:     GAPPOSP協會     当前企员     运行图。     送道日期。     送道以保い征范型     定意延续日期     に違延续に応范型     に違延续日期     に違び使用 制     に違いたの     に     に     に     に     に     に     に     に     に     に                                                                                                    | ip: cd用户角色: 生产企业<br>请选择 -<br>何 存                                                                                            |           | の76-02554。<br>東辺湖院教芸<br>東辺湖院教芸<br>正代的最合。<br>正代の最合。<br>-<br>正代の男子。<br>-<br>-<br>-<br>-<br>-<br>-<br>-<br>-<br>-<br>-<br>-<br>-<br>- | 201 E4(11)4 (r |           | <ul> <li>▲ ● ○ ● 1</li> <li>● 前世: ○ 首页</li> <li>① 上名称*</li> </ul>                                                                                                    | 2016年11月<br>1 ● ・ 页面(P) ・ 会<br>1 ● 十人信勉強   ● 思<br>4 ● 1 ● 1 → 1 ● 1 ● 1 ● 1 ● 1 ● 1 ● 1 ● 1                                                                                                    | 90日1628-37 5<br>全(5) - 工具                                                                                                    |
|                                                                                                    |                                                                                                    | P: c2用户角色: 生产企业                                                                                                    |           | 在60年前: 李公司 在40年前<br>"林汉朝廷朱王<br>在书册者。"                                                                                              | 201 E-11 M (   |           | <ul> <li>▲ ● □ - 1</li> <li>▲ ● ■ - 1</li> <li>▲ ● ● ■ - 1</li> <li>▲ ● ● ■ - 1</li> <li>▲ ● ● ■ - 1</li> <li>▲ ● ● ■ - 1</li> <li>● ● ● ● ● ● ● ●</li> <li>→ ● ● ● ●</li> <li>● ● ● ● ●</li> <li>● ● ● ● ●</li> <li>● ● ● ● ●</li> <li>● ● ● ● ●</li> <li>● ● ● ●</li> <li>● ● ● ●</li> <li>● ● ● ●</li> <li>● ● ●</li> <li>● ● ●</li> <li>● ● ●</li> <li>● ● ●</li> <li>● ●</li> <li>● ● ●</li> <li>● ●</li> <li>●&lt;</li></ul>                                                                                                    | 2016年11月<br>二 梁 ・ 四国(P) ・ 会<br>「 学 个人信観総次   回 思<br>" ~<br>~<br>~<br>~<br>~<br>~                                                                                                    | 903E162837 1<br>each state state |
| (4)     (4)     (5)     (5)     (5)     (5)     (5)     (5)     (5)     (5)     (5)     (5)     (5)     (5)     (5)     (5)     (5)     (5)     (5)     (5)     (5)     (5)     (5)     (5)     (5)     (5)     (5)     (5)     (5)     (5)     (5)     (5)     (5)     (5)     (5)     (5)     (5)     (5)     (5)     (5)     (5)     (5)     (5)     (5)     (5)     (5)     (5)     (5)     (5)     (5)     (5)     (5)     (5)     (5)     (5)     (5)     (5)     (5)     (5)     (5)     (5)     (5)     (5)     (5)     (5)     (5)     (5)     (5)     (5)     (5)     (5)     (5)     (5)     (5)     (5)     (5)     (5)     (5)     (5)     (5)     (5)     (5)     (5)     (5)     (5)     (5)     (5)     (5)     (5)     (5)     (5)     (5)     (5)     (5)     (5)     (5)     (5)     (5)     (5)     (5)     (5)     (5)     (5)     (5)     (5)     (5)     (5)     (5)     (5)     (5)     (5)     (5)     (5)     (5)     (5)     (5)     (5)     (5)     (5)     (5)     (5)     (5)     (5)     (5)     (5)     (5)     (5)     (5)     (5)     (5)     (5)     (5)     (5)     (5)     (5)     (5)     (5)     (5)     (5)     (5)     (5)     (5)     (5)     (5)     (5)     (5)     (5)     (5)     (5)     (5)     (5)     (5)     (5)     (5)     (5)     (5)     (5)     (5)     (5)     (5)     (5)     (5)     (5)     (5)     (5)     (5)     (5)     (5)     (5)     (5)     (5)     (5)     (5)     (5)     (5)     (5)     (5)     (5)     (5)     (5)     (5)     (5)     (5)     (5)     (5)     (5)     (5)     (5)     (5)     (5)     (5)     (5)     (5)     (5)     (5)     (5)     (5)     (5)     (5)     (5)     (5)     (5)     (5)     (5)     (5)     (5)     (5)     (5)     (5)     (5)     (5)     (5)     (5)     (5)     (5)     (5)     (5)     (5)     (5)     (5)     (5)     (5)     (5)     (5)     (5)     (5)     (5)     (5)     (5)     (5)     (5)     (5)     (5)     (5)     (5)     (5)     (5)     (5)     (5)     (5)     (5)     (5)     (5)     (5)     (5)     (5)     (5)     (5)     (5)     (5)     (5)     (5)     (5)     (5)     (5)                                                                                                    | 平台<br>当前全过名称:<br>当前企过名称:<br>新会员<br>(征范围*<br>注意集计正范围*<br>注意集计正范围<br>注意集计正范围<br>注意集计正范围<br>注意集计正范围<br>注意集计正范围<br>注意集计正范围<br>注意集计正范围<br>注意集计 [1]                                                                                                    | )中: α2周戸角色: 生产企业<br>()<br>)<br>)<br>消送将 ・<br>)<br>()<br>()<br>()<br>()<br>()<br>()<br>()<br>()<br>()<br>()<br>()<br>()<br>( |           | 単位所有: 金四日 単位所有<br>正形編号。<br>有効単止日期。<br>有効単正日期。                                                                                      | 27 上作图外 [4     |           | <ul> <li>▲ ● ○ → □</li> <li>▲ 前进: ② 首页</li> <li>企业名称*</li> </ul>                                                                                                    | 2016年11月<br>二 乗 ・ 页面(P) ・ 会<br>「 学 个人信息総次   ● 取<br>・<br>・<br>・<br>・<br>・<br>・<br>・<br>・<br>・<br>・<br>・<br>・<br>・                                                                                                | 101□1628375<br>(25) ← II<br>LL<br>                                                                                                    |
| マレーターン  マレーターン  マレー  マレー  マレー  マレー  マレー  マレー  マレー  マ                                                                                                    | 当前望景明     平台 当前空北名称:     当前企业名称:     当前企会员     试研究SF稿量     (這石間*     ご注目期*     比准延续认证范围     比准延续认证范围     比准延续认证范围     优征公用     (這石)和OSF版本*      村主                                                                                                    | P: a)用户角色: 生产企业                                                                                                    |           | EEDS所有: 全部日 歴史所有<br>東京規正日期・<br>東京規正日期・<br>和京規正は第・<br>のLEPOS所正书・                                                                    | <br>           |           | <ul> <li>▲ ● 副 ● □</li> <li>▲ ■ ● 前注: ○ 首页</li> <li>企业名称*</li> </ul>                                                                                                    | 2016年11月<br>二 梁 、 万国(P) - 会<br>「 梁 十人信息始次   『 恐<br>二 二<br>二<br>二<br>二<br>二<br>二<br>二<br>二<br>二<br>二<br>二<br>二<br>二<br>二                                                                                         | 10]=162837 5<br>★★(5) ► IR<br>±                                                                                                    |
| マンジェーン     マンジェーン     マンジェー     マンジェー                                                                                                    |                                                                                                    | (户: c2周户角色: 生产企业                                                                                                    |           | 単初所有: 金切目 単初所有<br>正 計編員*<br>利効制証決策<br>のAPP OSF正书*                                                                                  | 2/ 工作图片 [7     |           | ④ ◆ ◎ ▼ □ ◆ □<br>企业物称*                                                                                                    | 2016年11月<br>3 豪 ・ 両国(P) ・ 会<br>(学 个人信号総改   2 思<br>(学                                                                                                    | 403⊟1628-37 5<br>全(5) - IE<br>                                                                                                    |
|                                                                                                    | 平台 当前登示明<br>当前企业名称:<br>当前企业名称:<br>(山田辺園・<br>(山田間・<br>に御田県・<br>に御田県・<br>に御田県・<br>に御田県・<br>(山田県・<br>(山田県・<br>(山田県・<br>(山田県・<br>(山田県・<br>(山田県・<br>(山田県・<br>(山田県・<br>(山田県・<br>(山田県・<br>(山田県・<br>(山田県・<br>(山田県・<br>(山田県・<br>(山田県・<br>(山田県・<br>(山田県・<br>(山田県・<br>(山田県・<br>(山田県・<br>(山田県・<br>(山田))))))))))))))))))))))))))))))))))))                                                                                                    | (月) 中海島: 生产企业                                                                                                    |           | 単位所有: 金四日 単位所有<br>正形編号。<br>有効単正日期。<br>有効剤医検至<br>のAPOSFE子。                                                                          |                |           | <ul> <li>▲ ● 回 → 1</li> <li>▲ 前進: ② 首页</li> <li>企业名称*</li> </ul>                                                                                                    | 2016年11月<br>二 ● ・ 四軍(P) ・ 会<br>「 ● 个人信仰が高い」 ● 型<br>・<br>・<br>・<br>・                                                                                                    | 0 11 42£75 ()<br>  1   1   1  1  1  1  1  1  1  1  1  1                                                                                                    |
|                                                                                                    | 中台<br>当前企业名称:<br>当前企业名称:<br>GADPOSP信息<br>前金贞<br>记证日期:<br>地理互称:<br>比准延续日期<br>比准延续日期<br>比准延续日期<br>礼证OAPOSP版本:<br>社主                                                                                                    | p+: α2周戸角色: 生产企业                                                                                                    |           | EPD所有: 全部日 唐中所有<br>正书編号*<br>有効載止日期*<br>有効類以注用*<br>のAPOSTEF*                                                                        | 27 上代图片 /      |           | ▲ ● 図 ● 1                                                                                                    | 2016年11月<br>2 ● ・ 万国(P) ・ 会<br>1 ● 十入信息総次   ● 恐<br>6<br>・                                                                                                    | 1<br>1                                                                                                    |

# 4、药品报名

生产企业根据深圳市公立医院药品集团采购目录报名本企业参与议 价的药品,完善药品信息,并提交审核。

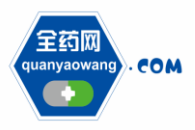

Shenzhen Quanyao Network Pharmaceutical Co., Ltd.

| 🏉 全药网采购平台                                                        |                               |       |                  |               |             |                  |      |    |   | 🖞 • 🛯 • 🗆            | □ 🖶 ▼ 页面(P) ▼ 安全( | 5) - 工具(0) - 🔞  |
|------------------------------------------------------------------|-------------------------------|-------|------------------|---------------|-------------|------------------|------|----|---|----------------------|-------------------|-----------------|
| QYW SUSTEM                                                       |                               |       |                  |               |             |                  |      |    |   |                      |                   | الكانعا         |
| 200                                                              | □ 当前登录用户: cs2 用户角色:           | 生产企业  |                  |               |             |                  |      |    |   | EB: Filler 前进: 🔐 首页: | 🦻 个人信息修改: 📴 還出    |                 |
| CUAN YAO                                                         | 米购半台                          |       |                  |               |             |                  |      |    |   |                      |                   | QYW             |
| ひむ菜单     (                                                       | 产品列表                          |       |                  |               |             |                  |      |    |   |                      |                   | ◇晶种报名           |
| 基础信息维护                                                           | 药品通用名                         | 利型    |                  | 规格            |             |                  | 生产企业 |    |   | 审核状态                 | 请法择 ▼             | 想索              |
| <ul> <li>企业信息维护</li> </ul>                                       | 产品D                           | 药品通用名 | 新型               | 规格            | 包装          | 包:               | 材    | 属性 |   | 生产企业                 | 审核状态              | 维护              |
| <ul> <li>GMP/GSP管理</li> </ul>                                    | RPMCD0000000000MED0000287134  |       | 大容量注射液           | 500ML 25G     | 1           | 玻璃瓶              | 无    |    |   |                      | 未申请               | 编辑 删除           |
| (b) 若思宣言的第1                                                      | RPMCD00000000000MED000028825. |       | 大谷菫汪射液           | 250ML:12.5G   | 1           | 取堵職,<br>10:10:00 | 九王   |    |   |                      | 已建交本申核            | 1868<br>(0.11   |
| ◆ 迷察信号                                                           | RPMCD0000000000MED00017094    |       | 人育里注射板<br>大容量注射波 | 100ML/0.2G    | 1           | 波通載<br>玻璃範       | 元    |    |   |                      | 已提次未审核<br>已提次未审核  | 1848            |
| <ul> <li>····································</li></ul>          | RPMCD00000000000MED0000346884 |       | 颗粒剂              | 0.1305G       | 9           | 空                | 无    |    | 1 |                      | 已提交未审核            | 编辑              |
| <ul> <li>中市信息公小</li> <li>由近常理</li> </ul>                         | 共 22条 当前第 2页 共 2页 每页 17条      |       |                  |               |             |                  |      |    |   |                      | 首页 前页 1 2 后页      | 尾页 2 GO         |
|                                                                  |                               |       |                  |               |             |                  |      |    |   |                      | men men a 7 7975  |                 |
|                                                                  |                               |       |                  |               |             |                  |      |    |   |                      |                   |                 |
|                                                                  |                               |       |                  |               |             |                  |      |    |   |                      |                   |                 |
|                                                                  |                               |       |                  |               |             |                  |      |    |   |                      |                   |                 |
|                                                                  |                               |       |                  |               |             |                  |      |    |   |                      |                   |                 |
| <ul> <li>         • 在現谈判         •         •         •</li></ul> |                               |       |                  |               |             |                  |      |    |   |                      |                   |                 |
|                                                                  |                               |       |                  |               |             |                  |      |    |   |                      |                   |                 |
| <ul> <li>労组成の1公布</li> <li>デガ组成の1公布</li> </ul>                    |                               |       |                  |               |             |                  |      |    |   |                      |                   |                 |
| <ul> <li>美切报切</li> </ul>                                         |                               |       |                  |               |             |                  |      |    |   |                      |                   |                 |
| <u> </u>                                                         |                               |       |                  |               |             |                  |      |    |   |                      |                   |                 |
| <ul> <li>本企业成交结果</li> </ul>                                      |                               |       |                  |               |             |                  |      |    |   |                      |                   |                 |
| <ul> <li></li></ul>                                              |                               |       |                  |               |             |                  |      |    |   |                      |                   |                 |
| 約品合同管理                                                           |                               |       |                  |               |             |                  |      |    |   |                      |                   |                 |
|                                                                  |                               |       |                  |               |             |                  |      |    |   |                      |                   |                 |
| · = = = = = = = = = = = = = = = = = = =                          |                               |       |                  |               |             |                  |      |    |   |                      |                   |                 |
| •                                                                |                               |       |                  | 后担任者: 今共同.    | AGAIN AGAIN |                  |      |    |   |                      | 2016年11日03        | 日16-20-22 早期回 🤞 |
|                                                                  |                               |       |                  | MULTINE; 王弘内: | INTA N IN   |                  |      |    |   |                      | 2010年11月03        | 日になるの生期間        |

| 🌈 全药网采购平台                                            |                    |                   |            |                    |                                         |                     |                     |    |     |      |      | 11 · 11 ·     | • 🖂 🖷 • .  | 贝ႍ(P)▼ 安全(S | S) ▼ 上具(O) ▼      | • |
|------------------------------------------------------|--------------------|-------------------|------------|--------------------|-----------------------------------------|---------------------|---------------------|----|-----|------|------|---------------|------------|-------------|-------------------|---|
| QYW SUSTEM                                           |                    |                   |            |                    |                                         |                     |                     |    |     |      |      |               |            |             | Lette             |   |
| 2200                                                 |                    | 当前登录              | 录用户: 。     | 82 用户角色:生产企业       |                                         |                     |                     |    |     |      | 100  | • 后邊 • 前进 🔐 首 | i页  🦻 个人信用 | 息修改 🛛 週出    |                   |   |
| QUATIENTED COM                                       | 全药网?<br>QUAN YAO Y | 来购平台              |            |                    |                                         |                     |                     |    |     |      |      |               |            |             | QYI               | N |
|                                                      |                    |                   |            |                    |                                         |                     |                     |    |     |      |      |               |            | _           | _                 | _ |
|                                                      | - <del>(</del>     | 产品基本信息            |            |                    |                                         |                     |                     |    |     |      |      |               |            |             |                   | ĥ |
| 基础信息维护                                               |                    | 药品通用名*            |            |                    |                                         | > 剂型(药品注册批件剂<br>用)。 |                     |    |     |      | 分组制型 |               |            |             |                   | 1 |
| <ul> <li>企业信息维持</li> </ul>                           | р –                | 规格团品注册批件规         |            |                    |                                         | 分组规格                |                     |    |     |      |      |               |            |             |                   | 1 |
| ● GMP/GSP管                                           | 理                  | 格)*               | 4.9.2      | 2.8.1              |                                         |                     | - L                 |    |     |      |      |               | 44.07      |             |                   | 1 |
| <ul> <li>(0) 約品目目的目</li> </ul>                       | 9                  | U.K."             | A2 14-1    |                    |                                         |                     |                     |    |     |      |      |               | 大田         |             |                   | 1 |
| 👷 评审信息                                               |                    | 类别*               | - 24       |                    |                                         |                     |                     |    |     |      |      |               | — î 🛛      |             |                   | 1 |
| <ul> <li>评审信息公式</li> </ul>                           | Ē.                 | 商品名*              | 28<br>D 24 | 1700 <b>1</b> 1    | 2/10/                                   |                     | 10.47               |    |     | 生女心儿 |      | 40.25         |            |             |                   | 1 |
| <ul> <li>申诉管理</li> </ul>                             |                    | 生产企业*             | 34.17      | 影响空星               | 9192<br>                                | \$11 <b>771</b>     | 27418               | 何准 | 前位  | 生产正址 | mut  | 協会            |            |             |                   | 1 |
| 📑 议价管理                                               |                    | 最低中标价(最小制挤        | 0          | 国药准实H20153303      | 4000<br>盐酸法舒地尔注射液                       | 小容量注射               | 2ml:30mg            | 1  | +12 | 6971 | 无    | T) EI         |            | <b>.</b>    |                   | 1 |
| <ul> <li>企业产品报行</li> </ul>                           | Ω.                 | 单位)*<br>最低中标价对应扫描 | e e        | 国药准字H35020308      | 盐酸麻黄碱片                                  | 普通片                 | 25mg                | 1  |     |      | 无    |               |            |             |                   | 1 |
| <ul> <li>入国公示</li> </ul>                             | Ε.                 | 件*                | 0          | 国药准字H35021265      | 阿咖酚撒                                    | 口服散剂                | 阿司匹林0.23g.对         | 1  |     |      | 无    |               |            |             |                   |   |
| <ul> <li></li></ul>                                  | φ                  | 备注                |            | 国药准字H19999141      | 牛磺酸片                                    | 普通片                 | 0.4g                | 1  |     |      | 无    |               |            | <b>^</b>    |                   | 1 |
| <ul> <li></li></ul>                                  |                    | * 0 **            | 0          | 国药准字H35020488      | 复方甲苯咪唑片                                 | 素片                  | 甲苯咪唑0.1g.盐酸         | 1  |     |      | 无    | -             |            | -           |                   | 1 |
| - 会价管理                                               | - 1                | 产品元書              | 0          | 国药:#字H35021028     | 薄荷喉片                                    | 含片                  | 在城<br>夏方            | 1  |     |      | 无    |               |            |             |                   | 1 |
| ● 分組間の小#                                             | *                  | 国家医保              | ŏ          | 国药准字H35020754      | 碳酸哌嗪片                                   | 普通片                 | 0.5g                | 1  |     |      | 无    |               | 10         | 否           |                   | 1 |
| <ul> <li>第40年6日本1</li> </ul>                         | "                  | 需要冷藏              | 0          | 国药淮字H35020958      | 对氨基水杨酸钠肠溶片                              | 肠溶片                 | 0.5g                | 1  |     |      | 无    | -             | 择          | <b>•</b>    |                   |   |
| ● 成功性理                                               | - 1                | 委托生产              | 0          | 国药淮字H35021173      | 利福定胶囊                                   | 胶囊剂                 | 0.15g               | 1  |     |      | 无    |               |            |             |                   | 1 |
|                                                      | ± 00               | 由药\$P\$(1)        | 0          | 国约淮字H35020316      | 本内東面片                                   | 普通片                 | 0.2g<br>阿司匹林0.22g 非 | 1  |     |      | 九    | 1             |            |             |                   | 1 |
| <ul> <li>4 III M X M</li> <li>4 III M X M</li> </ul> | аж<br>9            | + \$19900 E       | 0          | 国药准字H35021004      | 夏万乙酰水杨酸片                                | 普通片                 | 那西                  | 1  |     |      | 九    |               |            |             |                   | 1 |
|                                                      | p                  | 用法用量              | 0          | 国药准字H35020505      | 磺胺二甲嘧啶片                                 | 索片                  | 0.5g                | 1  |     |      | 无    |               |            | -           |                   | 1 |
|                                                      |                    |                   |            | 国務准字H35021416      | 2月11日日日日日日日日日日日日日日日日日日日日日日日日日日日日日日日日日日日 | 海峡へ行                | 0.1#                | i  |     |      | 元    |               |            | *           |                   | 1 |
|                                                      | 7 -                | 10月21年            |            | · · 杰 当然站 1 声 # 10 | 西                                       | AV. 87.1            |                     |    |     |      |      |               | - ·        | v           |                   | ۳ |
| 它 合同列表                                               | Ŧ                  |                   |            | 9 7z               |                                         |                     |                     |    |     |      |      |               |            |             |                   |   |
| <                                                    | ,                  |                   |            | * 0                |                                         | 15 10 15            |                     |    |     |      |      |               |            |             | The second second |   |

| 🏉 全药网采购平台                              |                                      |                                |        |              |                |     |     | 🖞 - 🔊       | ▼ 📑 🌦 ▼ 页面(P)▼ 安全   | È(S) ▼ 工具(O) ▼ 🔞 |
|----------------------------------------|--------------------------------------|--------------------------------|--------|--------------|----------------|-----|-----|-------------|---------------------|------------------|
| C QYW SUSTEM                           |                                      |                                |        |              |                |     |     |             |                     |                  |
| 200                                    | □ 当前登录用户: cs2 用户                     | 角色: 生产企业                       |        |              |                |     |     | 🗉 后退 🗉 前进 😭 | 首页: 🦻 个人信息修改 i 📴 退出 | 1                |
| COM 128 MOD                            | 米 <u>妈半台</u><br>SWANG SYSTEM 当前企业名称: |                                |        |              |                |     |     |             |                     | QYW              |
| 1 功能菜单 (*                              | 产品列表                                 |                                |        |              |                |     |     |             |                     | ⇔品种报名            |
| 基础信息维护                                 | 药品通用名                                | 刻型                             |        | 规格           |                | 生   | 产企业 | 軍核打         | 適 清洗择 🗸             | 搜索               |
| <ul> <li>企业信息维护</li> </ul>             | 产品ID                                 | 药品通用名                          | 刻型     | 規格           | 包装             | 包材  | 属性  | 生产企业        | 审核状态                | iftin            |
| ● GMP/GSP管理                            | RPMCD00000000000MED0000287134        | 夏方氨基酸注射液(ISAA-Ⅱ)               | 大容釐注射液 | 500MIL:25G   | 1              | 玻璃瓶 | 无工  |             | 未申请                 | 编辑 部金            |
| <ul> <li>药品信息维护</li> </ul>             | RPMCD00000000000MED0000330925        | 复万氨基酸注射液(1853-11)<br>氨唐碎氯化钠注射液 | 大容量注射液 | 100ML-0.2G   | 1              | 玻璃瓶 | 无   |             | 已提交未审核              | :張陽<br>(症根       |
| 📯 评审信息                                 | RPMCD00000000000MED0001709426        | 丙氰酰谷氰酰胺注射波                     | 大容量注射液 | 100ML:20G    | 1              | 玻璃瓶 | 无   |             | 已提交未审核              | 编辑               |
| <ul> <li>译审信息公示</li> </ul>             | RPMCD00000000000MED0000346884        | 小儿氯酚菌那皺颗粒                      | 颗粒剂    | 0.1305G      | 9              | 空   | 无   |             | 已提交未审核              | 编辑               |
| <ul> <li>申诉管理</li> </ul>               | 共 22条 当前第 2 页 共 2 页 每页 17            | 杀                              |        |              |                |     |     |             | <u>首页 前页 1</u> 2 后: | 页尾页 2            |
| 🔢 议价管理                                 |                                      |                                |        |              |                |     |     |             |                     |                  |
| <ul> <li>企业产品报价</li> </ul>             |                                      |                                |        |              |                |     |     |             |                     |                  |
| <ul> <li>入国公示</li> </ul>               |                                      |                                |        |              |                |     |     |             |                     |                  |
| <ul> <li>互助议价管理</li> </ul>             |                                      |                                |        |              |                |     |     |             |                     |                  |
| <ul> <li>         在线谈判     </li> </ul> |                                      |                                |        |              |                |     |     |             |                     |                  |
| 🗾 竞价管理                                 |                                      |                                |        |              |                |     |     |             |                     |                  |
| <ul> <li>分组限价公布</li> </ul>             |                                      |                                |        |              |                |     |     |             |                     |                  |
| <ul> <li>         ・</li></ul>          |                                      |                                |        |              |                |     |     |             |                     |                  |
| 成交结果                                   |                                      |                                |        |              |                |     |     |             |                     |                  |
| <ul> <li>本企业成交结果</li> </ul>            |                                      |                                |        |              |                |     |     |             |                     |                  |
| <ul> <li>         ・</li></ul>          |                                      |                                |        |              |                |     |     |             |                     |                  |
| 药品合同管理                                 |                                      |                                |        |              |                |     |     |             |                     |                  |
| <ul> <li>企业银行账号</li> </ul>             |                                      |                                |        |              |                |     |     |             |                     |                  |
| <ul> <li>合同列表</li> </ul>               |                                      |                                |        |              |                |     |     |             |                     |                  |
| <                                      |                                      |                                |        |              |                |     |     |             |                     |                  |
|                                        |                                      |                                |        | 些incole。 人共同 | distain sister |     |     |             | 2016年11日(           |                  |

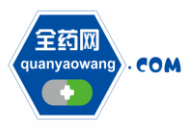

Shenzhen Quanyao Network Pharmaceutical Co., Ltd.

| CARE OF TA                                           |                   |                                                                                                    |                                           |                   |                     | ,            |                       | 市市(の) = 中全(の   | ) - TR(0) - Ø |
|------------------------------------------------------|-------------------|----------------------------------------------------------------------------------------------------|-------------------------------------------|-------------------|---------------------|--------------|-----------------------|----------------|---------------|
| # 至约网来同千百                                            |                   |                                                                                                    |                                           |                   |                     | L            |                       | 火山(P) ▼ 安主(5)  | )• TH(0)• @   |
| QYW SUSTEM                                           |                   | · · · · · · · · · · · · · · · · · · ·                                                                                                    |                                           |                   |                     | 1 m 69.1     | - 前湯: ペ 前面: 白: 本 1 伯の | 1425年1月1日      |               |
| ■<br>全药网<br>COM 全药网采购平<br>COM 全药网采购平                 |                   | (H)-: G2 H)-HE: 17-ET                                                                                                    |                                           |                   |                     | i W Jake I   |                       | SINEX : 🐸 JOLL |               |
| QUAN YAO WANG SYSTE                                  | ™ 当前企业名称          |                                                                                                    |                                           |                   |                     |              |                       |                | ayw           |
| 🐮 功能菜单 📫 🚊                                           | 品信息维封   质         | <u>量评价指标维护   质量层次维护</u>                                                                                                    |                                           |                   |                     |              |                       |                | - A           |
| 基础信息维护                                               | 建火車線車站            |                                                                                                    |                                           |                   |                     |              |                       |                |               |
| <ul> <li>企业信息维护 药品</li> </ul>                        | i通用名 <sup>•</sup> | 宣方氨基酸注射液(18A                                                                                                    | 에포(50m)±#80(1+01<br>型)*                   | 大容里注射波            |                     | 分组剂型         | 注射剂                   |                |               |
| ● GMP/GSP管理<br>格)*                                   | 8(药品注册批件规         | 500ml:25g(总氨基酸)                                                                                                    | 分组飒格                                      | 500ML:25G         |                     |              |                       |                |               |
| <ul> <li>● 药品信息维护</li> <li>包装</li> </ul>             | ę* (              | 1 瓶/瓶 ▼                                                                                                    | 包村*                                       | 玻璃瓶               |                     | 规格属性*        | 无                     |                |               |
| ● 洋中信息 共別                                            | N*                | 西药 👻                                                                                                    | 产品类型*                                     | 国产 ▼              |                     | 系统匹配名*       | 复方氨基酸                 |                |               |
| <ul> <li>中申請過去示</li> <li>申近管理</li> <li>商品</li> </ul> | 3名*               | 无                                                                                                    | 药品本位码*                                    | 86904827002929    |                     | 批准文号*        | 国药准字H20083704         |                |               |
| ○ 中計書理<br>主产<br>文价管理<br>生产                           | ≖企业 <b>*</b>      |                                                                                                    | 最小日使用量*                                   | 500 ml            | •                   | 最大日使用量*      | 2000 ml •             | -              |               |
| <ul> <li>企业产品报价</li> <li>最低</li> </ul>               | 低中标价(最小制剂         |                                                                                                    | 次低中标价(最小制剂                                |                   |                     | 第三低中标价(最小制   |                       | л              |               |
| ● 入園公示 目、最低                                          | 20<br>私中标价对应扫描    | 泛 上传图片 E 查看 (1)                                                                                                    | 半位)<br>次低中标价对应扫描件                         | 四 上传图片 四 查:       | 看 (1)               | 第三低中标价对应扫描   | 第二次 上伐图片 四 支有         | (1)            | =             |
| <ul> <li>互动议价管理</li> </ul>                           |                   |                                                                                                    | •                                         |                   |                     | 14.          |                       | *              |               |
| <ul> <li>              在线谈判          </li> </ul>     | E                 |                                                                                                    |                                           |                   |                     |              |                       | -              |               |
| 亮价管理 产。                                              | *品完善              |                                                                                                    |                                           |                   |                     |              |                       |                |               |
| <ul> <li>分组限价公布</li> <li>国家</li> </ul>               | 医保                | ●是 ◎否                                                                                                    | 1                                         | 「东省医保             | ◎是 ◎否               | OTC          | ◎是 ●                  | 否              |               |
| ● 発行飛行<br>需要                                         | ₹>春 <b>報</b>      | ◎是 ◎否                                                                                                    | 1                                         | 与效期               | 24 个月               | 用药途径         | 注射                    | •              |               |
| ●         本企业成交结果         委托                         | 往产                | ◎是 ◎否                                                                                                    | 0                                         | 3MP/GSP           | CN201304 中 法择       |              |                       |                |               |
| <ul> <li>成交结果公布</li> </ul>                           | 5成份 🛨             |                                                                                                    |                                           |                   |                     |              |                       |                |               |
| - 药品合同管理 用法                                          | 用單                | <ol> <li>(1) 成人 根据病人的需要,每24小时可输注本品500~2000</li> <li>(2) 新生用和用意, 満定開始用。</li> </ol>                                                                                                    | ml。每日最大剂量: 按                              | 体重,一日为50ml/kg;    | 约合一日輸入0.4g氮/kg(体重)。 | 一般剂量为一日输入0.3 | 15∼0.2g氦/ kg∘         | *              |               |
| <ul> <li>● 企业银行账号</li> </ul>                         |                   | N47 新工/UTH/U編。 廣欧物作用。<br>本見司然市と私設市両部総設社、体用工具研設注護庫市2020<br>サイエンジロの時代の2月115時第一月17時第二の第二日で来のまま                                                                                                    | <br>一切す見1000=1055<br>一切時的かけましい世界          | (日本は人は花りました)      | 約回谷釉95~50溜。         |              |                       | -              |               |
| e 合同列表 适应                                            | 如在                | A) 」 小Wein An and I and A and A | (* P)#################################### | ルビットキャーロック語口の目が開き | *                   |              |                       | Ĵ.             |               |
| < <u> </u>                                           |                   |                                                                                                    | 67 ID 107                                 |                   |                     |              |                       |                |               |

| 🌈 全药网采购平台                                                        |                         |                                       |        |                 |     | <u> </u>             | ◎ ▼ □ ● ▼ 页面(P)▼ 安全(S)   | ▼ 工具(0) ▼ 🚷  |
|------------------------------------------------------------------|-------------------------|---------------------------------------|--------|-----------------|-----|----------------------|--------------------------|--------------|
| CYW SUSTEM                                                       |                         |                                       |        |                 |     |                      |                          |              |
| 2658                                                             | □ 当前登录用户:               | 82 用户角色: 生产企业                         |        |                 |     | - 4 后退   1 前述        | 性! 🔐 首页! 🦻 个人信息修改 ! 📴 退出 |              |
| COM ESTRE                                                        | 米购平台<br>当前企业名称:         |                                       |        |                 |     |                      |                          | QYW          |
| 🚖 功能莱单 👔 📥                                                       | 产品信息维护 质型评价             | <b>新标维护</b> 质里层次维护                    |        |                 |     |                      |                          |              |
| 日基確信息维护                                                          | 产品山                     | 通用名                                   | 剂型     | 规格              | 包材  | 属性                   | 生产企业                     |              |
| <ul> <li>企业信息维护</li> </ul>                                       | RPMCD00000000000MED0000 | 287134 夏方氨基酸注射液(18AA-II)              | 大容量注射波 | 500ml:25g(总氨基酸) | 玻璃瓶 | 无                    | the second second second |              |
| ● GMP/GSP管理                                                      | 资质上传                    |                                       |        |                 |     |                      |                          |              |
| <ul> <li>药品信息维护</li> </ul>                                       | 以下为产品资质请注意:             | 每张扫描图片大小不得超过 1M(1兆)!                  |        |                 |     |                      |                          |              |
| 🖂 计中语起                                                           | 药品生产批件扫描图<br>片*         | 55 上传图片 医麦看 (1)                       |        | 有效期*            |     | 2013/5/27 ¥2018/5/26 |                          |              |
| <ul> <li>评审信息公示</li> </ul>                                       | 药检报告扫描图片*               | 上传图片 查看 (1)                           |        | 有效期*            |     | 2016/8/5 到2018/7/31  |                          |              |
| <ul> <li>申诉管理</li> </ul>                                         | 药品说明书扫描图片               | 泛 上传图片 🔼 查看 (1)                       |        | 质量标准扫描图片*       |     | 25 上传图片 三 麦看 (1)     |                          |              |
| 1 议价管理                                                           | 以下为评分项-请注意:每            | 张扫猫图片大小不得超过 1M(1兆)!                   |        |                 |     |                      |                          |              |
| <ul> <li>企业产品报价</li> <li>&gt; 用小二</li> </ul>                     | 获得国家奖项*                 | Ŧ                                     | -      | 上传扫描图片          |     | 🖾 上传图片 🔝 查看          | (0)                      |              |
| <ul> <li>人動公示</li> <li>下はたいの部項</li> </ul>                        | 是否首仿药品。                 | <b>T</b> . <b>•</b>                   |        | 上传扫描图片          |     | 55 上传图片 🛄 查看         | (0)                      |              |
| <ul> <li><u>H4000000000000000000000000000000000000</u></li></ul> | 国家质量标准起草单               | -                                     |        | 上佈扫描图出          |     | 次 上佐图片 回 査新          | (0)                      |              |
| 合价管理                                                             |                         |                                       |        | T (()-()()() () |     |                      |                          |              |
| <ul> <li>分组限价公布</li> </ul>                                       | ○ 日本有名件×                |                                       | •      | 上华口带图片          |     | 12日本11日本15日          | (0)                      |              |
| <ul> <li>         ・</li></ul>                                    |                         |                                       |        |                 |     |                      | 0                        |              |
| 🗾 成交结果                                                           | 产品有效期                   | ● ● ● ● ● ● ● ● ● ● ● ● ● ● ● ● ● ● ● |        | 上後行相関方          |     |                      | (6)                      |              |
| ④ 本企业成交结果                                                        | 目有原料约                   | ■「「「「「」」」」                            |        | 上传扫抽图片          |     | 129 上位图片 🕒 查有        | (0)                      |              |
| ⑥ 成交结果公布                                                         | 产品覆盖情况。                 | 15<動母s20 -                            |        |                 |     |                      |                          |              |
| 5 药品合同管理                                                         | 中药村GAP认证                | <b>语</b> 洗择 ▼                         |        | 上传扫描图片          |     | SS 上传图片 🔜 壹看         | (0)                      |              |
| <ul> <li>企业银行账号</li> </ul>                                       |                         | 保存                                    |        |                 |     |                      |                          |              |
| ④ 合同列表 、                                                         | L                       |                                       |        |                 |     |                      |                          |              |
| <                                                                |                         |                                       |        |                 |     |                      |                          |              |
|                                                                  |                         |                                       | 版权所有   | i: 全药闷·酸权所有     |     |                      | 2016年11月03日              | 16:36:22 星期四 |

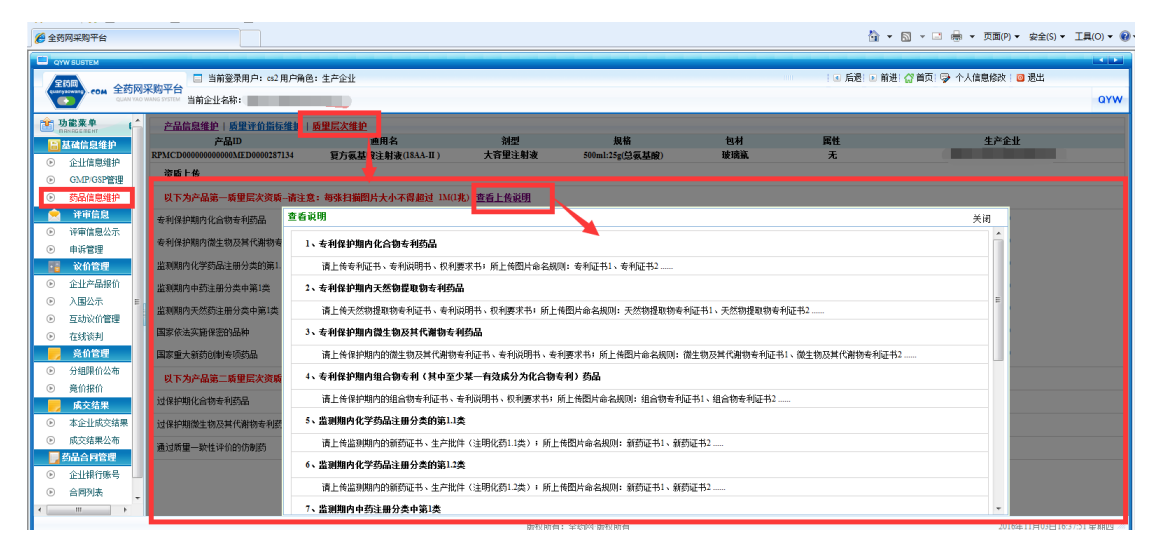

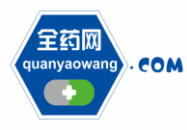

# 5、质量层次、分组和限价申诉

生产企业对质量层次、分组及限价有疑义可进行申诉,申诉的相关信息在"申诉管理"栏体现。

| 🏉 全药网采购平台                                                                                                    |                                                                                                    |                                            |                                                                                    |                              |             |                                      |                                                         |                                                                                                  | 🟠 • 🖾 • 🖬 🖶 •                                                                                                    | 页面(P) ▼ 安                                                                                                    | 全(S) ▼ 工具(O) ▼ 🔞                                                                                                    |
|----------------------------------------------------------------------------------------------------|----------------------------------------------------------------------------------------------------|--------------------------------------------|------------------------------------------------------------------------------------|------------------------------|-------------|--------------------------------------|---------------------------------------------------------|--------------------------------------------------------------------------------------------------|----------------------------------------------------------------------------------------------------|----------------------------------------------------------------------------------------------------|----------------------------------------------------------------------------------------------------|
| OYW SUSTEM                                                                                                    |                                                                                                    |                                            |                                                                                    |                              |             |                                      |                                                         |                                                                                                  |                                                                                                    |                                                                                                    |                                                                                                    |
| 全药网 400 全药网                                                                                                    | □ 当前登录用户: cs2 用<br>采购平台                                                                                                    | 月户角色: 生产公                                  | 医带                                                                                 |                              |             |                                      |                                                         | (1) 后退                                                                                           | 📧 前进 🔐 首页 🖓 个人的                                                                                                    | 自息修改 🗌 📴 遇                                                                                                    | ж                                                                                                    |
| COM LEGAL                                                                                                    | owww.system 当前企业名称:                                                                                                    |                                            |                                                                                    |                              |             |                                      |                                                         |                                                                                                  |                                                                                                    |                                                                                                    | QYW                                                                                                    |
| 👛 功能菜单 👔                                                                                                    | 分组公示                                                                                                    |                                            |                                                                                    |                              |             |                                      |                                                         |                                                                                                  |                                                                                                    |                                                                                                    |                                                                                                    |
| ■ 基础信息维护                                                                                                    | 产品ID 分                                                                                                    | 组ID                                        | 通用名                                                                                |                              | 剂型          |                                      | 枫格                                                      | 生产企业                                                                                             | 分组时间                                                                                                    |                                                                                                    | 装钟                                                                                                    |
| <ul> <li>企业信息维护</li> </ul>                                                                                                    | 产品ID                                                                                                    | 分组ID                                       | 药品通用名                                                                              | 目录刻                          | 型           | 风格 转换比                               | 包材 属性                                                   | 生产企业                                                                                             | 质量层次 限价                                                                                                    | 分组时间                                                                                                    | 分组申诉 限价申诉                                                                                                    |
| ● GMP/GSP管理                                                                                                    | RPMCD400000000000000022185075                                                                                                    | 1 72/2 1                                   | 吧墨不恒朝殿的注射家<br>地塞米松磷酸钠注射波                                                           | 注射剂                          | 2mg<br>2mg  | 10                                   |                                                         |                                                                                                  | 第三层次                                                                                                    | 2016/9/20                                                                                                    | 分组申诉 限价申诉                                                                                                    |
| <ul> <li>              奇品信息维护      </li> </ul>                                                                                                    | RPMCD4000000000000016405356                                                                                                    | 2 72 2 1                                   | 地塞米松磷酸钠注射波                                                                         | 注射剂                          | 2mg         | 10                                   |                                                         | and the second second                                                                            | 第三层次                                                                                                    | 2016/9/20                                                                                                    | 分组申诉 限价申诉                                                                                                    |
| 🗢 译审信息                                                                                                    | RPMCD40000000000000006685009                                                                                                    | 1 72 2 <del>]</del><br>5 72 2 <del>]</del> | 地塞米松磷酸钠注射波<br>地塞米松磷酸钠注射液                                                           | 注射剂<br>注射剂                   | 2mg         | 10                                   |                                                         |                                                                                                  | 第三层次<br>第三层次                                                                                                    | 2016/9/20                                                                                                    | <u>分组申诉</u> 限价申诉<br>分组申诉 限价申诉                                                                                                    |
| <ul> <li>译單信息公示</li> </ul>                                                                                                    | RPMCD40000000000000005535324                                                                                                    | a 72 2 d                                   | 地塞米松磷酸钠注射波                                                                         | 注射剂                          | 2mg         | 10                                   |                                                         |                                                                                                  | 第三层次                                                                                                    | 2016/9/20                                                                                                    | 分组申诉 限价申诉                                                                                                    |
| ● 中時自理                                                                                                    | RPMCD40000000000000005535324                                                                                                    | 7 72 2 5                                   | 地塞米松磷酸钠注射液                                                                         | 注射剂                          | 2mg         | 10                                   |                                                         |                                                                                                  | 第三层次                                                                                                    | 2016/9/20                                                                                                    | 分组申诉 限价申诉                                                                                                    |
| <ul> <li>企业产品报价</li> </ul>                                                                                                    | RPMCD4000000000000000333324.                                                                                                    | 88 7212 1                                  | 吧墨木松碗酸的注射或<br>地塞米松磷酸钠注射液                                                           | 注射剂                          | 2mg<br>2mg  | 10                                   |                                                         | 100 C                                                                                            | 第三屆次                                                                                                    | 2016/9/20                                                                                                    | 分组申诉 限价申诉                                                                                                    |
| ◎ 入園公示                                                                                                    | RPMCD00000000000MED00017086                                                                                                    | i85 72 2 d                                 | 地塞米松磷酸钠注射液                                                                         | 注射剂                          | 2mg         | 10                                   |                                                         |                                                                                                  | 第三层次                                                                                                    | 2016/9/20                                                                                                    | 分组申诉 限价申诉                                                                                                    |
| <ul> <li>互动议价管理</li> </ul>                                                                                                    | RPMCD00000000000MED00016865                                                                                                    | 72 72 2 J                                  | 地羅米松磷酸钠注射液<br>地塞米松磷酸钠注射液                                                           | 注射剂<br>注射剂                   | 2mg         | 5                                    |                                                         |                                                                                                  | 第三版次<br>第三間次                                                                                                    | 2016/9/20                                                                                                    | <u>分组申诉</u> 限价申诉<br>分组申诉 限价申诉                                                                                                    |
| <ul> <li>         在线谈判     </li> </ul>                                                                                                    | RPMCD000000000000MED00009027                                                                                                    | 84 72 2 3                                  | 地塞米松磷酸钠注射液                                                                         | 注射剂                          | 2mg<br>2mg  | 10                                   |                                                         | 1000                                                                                             | 第三层次                                                                                                    | 2016/9/20                                                                                                    | 分组申诉 限价申诉                                                                                                    |
| 📙 竞价管理                                                                                                    | RPMCD00000000000MED00009011                                                                                                    | 20 72/2 5                                  | 地塞米松磷酸钠注射液                                                                         | 注射剂                          | 2mg         | 10                                   |                                                         |                                                                                                  | 第三层次                                                                                                    | 2016/9/20                                                                                                    | 分组申诉 限价申诉                                                                                                    |
| <ul> <li>分组限价公布</li> <li>金額</li> </ul>                                                                                                    | RPMCD000000000000MED00008983<br>RPMCD000000000000MED00008976                                                                                                    | 1/3 //2/2 :<br>12 //2/2 /                  | 王府用地墨木松娟眼的<br>地羅米松磷酸钠注射波                                                           | 注射剂<br>注射剂                   | 2mg<br>2mg  | 10                                   |                                                         |                                                                                                  | 第三局次<br>第三层次                                                                                                    | 2016/9/20<br>2016/9/20                                                                                                    | 2331単近 限11単近<br>分组申诉 限价申诉                                                                                                    |
| ● 竞价报价                                                                                                    | RPMCD00000000000MED00008965                                                                                                    | 10 72 2                                    | 主射用地塞米松磷酸钠                                                                         | 注射剂                          | 2mg         | 10                                   |                                                         |                                                                                                  | 第三层次                                                                                                    | 2016/9/20                                                                                                    | 分组申诉 限价申诉                                                                                                    |
| · · · · · · · · · · · · · · · · · · ·                                                                                                    | 共 17092条 当前第 1页 共 1006页                                                                                                    | 〔‐‐萄页 17 条                                 |                                                                                    |                              |             |                                      |                                                         |                                                                                                  | 首页 前页 1 2 3 4 5                                                                                                    | 678910                                                                                                    | <u>該 夏页</u> 1 GO                                                                                                    |
| <ul> <li>         ・</li></ul>                                                                                                    |                                                                                                    |                                            |                                                                                    |                              |             |                                      |                                                         |                                                                                                  |                                                                                                    |                                                                                                    |                                                                                                    |
| 药品合同管理                                                                                                    |                                                                                                    |                                            |                                                                                    |                              |             |                                      |                                                         |                                                                                                  |                                                                                                    |                                                                                                    |                                                                                                    |
| <ul> <li>企业银行账号</li> </ul>                                                                                                    |                                                                                                    |                                            |                                                                                    |                              |             |                                      |                                                         |                                                                                                  |                                                                                                    |                                                                                                    |                                                                                                    |
| 合同列表                                                                                                    |                                                                                                    |                                            |                                                                                    |                              |             |                                      |                                                         |                                                                                                  |                                                                                                    |                                                                                                    |                                                                                                    |
| ×                                                                                                    |                                                                                                    |                                            |                                                                                    |                              | scin coler. |                                      |                                                         |                                                                                                  |                                                                                                    | 2016/1115                                                                                                    | 202016-20-50 Bitem                                                                                                    |
|                                                                                                    |                                                                                                    |                                            |                                                                                    |                              | JRIA JIE    | ESONI MUNITI                         |                                                         |                                                                                                  |                                                                                                    | 20104117                                                                                                    | 200 El 1000 100 de Hillion                                                                                                    |
|                                                                                                    |                                                                                                    |                                            |                                                                                    |                              |             |                                      |                                                         |                                                                                                  |                                                                                                    |                                                                                                    |                                                                                                    |
|                                                                                                    |                                                                                                    |                                            |                                                                                    |                              |             |                                      |                                                         |                                                                                                  |                                                                                                    |                                                                                                    |                                                                                                    |
| 🍘 全药网采购平台                                                                                                    |                                                                                                    |                                            |                                                                                    |                              |             |                                      |                                                         |                                                                                                  |                                                                                                    | 页面(P) ▼ 安                                                                                                    | 全(S) • 工具(O) • 🔞 •                                                                                                    |
| <ul> <li>全药网采购平台</li> <li>QYW SUSTEM</li> </ul>                                                                                                    |                                                                                                    |                                            |                                                                                    |                              |             |                                      |                                                         |                                                                                                  | ù•⊡••                                                                                                    | 页面(P) ▼ 安                                                                                                    | £(S) ▼ I具(O) ▼ @ •                                                                                                    |
| <ul> <li></li></ul>                                                                                                    | 采购平台                                                                                                    | 户角色: 生产企                                   | 24k                                                                                |                              |             |                                      |                                                         | 11 后进                                                                                            | <ul> <li>▲ ▼ 図 ▼ □ ♣ ▼</li> <li>● 前进: ☆首页: ♀ 个人信</li> </ul>                                                                                                    | 页面(P) ▼ 安<br>19月1日 - 安<br>19月1日 - 安<br>19月1日 - 安<br>19月1日 - 安<br>19月1日 - 安<br>19月1日 - 安<br>19月1日 - 安<br>19月1日 - 安<br>19月1日 - 安<br>19月1日 - 安<br>19月1日 - 安                                                                                                    | ±(5) ▼ I具(0) ▼ 🖗 •                                                                                                    |
| <ul> <li>金 金 药 网 采购 平 台</li> <li>OVW SUSTEM</li> <li>金 近 500</li> <li>COM 全 药 内</li> <li>COM 1100</li> </ul>                                                                                                    | (二) 当前登录用户: e2 用<br>(来晚平台)<br>当前企业名称:                                                                                                    | 户角色: 生产企                                   | 5 <u>1</u>                                                                         |                              |             |                                      |                                                         |                                                                                                  | ☆ ▼ ○ ▼ ○ 号 ▼ ● 前进: ☆首页: ♥ 个人信                                                                                                    | 页面(P) ▼ 安<br>19月8日 - 安<br>19月8日 - 丁<br>10月98日 - 安<br>19月8日 - 安<br>19月8日 - 丁<br>19月8日 - 丁<br>19月88日 - 丁<br>19月88日 - 丁<br>19月8818<br>- 丁<br>19月8818<br>- 丁<br>19月8818<br>- 丁<br>19月818<br>- 丁<br>19月818<br>- 丁<br>19月818<br>- 丁<br>19月818<br>- 丁<br>19月819                                                                                          | 全(S) ▼ I具(O) ▼ @ •<br>単<br>L<br>QYW                                                                                                    |
| <ul> <li>         金药网采购平台         GYW SLISTEM         COLAR YOO         COLAR YOO</li></ul>                                                                                                    | 采购平台 当前登录用户: a2 用<br>当前企业名称:<br>申诉列表                                                                                                    | 户角色:生产企                                    | 54 <u>7</u>                                                                        |                              |             |                                      |                                                         |                                                                                                  | <ul> <li>□ 新进 (2 首页) </li> <li>○ 新进 (2 首页) </li> </ul>                                                                                                    | 页面(P) - 安<br>19月8日 - 安<br>19月8日 - 丁<br>19月8日 - 安<br>19月8日 - 安<br>19月8日 - 安<br>19月8日 - 安<br>19月8日 - 安<br>19月8日 - 安<br>19月8日 - 安<br>19月8日 - 安<br>19月8日 - 安<br>19月8日 - 安<br>19月8日 - 安<br>19月8日 - 安<br>19月8日 - 安<br>19月8日 - 安<br>19月8日 - 安<br>19月8日 - 安<br>19月8日 - 安<br>19月8日 - 安<br>19月8日 - 安<br>19月8日 - 丁<br>19月8日 - 丁<br>19月81<br>- 丁<br>19月81<br>- 丁<br>19<br>19<br>19<br>19<br>19<br>19<br>19<br>19<br>19<br>19<br>19<br>19<br>19 | 全(5) マ I具(0) マ @ マ<br>出<br>ロYW                                                                                                    |
| <ul> <li>▲药网采购平台</li> <li>マロV SASTEN</li> <li>マロV SASTEN</li></ul>                                                                                                    | □ 当前型原用户: α2 用<br>当前全业名称:<br>申诉列表<br>企业名称                                                                                                    | 卢角色: 生产企                                   | 注<br>产品D                                                                           |                              | 项目          | 申訴类型<br>0/2/20                       | 申党时间                                                    | - 100 日週<br>是否已回算                                                                                |                                                                                                    | 页面(P) ▼ 安<br>1. 思修改   2 退                                                                                                    | ±(s) ▼ I具(o) ▼ @ ▼<br>±<br>QYW<br>#fr<br>#fr                                                                                                    |
| ● 金衣羽果物平台                                                                                                    | <b>采购平台</b><br>当前定业表标:<br><b>山                                   </b>                                                                                                    | 卢角色: 生产企                                   | 알<br>문가시CD000000000000000000000000000000000000                                     | ED0000747339                 | 项目          | 申诉类型<br>分组结果<br>開化公示                 | 申诉时间<br>2016/112/11:519<br>2016/112/11:529              |                                                                                                  | <ul> <li>□ 前进 (2)首页) → (1)</li> <li>→ 前进 (2)首页) → (1)</li> <li>              £261         </li> <li>             £261</li> <li>             £261</li> <li>             £261</li> </ul>                                                                                                    | 页面(P) ▼ 安<br>1 息修改   2 週                                                                                                    | 全(5) ▼ 工具(0) ▼ 0) ▼<br>出<br>2<br>操作<br>查查<br>资音                                                                                                    |
| 金巧の未知平台                                                                                                    | □ 当業量発用户: α2 用<br>(○ 当業量発用户: α2 用<br>(○ 当業量発用户: α2 用<br>(○ 当業量用): (○ 二<br>(○ 二)<br>(○ 二)<br>(○ | 户角色: 生产企                                   | ₩<br>₩<br>RPMCD000000000000000000000000000000000000                                | ED0000747339<br>ED0000747339 | 项目          | 申頃 <u>类型</u><br>分組結果<br>陳伯公示         | 申诉时间<br>2016/11/2 11:15:15<br>2016/11/2 11:15:29        | - 伝現<br>                                                                                         | ○ 新进 (2首页) ♀ へんゆ<br>● 新进 (2首页) ♀ 个人は<br>発売已宣告<br>未定音<br>未定音                                                                                                    | 页面(P) ▼ 安<br>1息络改   2 週                                                                                                    | 全(5) ▼ 工具(0) ▼ ④ ◆<br>出<br>口<br>操作<br>宣音<br>宣音                                                                                                    |
| 金巧用其用于台                                                                                                    | □ 当荒聖東用户: ∞ 同<br>当荒型東用户: ∞ 同<br>当前企止名称:<br>申诉列表<br>企止名称                                                                                                    | 卢角色: 生产企                                   | 洋島(日<br>루丹)(CD000000000)<br>RPA(CD000000000)(日                                     | ED0000747339<br>ED0000747339 | 项目          | 申訴类型<br>分類結果<br>開价公示                 | 申诉时间<br>2016/112 11:15:15<br>2016/112 11:15:29          | ▲ 后逆<br>是否已回算<br>未回复<br>未回复                                                                      | <ul> <li>□ 新进 公首页: ○ 令 へんゆ</li> <li>□ 新进 公首页: ○ 个人母</li> <li></li></ul>                                                                                                    | 页面(P) ▼ 安<br>12月8次   2 28                                                                                                    | 全(5) ▼ I具(0) ▼ @ •                                                                                                    |
| 金務局采期平台     Government     Government     Go | 采购平台<br>当前企业名称:<br>当前企业名称:<br>申获列表<br>企业名称                                                                                                    | 户角色:生产企                                    | 注<br>注<br>RPMCD000000000000000000000000000000000000                                | ED0000747339<br>ED0000747339 | 项目          | 申请类型<br>分组结果<br>開价公示                 | 申頓时间<br>2016/11/2 11:15:15<br>2016/11/2 11:15:29        | ▲ 反逆<br>是否已回复<br>未回复<br>未回复                                                                      | 100 - 100 - 20 ⊕ -<br>● 検进 2010 - 9 - 10.4<br>#250<br>#256<br>#256                                                                                                    | 页面(P) ▼ 安<br>20月8夜 : 2 週                                                                                                    | 全(5) - I具(0) - @<br>보<br>보<br>現在<br>空音<br>空音                                                                                                    |
|                                                                                                    | □ 当前登弐用戸: c2月<br>当前企业名称:                                                                                                    | 戶角色: 生产企                                   | 2世<br>产品D<br>PPMCD000000000000<br>PPMCD00000000000000000000000000000000000         | ED0000747339<br>ED0000747339 | 项目          | 申请 <u>卖型</u><br>分组结果<br>限价公示         | 申禎时间<br>2016/11/2 11:15:15<br>2016/11/2 11:15:29        | 是否已回顾<br>未回度<br>未回度                                                                              | <ul> <li>□ ● ● ● ● ● ● ● ● ● ● ● ● ● ● ● ● ● ● ●</li></ul>                                                                                                    | 页面(P) ▼ 会                                                                                                    | 金(5) - 工具(0) - 위<br>보<br>역VW<br>操作<br>호흡<br>호흡                                                                                                    |
|                                                                                                    | □ 当前登発用户: α2 用<br><b>平時平台</b><br>当前企业名称:<br><b>申呼列表</b><br>企业名称                                                                                                    | 戶角色: 生产全                                   | 건값<br>주요DD<br>R2MACD00000000AR<br>R7MaCD00000000AR                                 | ED0000747339<br>ED0000747339 | 项目          | 申请 <u>类型</u><br>分组线果<br>限价公示         | <b>申诉时间</b><br>2016/11/2 11:15:15<br>2016/11/2 11:15:29 | - 2 点辺<br>是否已回覧<br>未回覧<br>未回覧                                                                    | 1<br>1<br>1<br>1<br>1<br>1<br>1<br>1<br>1<br>1<br>1<br>1<br>1<br>1                                                                                                    | 页圖(P) ← 会                                                                                                    | 金(5) • I耳(0) • @<br>比<br>四YW<br>操作<br>至音<br>至音                                                                                                    |
|                                                                                                    | □ 当荒臺東用户: ∞ 同<br>当前企业名称:<br>申奋列表<br>企业名称                                                                                                    | 戶角色: 生产企                                   | 관<br>유용교<br>PPMCDocommon<br>RPMCDocommon                                           | ED0000747339<br>ED0000747339 | 项目          | 申貳卖型<br>分館建果<br>厚伯公示                 | <b>申诉时间</b><br>201611/2 11:15:15<br>201611/2 11:15:29   | ▲ 点礎<br><u> 鬼</u> 舌已回覧<br>未回算<br>未回算                                                             | 110 - 21 + 10 + 10 + 10 + 10 + 10 + 10 + 10 +                                                                                                    | .页画(P) ▼ 会                                                                                                    | 金(5) - 工具(0) - @<br>出<br>近<br>空<br>玉<br>玉<br>玉<br>玉<br>玉<br>玉<br>玉                                                                                                    |
|                                                                                                    | 実際平台<br>当前企止本称:<br>当前企止本称:<br>申載列表<br>企止本称                                                                                                    | 户角色:生产全                                    | 1년<br>PADO00000000<br>RPMCD0000000000<br>RPMCD000000000000000000000000000000000000 | ED0000747339<br>ED0000747339 | 项目          | 申诋责型<br>分增结果<br>瞬伯公示                 | 申報封測<br>2016/112/11:15:15<br>2016/112/11:15:25          | 是五日の夏<br>未四夏<br>未回夏                                                                              | <ul> <li>□ 新进 (2首页) □ 新 ・</li> <li>■ 新进 (2首页) □ 个人店</li> <li>単正正直路<br/>未定着</li> </ul>                                                                                                    | 页面(P) - 安<br>總総改 : (3) 冠                                                                                                    | 全(5) ▼ I見(0) ▼                                                                                                    |
|                                                                                                    | □ 当院登录用户: α2 用<br>● 当院登录用户: α2 用<br>● 世俗称:<br>● ● ● ● ● ● ● ● ● ● ● ● ● ● ● ● ● ● ●                                                                                                     | 户角色: 生产企                                   | 注<br>产品D<br>PPMCD0000000000<br>PPMCD00000000000000000000000000000000000            | ED0000747339<br>ED0000747339 | 项目          | 申请卖型<br>分组结果<br>释伯公示                 | 申诉时间<br>2016/11/2 11:15:15<br>2016/11/2 11:15:29        | 2000 (4) 后进<br>是否已回复<br>未回复<br>未回复                                                               | <ul> <li>□ 新进 公 首页 □ ● へ人様</li> <li>■ 新进 公 首页 □ ● 个人様</li> <li>         是否已宣告<br/>未宣告     </li> </ul>                                                                                                    | 页篇(P) + 会                                                                                                    | 全(5) * 1耳(0) * 위<br>보<br>보<br>又在<br>王<br>王<br>王                                                                                                    |
|                                                                                                    | ■ 当前望東印户: 02 月<br>平原平台<br>当前企止名称:<br>中存列表<br>企止名称                                                                                                    | 卢角色: 生产企                                   | 11:<br>전문 주<br>RAMODOONDER<br>RAMEDOONDER<br>RAMEDOONDER                           | ED000747339<br>ED0000747339  | 项目          | 申訴 <u>类型</u><br>分組結果<br>開价公示         | 申錄时间<br>2014112 11:15:15<br>2014112 11:15:29            | 200 (4.后进<br>是否已回复<br>未回复<br>未回复                                                                 | 1<br>1<br>1<br>1<br>1<br>1<br>1<br>1<br>1<br>1<br>1<br>1<br>1<br>1                                                                                                    | 页篇(P) - 安<br>2月総改 : □ 元                                                                                                    | 全(5) • I耳(0) • @<br>보<br>또<br>空音<br>도움<br>도움                                                                                                    |
|                                                                                                    | □ 当荒童界用户: ∞2用<br>当前企业名称:<br>申研列表<br>企业名称                                                                                                    | 卢角色: 生产企                                   | 관<br>유용/0<br>RPM/CD000000000000000000000000000000000000                            | ED0000747339                 | 项目          | 申诵类型<br>分组续票<br>限价公示                 | ●新計測<br>201611/2 11:15:15<br>201611/2 11:15:29          | ± 点进<br>是否已回复<br>未回复<br>未回复                                                                      | <ul> <li>□ ● □ ● □ ● ●</li> <li>■ ● ●</li> <li>■ ●</li> <li>● ●</li> <li>●</li> <li>●</li></ul>                                                                                                    | 页面(P) - 安<br>:唐悠秋   0 君:                                                                                                    | 金(5) + I耳(0) +<br>4<br>4<br>9<br>9<br>9<br>9<br>9<br>9<br>9<br>9<br>9<br>9<br>9<br>9<br>9                                                                                                    |
|                                                                                                    |                                                                                                    | 戶角色: 生产企                                   | 2보<br>우료D<br>PPACD0000000000<br>PPACD0000000000                                    | ED0000147339<br>ED0000147339 | 项目          | 申頃 <u>类</u> 型<br>分組織栗<br>開伯公示        | 申請封詞<br>2016/12 11:15:15<br>2016/12 11:15:29            | 2 点现<br>是否已回顾<br>未回复<br>未回复                                                                      | <ul> <li>○ 新进 公 首页: ○ 今 个人报</li> <li>○ 新进 公 首页: ○ 个人报</li> <li>是語已登録</li> <li>米宣香</li> <li>米宣香</li> </ul>                                                                                                    | 页面(P) - 安<br>:唐悠欲   0 君;                                                                                                    | 金(5) * 1耳(0) * 위<br>또<br>또<br>편<br>고로<br>고로                                                                                                    |
|                                                                                                    | □ 当策登策用户: c2 用<br><b>平祭子</b><br>当院立上名称:<br><b>小师列表</b><br>企业名称                                                                                                    | 戶角色: 生产企                                   | 注<br>产品D<br>を知したののののののの<br>をアルビロののののののののの                                          | ED000747339                  | 项目          | 申 <b>诉<u>卖型</u><br/>分组结果</b><br>胖伯公示 | <b>申诉时间</b><br>2014/11/2 11:15:15<br>2014/11/2 11:15:29 | ▲ 底礎<br>是否已回覧<br>未回夏<br>未回夏                                                                      | <ul> <li>論 ● 図 ● □ ● ● ●</li> <li>● 新进 ② 首页 ● 今人條</li> <li>         是否已宣告<br/>未定者<br/>未定者     </li> </ul>                                                                                                    | 页面(P) • 会                                                                                                    | 全(5) - 丁耳(0) - @<br>ビ<br>ビ<br>安<br>査<br>査<br>査<br>査                                                                                                    |
|                                                                                                    |                                                                                                    | 戶角色: 生产金                                   | 바<br>대해주<br>RAMCDOOXEDANR<br>RAMCDOOXEDANR<br>R                                    | ED000747339                  | 项目          | 申訴 <u>类型</u><br>分組結果<br>開价公示         | 申錄时间<br>2014112 11:15:15<br>2014112 11:15:29            | 200 (4.后进<br>是否已回复<br>未回复<br>未回复                                                                 | 1<br>1<br>1<br>1<br>1<br>1<br>1<br>1<br>1<br>1<br>1<br>1<br>1<br>1                                                                                                    | □□((*) * 会                                                                                                    | 全(5) ・ I耳(0) ・<br>出<br>のYW<br>操作<br>変査<br>変査<br>変査                                                                                                    |
|                                                                                                    | □ 当前型気用戶: c0.用<br>当前企业名称:<br>中心列表<br>企业名称                                                                                                    | 户角色: 生产企                                   | 관<br>유용/0<br>RPM/CD000000000000000000000000000000000000                            | ED0000747339                 | 项目          | 申訴 <u>类型</u><br>分增建票<br>開伯公示         | 申報到詞<br>2016/12 11:15:15<br>2016/12 11:15:29            | 是否已回算<br>未回算<br>未回算                                                                              | <ul> <li>○ 新进 (2首页) (○ 介入)</li> <li>○ 新进 (2首页) (○ 介入)</li> <li> <u> <u> </u></u></li></ul>                                                                                                    | 页面(P) ▼ 会                                                                                                    | 全(5) * I耳(0) * 위<br>보<br>또<br>望려<br>고려                                                                                                    |
|                                                                                                    | ■ 当院登录用户: c2 周<br>● 当院登录用户: c2 周<br>● 当院登录用户: c2 周<br>● 単<br>● 単<br>● 単<br>● 単<br>● 単<br>名称<br>●<br>●<br>単<br>名<br>●<br>●<br>単<br>名<br>一<br>一<br>当院<br>2<br>4<br>(<br>2<br>1<br>(<br>2<br>)<br>1<br>(<br>2<br>)<br>1<br>(<br>3<br>)<br>1<br>(<br>3<br>)<br>(<br>3<br>)<br>1<br>(<br>3<br>)<br>(<br>3<br>)<br>(<br>3<br>)<br>(<br>3<br>)<br>(<br>3<br>)<br>(<br>3<br>)<br>(<br>3<br>)<br>(<br>3<br>)<br>(<br>)<br>(<br>)<br>)<br>(<br>)<br>(<br>)<br>)<br>(<br>)<br>)<br>(<br>)<br>)<br>(<br>)<br>)<br>(<br>)<br>)<br>(<br>)<br>)<br>(<br>)<br>)<br>(<br>)<br>)<br>)<br>(<br>)<br>)<br>(<br>)<br>)<br>(<br>)<br>)<br>)<br>(<br>)<br>)<br>)<br>(<br>)<br>)<br>)<br>(<br>)<br>)<br>)<br>)<br>(<br>)<br>)<br>)<br>)<br>(<br>)<br>)<br>)<br>)<br>)<br>(<br>)<br>)<br>)<br>)<br>)<br>(<br>)<br>)<br>)<br>)<br>)<br>)<br>)<br>)<br>)<br>)<br>)<br>)<br>(<br>)<br>)<br>(<br>)<br>)<br>)<br>)<br>)<br>)<br>)<br>)<br>)<br>)<br>)<br>)<br>)                                                                                                    | 戶角色: 生产全                                   | 注<br>产品D<br>FPMCD0000000000<br>FPMCD00000000000                                    | ED00074739                   | 项目          | <b>申诉类型</b><br>分组结果<br>單伯公示          | 申诉时间<br>2016/11/2 11:15:15<br>2016/11/2 11:15:29        | 2000 ( 4 后进<br>是否已回算<br>未回复                                                                      | <ul> <li>□ 新进 (2 首页) □ 余 、</li> <li>□ 新进 (2 首页) □ ○ 个人ほ</li> <li>         是否已这番         未定者         未定者     </li> </ul>                                                                                                    | 页画(P) - 安<br>(最終次   ■ 見)                                                                                                    | 全(5) * 1耳(() * 위<br>보<br>또<br>聲音<br>王音<br>王音                                                                                                    |
|                                                                                                    | □ 当第登界用户: α2 用<br>第第子台<br>当第企业名称:<br>申诉列表<br>企业名称                                                                                                    | 卢角色: 主声企                                   | 11:<br>주요DD<br>RANDOODDARS<br>RPAICDO00000000A                                     | ED000747339                  | 项目          | 申请 <u>典型</u><br>分组结果<br>降价公示         | 申疏封调<br>2016/11/2 11:15:15<br>2016/11/2 11:15:29        | - 2000 (4. 点逆<br>是否已回覧<br>未回夏                                                                    | <ul> <li>論 ● ○ ● ○ ● ● ●</li> <li>● ●</li> <li>● ●</li> <li>●</li> <li>●<!--</td--><td>□□((?) ▼ 会</td><td>金(5) • II(0) • @<br/>L<br/>工<br/>工<br/>工<br/>工<br/>工<br/>工<br/>工<br/>工<br/>工<br/>工<br/>工<br/>(0) • @<br/>工<br/>工<br/>(0) • @<br/>工<br/>工<br/>(0) • @<br/>工<br/>工<br/>(0) • @<br/>工<br/>工<br/>(0) • @<br/>工<br/>工<br/>(0) • @<br/>工<br/>工<br/>(0) • @<br/>工<br/>工<br/>(0) • @<br/>工<br/>工<br/>(0) • @<br/>工<br/>工<br/>(0) • @<br/>工<br/>(0) • @<br/>工<br/>(0) • @<br/>(0) · @<br/>(0) · @<br/>(0)</td></li></ul> | □□((?) ▼ 会                                                                                                    | 金(5) • II(0) • @<br>L<br>工<br>工<br>工<br>工<br>工<br>工<br>工<br>工<br>工<br>工<br>工<br>(0) • @<br>工<br>工<br>(0) • @<br>工<br>工<br>(0) • @<br>工<br>工<br>(0) • @<br>工<br>工<br>(0) • @<br>工<br>工<br>(0) • @<br>工<br>工<br>(0) • @<br>工<br>工<br>(0) • @<br>工<br>工<br>(0) • @<br>工<br>工<br>(0) • @<br>工<br>(0) • @<br>工<br>(0) • @<br>(0) · @<br>(0) · @<br>(0) |
|                                                                                                    |                                                                                                    | 戶角色: 生产企                                   | 보<br>대해주요<br>PPMCD00000000000000000000000000000000000                              | ED00074739                   | φe          | 申貳 <u>类型</u><br>分館結果<br>開伯公示         | 申疏时间<br>2016/11/2 11:15:15<br>2016/11/2 11:15:29        | ● 点现<br>是否已回题<br>未回题<br>未回题                                                                      | 1<br>1<br>1<br>1<br>1<br>1<br>1<br>1<br>1<br>1<br>1<br>1<br>1<br>1                                                                                                    | 页面(P) - 会 2. 定総次 : □ 見.                                                                                                    | 全(5) ▼ I具(0) ▼<br>単                                                                                                    |
|                                                                                                    |                                                                                                    | 戶角色: 主产企                                   | 注<br>产品D<br>FPACD000000000<br>FPACD0000000000                                      | ED0000747339                 | 项目          | 申訴卖型<br>分組結果<br>開伯公示                 | <b>申顿的</b><br>2016/12 11:15:15<br>2016/12 11:15:29      | 2<br>2<br>3<br>3<br>3<br>3<br>3<br>3<br>3<br>3<br>3<br>3<br>3<br>3<br>3<br>3<br>3<br>3<br>3<br>3 | <ul> <li>□ 前进 (2 首页) □ 例 、</li> <li>■ 前进 (2 首页) □ (0 个人)</li> <li>         #Encade         #Encade         #Encad         #Encad         #Encad         #E</li></ul>                                                                                                    | ○○○○○○○○○○○○○○○○○○○○○○○○○○○○○○○○○○○○                                                                                                    | 金(5) * 1耳(0) * @<br>比<br>工<br>工<br>工<br>工<br>工<br>工<br>工<br>工<br>工<br>工<br>工<br>工                                                                                                    |

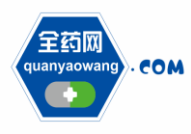

2016年11月03日16:43:49 星期四 🔌

# 第二章 报价及入围

## 1、企业产品报价

选择企业产品报价对应的项目,对本企业药品进行报价,报价只允许 报一次价格。

|                                                                                                    |                                                                                                    |                                                                                                    |                                       |                                                                                                    |                             |       | 🟠 👻 🖾                                                                                                    | - 🖃 🎂 - 页面(                                                                                                    | P) ▼ 安全(S) ▼ 工具(O) ▼ 🚷・                                                                                                    |
|----------------------------------------------------------------------------------------------------|----------------------------------------------------------------------------------------------------|----------------------------------------------------------------------------------------------------|---------------------------------------|----------------------------------------------------------------------------------------------------|-----------------------------|-------|----------------------------------------------------------------------------------------------------|----------------------------------------------------------------------------------------------------|----------------------------------------------------------------------------------------------------|
| 🔲 сум визтем                                                                                                    |                                                                                                    |                                                                                                    |                                       |                                                                                                    |                             |       |                                                                                                    |                                                                                                    |                                                                                                    |
| 260 com 全药网                                                                                                    | □ 当前登录)<br>研究购平台                                                                                                    | 用户: cs2 用户角色: 生产企业                                                                                                    |                                       |                                                                                                    |                             |       | i 🗉 后退i 🗈 前进: 🖨                                                                                                    | 首页: 🤯 个人信息修改                                                                                                    | 2 : 🖸 退出                                                                                                    |
| QUAN YAO                                                                                                    | o waves system 当前企业名称:                                                                                                    |                                                                                                    |                                       |                                                                                                    |                             |       |                                                                                                    |                                                                                                    | QYW                                                                                                    |
| Dâx单<br>schobernent                                                                                                    | 项目和公                                                                                                    |                                                                                                    |                                       |                                                                                                    |                             |       |                                                                                                    |                                                                                                    |                                                                                                    |
| 🔛 基础信息维护                                                                                                    | 项目名<br>20161103                                                                                                    | 类型<br>议价                                                                                                    | 报价开始时间<br>2016/11/3 14:41:00          | 振价结束时间<br>2016/11/30 14:41:00                                                                                                    | 项目演示                        |       | 音注                                                                                                    |                                                                                                    |                                                                                                    |
| <ul> <li>企业信息维护</li> </ul>                                                                                                    | 201609                                                                                                    | 说价                                                                                                    | 2016/9/20 23:27:00                    | 2016/9/25 23:27:00                                                                                                    | 5040901                     |       |                                                                                                    |                                                                                                    |                                                                                                    |
| <ul> <li>GMPGSP管理</li> <li>         ·          ·          ·</li></ul>                                                                                                    |                                                                                                    |                                                                                                    |                                       |                                                                                                    |                             |       |                                                                                                    |                                                                                                    |                                                                                                    |
| ● 計車信息                                                                                                    |                                                                                                    |                                                                                                    |                                       |                                                                                                    |                             |       |                                                                                                    |                                                                                                    |                                                                                                    |
| <ul> <li>· 评审信息公示</li> </ul>                                                                                                    |                                                                                                    |                                                                                                    |                                       |                                                                                                    |                             |       |                                                                                                    |                                                                                                    |                                                                                                    |
| <ul> <li>申诉管理</li> </ul>                                                                                                    |                                                                                                    |                                                                                                    |                                       |                                                                                                    |                             |       |                                                                                                    |                                                                                                    |                                                                                                    |
| ○ 公价管理<br>○ ○ ○ ○ ○ ○ ○ ○ ○ ○ ○ ○ ○ ○ ○ ○ ○ ○ ○                                                                                                     |                                                                                                    |                                                                                                    |                                       |                                                                                                    |                             |       |                                                                                                    |                                                                                                    |                                                                                                    |
|                                                                                                    |                                                                                                    |                                                                                                    |                                       |                                                                                                    |                             |       |                                                                                                    |                                                                                                    |                                                                                                    |
| <ul> <li>互动议价管理</li> </ul>                                                                                                    |                                                                                                    |                                                                                                    |                                       |                                                                                                    |                             |       |                                                                                                    |                                                                                                    |                                                                                                    |
| <ul> <li>         • 在线谈判     </li> </ul>                                                                                                    |                                                                                                    |                                                                                                    |                                       |                                                                                                    |                             |       |                                                                                                    |                                                                                                    |                                                                                                    |
| 📙 竞价管理                                                                                                    |                                                                                                    |                                                                                                    |                                       |                                                                                                    |                             |       |                                                                                                    |                                                                                                    |                                                                                                    |
| <ul> <li>分组限价公布</li> <li>○ 5.440.4</li> </ul>                                                                                                    |                                                                                                    |                                                                                                    |                                       |                                                                                                    |                             |       |                                                                                                    |                                                                                                    |                                                                                                    |
| <ul> <li>美術振行</li> <li>成本結果</li> </ul>                                                                                                    |                                                                                                    |                                                                                                    |                                       |                                                                                                    |                             |       |                                                                                                    |                                                                                                    |                                                                                                    |
| <ul> <li>本企业成交结果</li> </ul>                                                                                                    |                                                                                                    |                                                                                                    |                                       |                                                                                                    |                             |       |                                                                                                    |                                                                                                    |                                                                                                    |
| <ul> <li> 成交結果公布</li> </ul>                                                                                                    |                                                                                                    |                                                                                                    |                                       |                                                                                                    |                             |       |                                                                                                    |                                                                                                    |                                                                                                    |
| 5日日日 - 5日日日 - 5日日日 - 5日日日 - 5日日日 - 5日日日 - 5日日日 - 5日日日 - 5日日日 - 5日日日 - 5日日 - 5日 - 51 - 51                                                                                                    |                                                                                                    |                                                                                                    |                                       |                                                                                                    |                             |       |                                                                                                    |                                                                                                    |                                                                                                    |
| <ul> <li>企业银行账号</li> </ul>                                                                                                    | ]                                                                                                    |                                                                                                    |                                       |                                                                                                    |                             |       |                                                                                                    |                                                                                                    |                                                                                                    |
| <ul> <li>         ·   ·   ·   ·   ·   ·   ·</li></ul>                                                                                                    |                                                                                                    |                                                                                                    |                                       |                                                                                                    |                             |       |                                                                                                    |                                                                                                    |                                                                                                    |
|                                                                                                    |                                                                                                    |                                                                                                    |                                       | 版权所有: 全药                                                                                                    | 可版权所有                       |       |                                                                                                    | 20                                                                                                    | 016年11月03日16:41:54 星期四 🥢                                                                                                    |
|                                                                                                    |                                                                                                    |                                                                                                    |                                       |                                                                                                    |                             |       |                                                                                                    |                                                                                                    |                                                                                                    |
|                                                                                                    |                                                                                                    |                                                                                                    |                                       |                                                                                                    |                             |       |                                                                                                    |                                                                                                    |                                                                                                    |
| 《 A#网式約平4·                                                                                                    |                                                                                                    |                                                                                                    |                                       |                                                                                                    |                             |       | Å • 6                                                                                                    | - 🗆 🖨 - ताल                                                                                                    | (1) - 中全(5) - 丁目(1) - 📦                                                                                                    |
| 🌈 全药网采购平台                                                                                                    |                                                                                                    |                                                                                                    |                                       |                                                                                                    |                             |       | Å • D                                                                                                    | • 🗆 🖶 • 页面                                                                                                    | (P) ▼ 安全(S) ▼ 工具(O) ▼ 00                                                                                                    |
|                                                                                                    | - 当就登录                                                                                                    | 用户: 62 用户备户: 生产企业                                                                                                    |                                       |                                                                                                    |                             |       |                                                                                                    | → □ 🖶 → 页面                                                                                                    | (P) ▼ 安全(S) ▼ I員(O) ▼ @                                                                                                    |
|                                                                                                    | 実购平台<br>当前登录<br>当前登录<br>当前公录                                                                                                    | 用户: cm2 用户角色: 生产企业                                                                                                    |                                       |                                                                                                    |                             |       | िर ▼ 20<br>  4 后援  ● 前进  6                                                                                                    | ▼ □ ● ▼ 页画<br>首页 ♥ 个人信息(数)                                                                                                    | (P) ▼ 安全(5) ▼ 工具(O) ▼ @                                                                                                    |
| 全药网采购平台     OWW SUSTEM     EDM     Cost No     Cost No     Cost No                                                                                                    | 平時平台<br>当前登录<br>当前企业名称:<br>5年3月3406                                                                                                    | 用户: 021用户角色: 生产企业                                                                                                    |                                       |                                                                                                    |                             |       | ि - ⊠<br>() - () - () - () - () - () - () - () -                                                                                                    | ▼ □ ♣ ▼ 页面<br>首页 ♥ 个人信息(総)                                                                                                    | (P) - 安全(S) - 工具(O) - @<br>(A) 回 週出<br>QYW                                                                                                    |
| ★ 全药网或购平台 ● 全药网或购平台 ● GWW SLIGTEM ● COM 全方网ののはのです。 ● 功能変単<br>■ 功能変単<br>■ 5000 200 100 400 100 400 4 | 采购平台<br>当前登录<br>当前企业名称:<br>采购目录报价<br>产品D                                                                                                    | 用户: cd2 用户角色: 生产企业<br>分组DD                                                                                                    | 药品通用点                                 | 10 C                                                                                                    |                             |       | (○) - (○)<br>(○) - (○) -                                                                                                    | ▼ □ ● ▼ 页面<br>首页  ♥ 个人信息総計                                                                                                    | (P) ▼ 安全(S) ▼ I頁(C) ▼ @                                                                                                    |
| ◆ 全芬列来均平台                                                                                                    | 田田                                                                                                    | 用户: cd2 用户角色: 生产企业<br>分組D<br>: 分組D                                                                                                    | 药品通用名                                 | 調査                                                                                                    | 筑格 单位                       | 生产企业  | 20 ● 20<br>20 共前 ● 1883 ● 1                                                                                                    | ▼ □ ● ▼ 页面<br>首页 □ 个人信息感动                                                                                                    | (P) + 安全(S) + 丁具(O) + ●<br>な! ● 退出<br>のYW<br>約時间 报伯人 操作                                                                                                    |
| ◆ 会秀网来等平台                                                                                                    |                                                                                                    | 用户: cu2 用户角色: 生产企业<br>分組D<br>: 分組D<br>: 分組D<br>: 分組D<br>: の 長甲状酸注射液<br>: の 長甲状酸注射液                                                        | 药品通用名<br>药品通用名                        | · 사람별 위설<br>· 사람별보射 · 0.54<br>· 하지 · 0.54                                                                                                    | 缓格   单位                     | 生产企业  | ● - 回<br>  - 回題  - 前进 ()<br>  - 回題  - 前进 ()<br>  - 同題  - 前提 ()<br>  - 前提<br>  - 同語<br>  - 同語<br>  - 同語<br>  - 同語<br>  - 同語<br>  - 同語<br>  - 同語<br>  - 同語<br>  - 同語<br>  - 同語<br>  - 同語<br>  - 同語<br>  - 同語<br>  - 前进<br>  ()<br>  - 同語<br>  - 前进<br>  ()<br>  - 前进<br>  ()<br>  - 前进<br>  ()<br>  - 前进<br>  ()<br>  - 前进<br>  ()<br>  - 前进<br>  ()<br>  - 前进<br>  ()<br>  - 前进<br>  ()<br>  - 前世<br>  ()<br>  - 前世<br>  ()<br>  - 前世<br>  ()<br>  - 前世<br>  ()<br>  - 前世<br>  ()<br>  - ()<br>  - ()   - ()<br>  - ()<br>  - ()   - ()   - ()   - ()   - ()   - ()   - ()   - ()   - ()   - ()   - ()   - ()   - ()   - ()   - ()   - ()   - ()   - ()   - ()   - ()   - ()   - ()   - ()   - ()   - ()   - ()   - ()   - ()   - ()   - ()   - ()   - ()   - ()   - ()   - ()   - ()   - ()   - ()   - ()   - ()   - ()   - ()   - ()   - ()   - ()   - ()   - ()   - ()   - ()   - ()   - ()   - ()   - ()   - ()   - ()   - ()   - ()   - ()   - ()   - ()   - ()   - ()   - ()   - ()   - ()   - ()   - ()   - ()   - ()   - ()   - ()   - ()   - ()   - ()   - ()   - ()   - ()   - ()   - ()   - ()   - ()   - ()   - ()   - ()   - ()   - ()   - ()   - ()   - ()   - ()   - ()   - ()   - ()   - ()   - ()   - ()   - ()   - ()   - ()   - ()   - () | ▼□●● ▼页面<br>首页□● 个人信息総計<br>内型 报价 指<br>20                                                                                                    | (P) - 安全(S) - 工具(O) - @<br>な! ■ 退出<br>のYW<br>約時间 投价人 操作<br>投价                                                                                                    |
|                                                                                                    | (果時平台)<br>当前企业名称:<br>当前企业名称:<br>本品D<br>项目 项目状态<br>20161103 进行中<br>20161103 进行中                                                                                                    | 用户: c2 用户角色: 生产企业<br>分組(D)<br>: 分組(D)<br>30 原中环酸注射液<br>3 時間西林起環<br>2 硫酸明和未型主動                                                             |                                       | 위설<br>小寶羅注射 0.5g<br>段義利 0.2g<br>小寶羅2 10 0.2g                                                                                                    | 機格 単位<br>職<br>技<br>支        | Ŧŗċħ  | ▲ < 図<br>▲ 「通 < 図 「通 < 図 「前 < 一  「前 < 一  「前 < 一  「前 < 一  「前 < 一  「前 < 一  「前 < 一  「前 < 一  「前 < 一  「前 < 一  「前 < 一  「前 < 一  「前 < 一  「前 < 一  「前 < 一  「前 < 一  「前 < 一  「前 < 一  「前 < 一  「前 < 一  「前 < 一  「前 < 一  「前 < 一  「前 < 一  「前 < 一  「前 < 一  「前 < 一  「前 < 一  「前 < 一  「前 < 一  「前 < 一  「前  「前 < 一  「前 < 一  「前  「前                                                                                                    | <ul> <li>・ 二 冊 ・ 页画</li> <li>首页 ゆ 个人信息協会</li> <li>内屋 振竹 非</li> <li>52</li> <li>)</li> </ul>                                                                                                    | (?) - 安全(S) - 工具(O) - ●<br>- 日本<br>- 日本<br>- 日 |
|                                                                                                    | <ul> <li>二 当新空気</li> <li>当新企业名称:</li> <li>主新企业名称:</li> <li>本発目来般的</li> <li>产品口</li> <li>项目</li> <li>项目</li> <li>项目</li> <li>项目は応</li> <li>型の161103</li> <li>进行中</li> <li>20161103</li> <li>进行中</li> <li>20161103</li> <li>进行中</li> </ul>                  | 用户: o2用户角色: 生产企业<br>分组ID<br>5 分组ID<br>5 只要而非称文計统<br>5 只要而非称文計统<br>5 或级同大手型之前<br>5 动 希子片                                                   |                                       | 利型<br>小智理注制 0.5g<br>脱棄料 0.2g<br>汚難次片 0.1g                                                                                                    | 機格 単位<br>職 粒<br>支<br>片      | ±≠ê±  |                                                                                                    | ▼ □ ● ▼ 页面<br>首页 □ ↑ ↑ 人信息统<br>内型 扱約 指<br>52<br>5)<br>30                                                                                                    | (?) - 安全(S) - 工具(O) - @                                                                                                    |
|                                                                                                    | (二) 当然望亮<br>当然企社会称:<br>未要目录整价<br>产品D<br>项目项 项目统合<br>2061103 差行中<br>2061103 差行中<br>20161103 差行中                                                                                                    | 用户: a2用户角色: 生产全让<br>分组D<br>30 原甲环醇注射液<br>5 时间西林检查<br>2 认和时本长型之制<br>53 亦百芬片                                                                |                                       | 御堂<br>小智慧社 の5g<br>小智慧社 の5g<br>小智慧社社 0.2g<br>小智慧社社 0.2g<br>博覧次片 0.1g                                                                                                    | 現格 单位<br>載<br>粒<br>支<br>片   | ±Fûit |                                                                                                    | ▼ □ ● ▼ 页面<br>首页 ● 个人信息综合<br>時里 报約 指<br>22<br>)                                                                                                    | (P) - 安全(S) - 工具(D) - ●<br>●<br>を ● 現出<br>な ● 現出<br>のYW<br>裕能詞 第伯人<br>現合<br>現血<br>孤血<br>孤血<br>孤血                                                                                                    |
|                                                                                                    |                                                                                                    | 周序: e2周户确已:生产企业<br>分组D<br>30 展开环的注射。<br>3 阿爾西林波<br>2 秘密网本卡星运机<br>55 斯语芬片                                                                  | 約品通用名<br>約品通用名<br>該                   | <ul> <li>被索</li> <li>小管理2時</li> <li>0.5g</li> <li>次定数</li> <li>0.2%</li> <li>小管理2時</li> <li>0.2g</li> <li>薄膜衣片</li> <li>0.1g</li> </ul>                                                                        | 级格 单位<br>襄<br>拉<br>支<br>片   | 生产企业  | ● - 回<br>- ▲ 回道 → 前进 ④<br>所留広水 開始 紙<br>第三原水<br>第三原水<br>第三原水<br>第三原水<br>第三原水<br>第三原水<br>第三月                                                                                                    | <ul> <li>□ ● · 页画</li> <li>首页 ● 个人信息総合</li> <li>時里 报价 指</li> <li>52</li> <li>50</li> </ul>                                                                                                    | (P) - 安全(S) - 工具(O) - ●<br>■<br>■<br>■<br>■<br>■<br>■<br>■<br>■<br>■<br>■<br>■<br>■<br>■                                                                                                    |
|                                                                                                    | → 当報意示<br>当報意:1名称:<br>本報目录配<br>戸品D<br>項目 項目状态<br>20161103 差行中<br>20161103 差行中                                                                                                    | <ul> <li>用户: a2用户角色: 生产企业</li> <li>分組D</li> <li>分組D</li> <li>30 原門环除主約</li> <li>35 阿萬西林義業</li> <li>3 取詞所本格量注射</li> <li>35 本部分片</li> </ul> | ————————————————————————————————————— | 御 素<br>初想<br>小雪鐘注射 0.5g<br>脱脱料 0.2g<br>脱脱水片 0.2g<br>薄散水片 0.1g                                                                                                    | 0%格 单位<br>載<br>粒<br>支<br>片  | ±≏ûit | ▲ - 図<br>・ 仮想 → 前进 (2<br>新星度大<br>第三层大<br>第三层大<br>第三层大<br>11599                                                                                                    | ○ ● ● ○ 页面<br>首页 ● 个人信息综合<br>内量 授約 将<br>22<br>)                                                                                                    | (P) - 安全(S) - I具(O) - ●<br>■ ■<br>■ ■<br>■<br>■<br>■<br>■<br>■<br>■<br>■<br>■<br>■<br>■<br>■<br>■<br>■                                                                                                    |
| 全主党内ス均平台           * GYN SLOTELS           2月日         -cold 全部内           2月日         -cold 全部内           2月日         -cold 全部内           2月日         -cold 全部内           2月日         -cold 全部内           2月日         -cold 全部内           2月日         -cold 会部内           2日         -cold 会部内                                                                                                    | (二) 当新登录1<br>当前21日本約:<br>「未日」支配(二本約:<br>「売品」)<br>「売品」「原目(素配)」<br>「売品」「原目(素配)」<br>「売品」「原目(素配)」<br>「売品」「売品」」<br>「売品」「売品」「売品」」<br>「売品」「売品」」<br>「売品」「売品」」<br>「売品」「売品」」<br>「売品」」<br>「売品」」<br>「売品」」<br>「売品」」<br>「売品」」<br>「売品」」<br>「売品」」<br>「売品」」<br>「売品」<br>「売品 | 用户: 02用户角色: 生产全让<br>分组ID<br>30 展現环府主封戒<br>3 同間四計林義<br>2 城南河本市聖主制<br>53 南市开片                                                               | 药品通用名<br>药品通用名<br>技                   | 利型<br>小学理注制 0.5g<br>脱発料 0.2g<br>陳敬次片 0.1g                                                                                                    | 残格 单位<br>氟<br>粒<br>支<br>片   | 生产企业  | ▲ 后進     ● 前組       ● 后進     ● 前組       ● 「「「」」」     ● 「」」       ● 二层次     第二层次       第二层次     第二层次       第二层次     第二目                                                                                                    | <ul> <li>□ ● 、 页画</li> <li>首页 ● 个人信息総</li> <li>9</li> <li>9</li> <li>14</li> <li>14</li> <li>15</li> <li>10</li> <li>10</li> </ul>                                                                                                    | (9) - 安全(5) - 工具(0) -<br>・<br>は<br>・<br>で<br>の<br>い<br>、<br>し<br>・<br>し<br>・<br>・<br>し<br>・<br>・<br>・<br>・<br>・<br>・<br>・<br>・<br>・<br>・<br>・<br>・<br>・                                                                                                    |
| 金玄列以均干台           Correstance           Correstance           Data and           Data and                                                                                                    | 実験平台<br>当航空人名称:<br>予品D<br>予品D<br>20161103 活行中<br>20161103 活行中<br>20161103 活行中<br>20161103 活行中                                                                                                    | 用户: 02用户角色: 生产全让<br>分组D<br>30 家年环醇注封液<br>5 时间西林检查<br>2 认知时本卡里之利<br>53 亦语芬片                                                                | 药品通用名;<br>药运通用名;<br>注意                | 御堂<br>小智慧時 0.5g<br>内容課社 0.5g<br>小智慧注射 0.2g<br>小智慧注射 0.2g<br>薄膜衣片 0.1g                                                                                                    | 现格 单位<br>数<br>世<br>支<br>片   | 生产企业  |                                                                                                    | ◆ □ ● ● ○ 页面<br>首页 ● 个人信息综合<br>時間 报伯 报<br>52<br>00                                                                                                    | (P) - 安全(S) - 工具(D) -<br>を 予想出<br>な 予想出<br>な 予想出<br>のマW<br>指約月 単价人<br>現介<br>現立<br>現立                                                                                                    |
|                                                                                                    | (二) 当前登录<br>当前全土名称:<br>学品D<br>所員 项目状态<br>2061103 送行中<br>2061103 送行中<br>2061103 送行中                                                                                                    | 周户: a2 周户确色: 生产企业<br>分组D<br>30 原門环除注射液<br>2 碱和阿本林星主机<br>33 布诺开片                                                                           | 药品通用名<br>药品通用名<br>注液                  | <ul> <li>補業</li> <li>利望</li> <li>小智慧:計 0.5g</li> <li>所義利 0.22g</li> <li>小智慧:計 0.2g</li> <li>清算次片 0.1g</li> </ul>                                                                                               | 碱枯 學位<br>■<br>英 ≓           | ±≠û±  | ●<br>●<br>●<br>●<br>●<br>●<br>●<br>●<br>●<br>●                                                                                                    | ○□ ● ● 页面<br>首页: ● 个人信息総計<br>取量 投約 指<br>52                                                                                                    | (P) - 安全(S) - 工具(O) - ●<br>●<br>■<br>■<br>■<br>■<br>■<br>■<br>■<br>■<br>■<br>■<br>■<br>■<br>■                                                                                                    |
|                                                                                                    | → 当新登录<br>当新企社名称:<br>本条町書を約<br>产品D<br>项目 项目状态<br>2016110 差行中<br>2016110 差行中<br>2016110 差行中                                                                                                    | 周序: e2 周序角色: 生产企业<br>分组四<br>5 分组D<br>30 東平环府注封波<br>5 阿賀西林設<br>2 秘密网本卡星运和<br>55 布洛芬片                                                       | - 約品通用名<br>約品通用名<br>技                 | 初型<br>小雪智注射 0.5<br>炭素列<br>小雪智注射 0.25<br>清観水片 0.1g                                                                                                    | 現情 単位<br>重、粒<br>支<br>片      | ±≊ĝit | ● - 回<br>- ▲ 回想 → 前进 @<br>- ● 回想 → 前进 @<br>- ● 回想 → 前进 @<br>- ● 回想<br>- ● 回想 → 前进 @<br>- ● 回想<br>- ● 回想<br>- ● 回過<br>- ● 回過<br>- ● 回<br>- ● 回<br>- ● 回<br>- ● 回<br>- ● 回<br>- ● 回<br>- ● 回<br>- ● 回<br>- ● 回<br>- ● 回<br>- ● 回<br>- ● 回<br>- ● 回<br>- ● 回<br>- ● 回<br>- ● 回<br>- ● 回<br>- ● 回<br>- ● 回<br>- ● 回<br>- ● 回<br>- ● 回<br>- ● 回<br>- ● 回<br>- ● 回<br>- ● 回<br>- ● 回<br>- ● 回<br>- ● 回<br>- ● 回<br>- ● 回<br>- □<br>- ● 回<br>- ● 回<br>- ● 回<br>- □<br>- ● 回<br>- ● 回<br>- □<br>- ● 回<br>- ● 回<br>- □<br>- ● 回<br>- ● 回<br>- ● 回<br>- □<br>- ● 回<br>- ● 回<br>- ● □<br>- ● □<br>- □<br>- ● □<br>- □<br>- ● □<br>- □<br>- ● □<br>- □<br>- ● □<br>- □<br>- □<br>- □<br>- □<br>- □<br>- □<br>- □<br>-                                                                                                    | <ul> <li>ご 働 ・ 页面</li> <li>首页 ゆ 个人信息総</li> <li>内型 接約 指</li> <li>12</li> <li>10</li> </ul>                                                                                                    | (P) - 安全(S) - 工具(O) - ●<br>■<br>■<br>■<br>■<br>■<br>■<br>■<br>■<br>■<br>■<br>■<br>■<br>■                                                                                                    |
|                                                                                                    | (二) 当新建筑<br>(二) 当新建计名称:<br>"未同了来名"<br>序品口<br>项目、项目标名<br>20161103 差许中<br>20161103 差许中<br>20161103 差许中                                                                                                    | 周戸: 02周戸角色: 生产全让<br>94回D<br>30 原料研除主封疫<br>3 同間四時代表<br>2 城前四本本里主利<br>53 市活万片                                                               | 药品通用名;<br>药品通用名<br>技术                 | 制型<br>小理理法制 0.5g<br>股限制 0.2g<br>防御法制 0.2g<br>薄散水片 0.1g                                                                                                    | 現格 単位<br>載 粒 支 片            | ±≠°ûù | ▲ 底道 ▲ 前品 (2)       ▲ 底道 ▲ 前品 (2)       ● 原道 ▲ 前品 (2)       ● 原道 ▲ 前       ● 原道 ▲ 前                                                                                                    | <ul> <li>二 続 、</li></ul>                                                                                                    | (?) - 安全(5) - II(0) - ●<br>● 第3<br>★ ■ 現当<br>2000日<br>第40日月 #40人<br>優介<br>振祉<br>服祉<br>服祉<br>服祉<br>服祉<br>服祉<br>服祉                                                                                                    |
|                                                                                                    | 実現平台<br>当前型大型<br>当前立仁名称:<br>不是印<br>一項目 承担付<br>20161103 近行中<br>20161103 近行中<br>20161103 近行中                                                                                                    | 用户: 02月戶角色: 生产空止<br>分组D<br>30 家平圩的生村成<br>3 时真西村校義<br>2 私貌同学术是主村<br>53 亦治芬片                                                                | 药品通用名;<br>药品通用名;<br>药品                | 利型<br>小雪撃注射<br>の5g<br>小雪撃注射<br>の5g<br>の22g<br>小雪撃注射<br>の22g<br>小雪撃注射<br>の22g<br>小雪撃注射<br>の23g<br>小雪撃注射<br>の5g<br>の23g<br>小雪撃注射<br>の5g<br>の25g<br>小雪撃注射<br>の5g<br>の5g<br>の5g<br>の5g<br>の5g<br>の5g<br>の5g<br>の5g | <b>現価 単位</b><br>基<br>支<br>片 | 17°21 | ● - N<br>- 「▲ 底蔵 ▲ 前出 (<br>- 「<br>- 「<br>- 「<br>- 「<br>- 「<br>- 「<br>- 「<br>- 「                                                                                                    | <ul> <li>○ ● ● ○ 页面</li> <li>首页 ● 个人信息综合</li> <li>時間 报价 非</li> <li>52</li> <li>50</li> </ul>                                                                                                    | (P) - 安全(S) - 工具(D) -<br>を 予想出<br>な 予想出<br>な 予想出<br>な 予想出<br>な 予想出<br>の YW<br>指約周 第伯人<br>現合<br>現金<br>現金<br>正<br>の YW                                                                                                    |
|                                                                                                    |                                                                                                    | 用户: a2 用户确色: 生产会让<br>分组D<br>30 属于环防注射波<br>2 私级网络木服主机<br>53 称语芬片                                                                           | 药品通用名,<br>药品通用名<br>药油通用名<br>注液        | <ul> <li>補業</li> <li>小智慧計 の 5g</li> <li>(22g)</li> <li>小智慧注射 0 2g</li> <li>小智慧注射 0 2g</li> <li>演算次片 0.1g</li> </ul>                                                                                            | 親俗 學位<br>ቚ<br>覚支<br>片       | ±≠û±  | ▲ 伝道: ▲ 麻田 (2<br>本 伝道: ▲ 麻田 (2<br>新田)<br>新田(2<br>新田)<br>新田(2<br>新田)<br>新田 (2<br>(2<br>(2<br>(2<br>(2<br>(2<br>(2<br>(2<br>(2<br>(2                                                                                                    | <ul> <li>ご 働 ・ 页面</li> <li>首页 ゆ 个人信息協調</li> <li>内理 投約 指</li> <li>12</li> <li>23</li> <li>20</li> </ul>                                                                                                    | (P) - 安全(S) - 工具(O) - ●<br>* ●<br>* ●<br>* ●<br>* ●<br>* ●<br>* ●<br>* ●<br>*                                                                                                    |
|                                                                                                    | ○ 当新記書<br>第二日本<br>第二日本<br>「一日本<br>「一日本<br>「一日本<br>「一日本<br>「一日本<br>「一日本<br>「一日本<br>」<br>「一日本<br>「一日本<br>」<br>「一日本<br>」<br>「一日本<br>」<br>「一日本<br>」<br>「一日本<br>「一日本<br>」<br>「一日本<br>「一日本<br>」<br>「一日本<br>「一日本<br>「一日本<br>「一日本<br>「一日本<br>「一日本<br>「一日本<br>「一日本 | 周户: e2月户角色: 生产企业<br>分组D 30 原于环府注射波 2 碱和阿本卡曼正补 55 本语芬片                                                                                     | - 药品通用名<br>药品通用名<br>注液                | <ul> <li>漫業</li> <li>小雪腔2村 0.5g</li> <li>院業対 0.25g</li> <li>小雪腔2村 0.2g</li> <li>海豚次片 0.1g</li> </ul>                                                                                                    | 照格 砷位<br>重 恒 支 片            | ±≠≌ir | ● - 回<br>- ▲ 回想 → 前进 ④<br>所留医次<br>第三层次<br>第三层次<br>第三层次                                                                                                    | <ul> <li>ご 働 ・ 页面</li> <li>首页 ゆ 个人信息協会</li> <li>内理 接約 指</li> <li>12</li> <li>20</li> </ul>                                                                                                    | (P) - 安全(S) - 工具(O) - ●<br>■<br>■<br>■<br>■<br>■<br>■<br>■<br>■<br>■<br>■<br>■<br>■<br>■                                                                                                    |
|                                                                                                    | (二) 当新建築<br>(二) 当新建築<br>(二) 当新注(二) 48:<br>「毎日) 第日(二) 第日(二) 第日(二)<br>76日) 第日(二) 第日(二) 第日(二)<br>20161103 第日(二)<br>20161103 第日(二)<br>20161103 第日(二)                                                                                                    | 周戸: 02周戸角色: 生产全让<br>94回D<br>30 原料研究主封疫<br>3 同具百姓乾黄<br>2 城南河本本聖之村<br>53 南:市方片                                                              | 50品通用名<br>55品通用名<br>技                 | 新型<br>小雪雅注射<br>の25<br>実験業計<br>の25<br>清醒求片<br>の1g                                                                                                    | N倍 单位<br>基。程支<br>片          | ±≏ûit | ▲ -<br>-<br>-<br>-<br>-<br>-<br>-<br>-<br>-<br>-                                                                                                    | <ul> <li>ご 続 、 页面</li> <li>首页 ゆ 个人信息総合</li> <li>印量 役前 第</li> <li>20</li> <li>20</li> </ul>                                                                                                    | (P) - 安全(S) - I具(C) - ●<br>■<br>■<br>■<br>■<br>■<br>■<br>■<br>■<br>■<br>■<br>■<br>■<br>■                                                                                                    |
|                                                                                                    | (二) 当新堂式<br>当新企社名称:<br>予島口<br>予局」<br>「所有 小同日本名<br>20161103 近午中<br>20161103 近午中<br>20161103 近千中                                                                                                    | 周戶: 02周戶角色: 生产空止<br>分组D<br>30 氨甲环酸生材液<br>3 耳貫西林秋義<br>2 碱和阿季木星主机<br>35 亦治芬片                                                                | 药品通用名;<br>药品通用名;<br>药                 | <ul> <li>創業</li> <li>小智慧法則</li> <li>0.5g</li> <li>小智慧法則</li> <li>0.2g</li> <li>小智慧法則</li> <li>0.2g</li> <li>病職家片</li> <li>0.1g</li> </ul>                                                                      | 現価 単位<br>系<br>支<br>片        | 17°21 | ●         ●         ●         ●         ●         ●         ●         ●         ●         ●         ●         ●         ●         ●         ●         ●         ●         ●         ●         ●         ●         ●         ●         ●         ●         ●         ●         ●         ●         ●         ●         ●         ●         ●         ●         ●         ●         ●         ●         ●         ●         ●         ●         ●         ●         ●         ●         ●         ●         ●         ●         ●         ●         ●         ●         ●         ●         ●         ●         ●         ●         ●         ●         ●         ●         ●         ●         ●         ●         ●         ●         ●         ●         ●         ●         ●         ●         ●         ●         ●         ●         ●         ●         ●         ●         ●         ●         ●         ●         ●         ●         ●         ●         ●         ●         ●         ●         ●         ●         ●         ●         ●         ●         ●         ●         ●         ●                                                                                                            | <ul> <li>○ ● ● ○ 页面</li> <li>首页 ● 个人信息综合</li> <li>時間        採約</li></ul>                                                                                                    | (?) - 安全(5) - 工具(0) -<br>(*) 思比<br>な ● 思比<br>な ● 思比<br>のYW<br>物制周 第6人<br>現在<br>服血<br>服血<br>服血                                                                                                    |
|                                                                                                    | 実現平台<br>当前空大会称:<br>子品口<br>206103 近行中<br>206103 近行中<br>206103 近行中<br>206103 近行中<br>206103 近行中                                                                                                    | 用户: a2 用户确色: 生产金让<br>分组D<br>30 属导环称注射液<br>2 认须时未补累注射<br>53 亦语芬片                                                                           | 药品通用名;<br>药品通用名;<br>药品通用名;            | <br>補 案<br>小智注計 0.5g<br>次業利 0.2g<br>小智注計 0.2g<br>凍職次片 0.1g                                                                                                    | 戰倍 學位<br>戰<br>党支<br>犬       | ±Fût  | <ul> <li>風街</li> <li>前田</li> <li>()</li> <li>()</li></ul>                                                                                                    | <ul> <li>ご 働 ・ 页面</li> <li>首页 (学 个人信息/62)</li> <li>700</li> <li>710</li> <li>710</li></ul> | (?) - 安全(5) - 王具(0) -<br>・<br>本<br>2 思北<br>の<br>7<br>4<br>4<br>6<br>7<br>4<br>6<br>7<br>7<br>7<br>7<br>7<br>7<br>7<br>7<br>7<br>7<br>7<br>7<br>7                                                                                                    |

版权所有: 全药网 版权所有

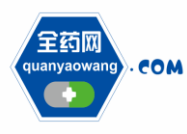

## 2、入围公示

## 生产企业在入围公示中查看项目的入围情况。

|                                                                                                    |                                                                                                    |                                                                                                    |                                                                                                    |                                                        |                                                                                                    | 1 ▼ 図 ▼ □ ● ▼ 页面(P)▼ 安全(S                                                                                                    | ) - 工具(0) - 🔞                                                                                                    |
|----------------------------------------------------------------------------------------------------|----------------------------------------------------------------------------------------------------|----------------------------------------------------------------------------------------------------|----------------------------------------------------------------------------------------------------|--------------------------------------------------------|----------------------------------------------------------------------------------------------------|----------------------------------------------------------------------------------------------------|----------------------------------------------------------------------------------------------------|
| QYW SUSTEM                                                                                                    |                                                                                                    |                                                                                                    |                                                                                                    |                                                        |                                                                                                    |                                                                                                    |                                                                                                    |
| 260 0#0                                                                                                    | □ 当前登录用户: cs2 用户角色: 生产企业                                                                                                    |                                                                                                    |                                                                                                    |                                                        | ▲ 后退                                                                                                | 🗈 前进   🔐 首页   🦻 个人信息修改   📴 退出                                                                                                    |                                                                                                    |
| COM ESSA                                                                                                    | 米购平台 当前企业名称:                                                                                                    |                                                                                                    |                                                                                                    |                                                        |                                                                                                    |                                                                                                    | QYW                                                                                                    |
| (P) 功能菜单 (*                                                                                                    | 入制项目                                                                                                    |                                                                                                    |                                                                                                    |                                                        |                                                                                                    |                                                                                                    | _                                                                                                    |
|                                                                                                    | 项目名 类型                                                                                                    | 项目开始时间                                                                                                    | 项目结束时间 状态                                                                                                    |                                                        |                                                                                                    | 督注                                                                                                    |                                                                                                    |
| <ul> <li>① 金山信息维护</li> <li>② 金山信息维护</li> </ul>                                                                                                    | <u>20161103</u> 说价                                                                                                    | 2016/11/3                                                                                                    | 2016/11/30 公示中                                                                                                    | 项目演示                                                   |                                                                                                    |                                                                                                    |                                                                                                    |
| ● GMP/GSP管理                                                                                                    |                                                                                                    |                                                                                                    |                                                                                                    |                                                        |                                                                                                    |                                                                                                    |                                                                                                    |
| <ul> <li>              新品信息维护      </li> </ul>                                                                                                    |                                                                                                    |                                                                                                    |                                                                                                    |                                                        |                                                                                                    |                                                                                                    |                                                                                                    |
| 🔶 详审信息                                                                                                    |                                                                                                    |                                                                                                    |                                                                                                    |                                                        |                                                                                                    |                                                                                                    |                                                                                                    |
| <ul> <li>· 评审信息公示</li> </ul>                                                                                                    |                                                                                                    |                                                                                                    |                                                                                                    |                                                        |                                                                                                    |                                                                                                    |                                                                                                    |
| <ul> <li>申诉管理</li> </ul>                                                                                                    |                                                                                                    |                                                                                                    |                                                                                                    |                                                        |                                                                                                    |                                                                                                    |                                                                                                    |
| 🔤 议价管理                                                                                                    |                                                                                                    |                                                                                                    |                                                                                                    |                                                        |                                                                                                    |                                                                                                    |                                                                                                    |
| <ul> <li>企业产品报价</li> </ul>                                                                                                    |                                                                                                    |                                                                                                    |                                                                                                    |                                                        |                                                                                                    |                                                                                                    |                                                                                                    |
| ○ 入国公示 =                                                                                                    |                                                                                                    |                                                                                                    |                                                                                                    |                                                        |                                                                                                    |                                                                                                    |                                                                                                    |
| <ul> <li>互动议价管理</li> </ul>                                                                                                    |                                                                                                    |                                                                                                    |                                                                                                    |                                                        |                                                                                                    |                                                                                                    |                                                                                                    |
| <ul> <li>         在线谈判         </li> </ul>                                                                                                    |                                                                                                    |                                                                                                    |                                                                                                    |                                                        |                                                                                                    |                                                                                                    |                                                                                                    |
| 党价管理                                                                                                    |                                                                                                    |                                                                                                    |                                                                                                    |                                                        |                                                                                                    |                                                                                                    |                                                                                                    |
| ● 方姐限1/公布                                                                                                    |                                                                                                    |                                                                                                    |                                                                                                    |                                                        |                                                                                                    |                                                                                                    |                                                                                                    |
| <ul> <li>見UIRU</li> <li>見な結果</li> </ul>                                                                                                    |                                                                                                    |                                                                                                    |                                                                                                    |                                                        |                                                                                                    |                                                                                                    |                                                                                                    |
| <ul> <li>水火市米</li> <li>水公北成交结果</li> </ul>                                                                                                    |                                                                                                    |                                                                                                    |                                                                                                    |                                                        |                                                                                                    |                                                                                                    |                                                                                                    |
| <ul> <li>中並並用人名米</li> <li>● 成交结果公布</li> </ul>                                                                                                    |                                                                                                    |                                                                                                    |                                                                                                    |                                                        |                                                                                                    |                                                                                                    |                                                                                                    |
| 药品合同管理                                                                                                    |                                                                                                    |                                                                                                    |                                                                                                    |                                                        |                                                                                                    |                                                                                                    |                                                                                                    |
| <ul> <li>企业银行账号</li> </ul>                                                                                                    |                                                                                                    |                                                                                                    |                                                                                                    |                                                        |                                                                                                    |                                                                                                    |                                                                                                    |
| <ul> <li>         合同列表         <ul> <li></li></ul></li></ul>                                                                                                    |                                                                                                    |                                                                                                    |                                                                                                    |                                                        |                                                                                                    |                                                                                                    |                                                                                                    |
| < >                                                                                                    |                                                                                                    |                                                                                                    |                                                                                                    |                                                        |                                                                                                    |                                                                                                    |                                                                                                    |
|                                                                                                    |                                                                                                    |                                                                                                    | 版权所有:全药网版权                                                                                                    | 所有                                                     |                                                                                                    | 2016年11月03日                                                                                                    | 目16:47:03 星期四 🥢                                                                                                    |
|                                                                                                    |                                                                                                    |                                                                                                    |                                                                                                    |                                                        |                                                                                                    |                                                                                                    |                                                                                                    |
|                                                                                                    |                                                                                                    |                                                                                                    |                                                                                                    |                                                        |                                                                                                    |                                                                                                    |                                                                                                    |
| <b>《</b> 全药原亚胞平台                                                                                                    |                                                                                                    |                                                                                                    |                                                                                                    |                                                        |                                                                                                    | ☆ ▼ 同 ▼ □                                                                                                    | ▼ T县(O) ▼ 🔞 ▼                                                                                                    |
| 金药网采购平台     金药网采购平台                                                                                                    |                                                                                                    |                                                                                                    |                                                                                                    |                                                        |                                                                                                    | 🛅 🔹 🗟 👻 🖙 🖶 👻 页面(P) 👻 安全(S)                                                                                                    | ▼ 工具(0) ▼ @ ▼                                                                                                    |
| <ul> <li></li></ul>                                                                                                    |                                                                                                    |                                                                                                    |                                                                                                    |                                                        |                                                                                                    | → ○ · □ → · □ → · □ □ · · · · · □ □ · · · ·                                                                                                    | ▼ I具(0) ▼ @ ▼                                                                                                    |
| <ul> <li>              € 会務网采购平台          </li> <li>             GYW BUSTEM         </li> <li>             EGIR             com 全药网         </li> </ul>                                                                                                    | □ 当前登录用户: 62用户角色: 生产企业                                                                                                    |                                                                                                    |                                                                                                    |                                                        | 100 日週                                                                                              | <ul> <li>□ ● □ ● □ ● ▼ □ □ ● ▼ □ □ □ ● ▼ □ □ □ ● □ □ □ □</li></ul>                                                                                                    | • IQ(0) • @ •                                                                                                    |
| <ul> <li>金药网采购平台</li> <li>OTW SUSTEM</li> <li>金药网</li> <li>COM</li> <li>金药网</li> <li>COM</li> <li>COM</li></ul>                                                                                                    | ( <b>双約平台</b> )<br>( <b>以約平台</b> )<br>( <b>以約</b> 平台)<br>(新會型和)<br>(本)(本約)                                                                                                    |                                                                                                    |                                                                                                    |                                                        | 1001 (④ 后燈)                                                                                         | <ul> <li>□ ★ 図 ▼ □ ● ▼ 页面(P) ▼ 安全(S)</li> <li>■ 新进 (公 首页) ● 个人信息修改   ○ 週出</li> </ul>                                                                                                    | • IQ(0) • @ •                                                                                                    |
| ● 全药网采购平台<br>「GWW BUGHEM<br>「GWW BUGHEM<br>「GWW BUGHEM<br>「GWW BUGHEM<br>」<br>「GWW BUGHEM<br>」<br>「GWW BUGHEM<br>」<br>「GWW BUGHEM<br>」<br>「GWW BUGHEM<br>」<br>「GWW BUGHEM<br>」<br>「GWW BUGHEM<br>」<br>」<br>「GWW BUGHEM<br>」<br>」<br>「GWW BUGHEM<br>」<br>」<br>「GWW BUGHEM<br>」<br>」<br>」<br>「GWW BUGHEM<br>」<br>」<br>」<br>「GWW BUGHEM<br>」<br>」<br>」<br>「GWW BUGHEM<br>」<br>」<br>」<br>「GWW BUGHEM<br>」<br>」<br>」<br>「GWW BUGHEM<br>」<br>」<br>」<br>「GWW BUGHEM<br>」<br>」<br>」<br>」<br>」<br>「GWW BUGHEM<br>」<br>」<br>」<br>」<br>」<br>」<br>」<br>」<br>」<br>」<br>」<br>」<br>」                                                                                                    | (2) 当該登売用户: 02 用户角色: 生产企业<br>当前企业名称:<br>入田妹家                                                                                                    |                                                                                                    |                                                                                                    |                                                        | 100 (a) 后路                                                                                          | □ ★ □ ★ □ ← □ ← ▼ 页■(P) ★ 安全(5) □ 前进 公 首页 ♀ 个人信息给欢 ● 現出                                                                                                    | • IQ(0) • @•                                                                                                    |
| ★ 会药网味用干台 CONVENIENTEM CONVENIENTEM CON                                                                                                    | <ul> <li>当給登売用户: a2用户角色: 生产企业</li> <li>実勢平台: 当常企业名称:</li> <li>入日結果</li> <li>产品D 分組D</li> </ul>                                                                                                    | 通用名                                                                                                    | 利益                                                                                                    | 规楷                                                     | 100 (金属)                                                                                            | <ul> <li>☆ ● 図 ● □ 参 ● 页面の ● 安全(5)</li> <li>● 新進 (2 首页) ● 个人信息信託 ● 現出</li> <li>入園 適味(4 ● ) ■ 第</li> </ul>                                                                                                    | • IA(0) • • • •                                                                                                    |
| <ul> <li>そ 約列采用干台</li> <li>● COM SUSTEM</li> <li>● COM SUSTEM</li> <li>● COM</li></ul>                                                                                                    |                                                                                                    | 通用名                                                                                                    | <ul> <li>利型</li> <li>日景物型</li> <li>規格</li> <li>注創型</li> <li>○ 5</li> </ul>                                                                                                    |                                                        | <ul> <li>● 后禮</li> <li>生产企业</li> <li>生产企业</li> <li>生产企业</li> </ul>                                  | <ul> <li>○ 第二 ○ ● · □ ■ · □ ■ · □ = · □ ■ · □ = · □ ■ · □ = · □ =</li></ul> | <ul> <li>▼ I具(0) ▼ 2 ▼</li> <li>○ ↓</li> <li>○ ↓</li> <l< td=""></l<></ul>                                                                                                    |
| <ul> <li>金沢岡県第千台</li> <li>GYW SUBTES</li> <li>GYW SUBTES</li> <li>GYW SUBTES</li> <li>GYW SUBTES</li> <li>(1) (1) (1) (1) (1) (1) (1) (1) (1) (1)</li></ul>                                                                                                    | 当該登界用户: c2用户角色: 生产企止           当該企业名称:           予品D         分組D           項目         产品D         分組D           20161103         FPAGLD000000000000000000000000000000000000                                                                                                    | <ul> <li>通用名</li> <li>5</li> <li>5</li> <li>5</li> <li>5</li> <li>6</li> <li>7</li> <li>5</li> <li>5</li> <li>6</li> <li>7</li> <li>7</li> <li>8</li> <li>7</li> <li>7</li> <li>8</li> <li>7</li> <li>8</li> <li>7</li> <li>8</li> <li>7</li> <li>8</li> <li>8</li> <li>7</li> <li>8</li> <li>8</li> <li>8</li> <li>7</li> <li>8</li> <li>7</li> <li>8</li> <li>8</li> <li>9</li> <li>8</li> <li>9</li> <li>8</li> <li>9</li> <li>8</li> <li>9</li> <li>8</li> <li>9</li> <li>9<td>約個型<br/>目常初間 規格<br/>注射例 0.5g<br/>注射例 0.5g</td><td></td><td>■ <b>広想</b><br/>生产企业<br/>性 生产企业</td><td><ul> <li>□ ・ □ ・ □ → ・ 页面の・ 安全(5)</li> <li>         前品 (2) 首員 (2) 个人信息総計 (3) 売出         <ul> <li></li></ul></li></ul></td><td><ul> <li>▼ IQ(0) &lt; @ </li> <li>QYW</li> <li>時名 入団</li> <li>1 是</li> <li>1 是</li> </ul></td></li></ul> | 約個型<br>目常初間 規格<br>注射例 0.5g<br>注射例 0.5g                                                                                                    |                                                        | ■ <b>広想</b><br>生产企业<br>性 生产企业                                                                       | <ul> <li>□ ・ □ ・ □ → ・ 页面の・ 安全(5)</li> <li>         前品 (2) 首員 (2) 个人信息総計 (3) 売出         <ul> <li></li></ul></li></ul>                                                                                                    | <ul> <li>▼ IQ(0) &lt; @ </li> <li>QYW</li> <li>時名 入団</li> <li>1 是</li> <li>1 是</li> </ul>                                                                                                    |
| <ul> <li>金内現果現年台</li> <li>GWV (AUTOR)</li> <li>GWV (AUTOR)</li> <li>GWV (AUTOR)</li> <li>COM (AUTOR)</li> <li>COM (AUTOR)</li> <li>COM (AUTOR)</li> <li>COM (AUTOR)</li> <li>COM (AUTOR)</li> <li>OLA (AUTOR)</li> <li>OLA (AUTO</li></ul>                                                                                                    | (二) 当然登示用户: c2 用户角色: 生产企业<br>当院企业名称:     (2) 日本日本 (2) 日本日本 (2) 日本 (2) 日本 (2) Ha (2) Ha (2) | 適用名<br>う  752適用名<br>氣甲17個注射液<br>氣甲37個注射液<br>同質質体接截                                                                                                    | 百音 內型<br>注射的 0.5g<br>注射的 0.5g<br>口譯案習句 0.5g                                                                                                    | - 級橋<br>移換比 包対 闘<br>う<br>50                            | また<br>金<br>北<br>1<br>1<br>1<br>1<br>1<br>1<br>1<br>1<br>1<br>1<br>1<br>1<br>1                       |                                                                                                    | <ul> <li>▼ I貫(0) ▼ @ ▼</li> <li>□ QYW</li> <li>□ 株</li> <li>□ 株</li> <li>□ 株</li> <li>□ 株</li> <li>□ 株</li> <li>□ 株</li> </ul>                                                                                                    |
| ◆ 会内用来時平台                                                                                                    | (二) 当前総示用户: ca2用户角色: 生产企业<br>当前企业名称:     (二) 当前総本<br>予品口 分和口<br>可用 产品口 分和口<br>20141101 FPMCD000000004ED000034115 90<br>20141101 FPMCD000000004ED00003415 9<br>20141101 FPMCD0000000004ED00003415 5<br>20141101 FPMCD000000004ED00003455 5                                                                                                    | 通用名<br>可起通用名<br>氧甲环酚注射炎<br>氧甲环酚注射炎<br>氧甲环酚注射                                                                                                    | 7년년<br>田景功道 HRG<br>2년(月) 0년<br>王武祥(月) 0년<br>田武祥(月) 0년<br>田武祥(月) 0년<br>王武祥(日) 1년<br>王武祥(日) 1년<br>王武祥(日) 1년<br>王武祥(日) 1년<br>王武祥(日) 1년<br>王武祥(日) 1년<br>王武祥(日) 1년<br>王武祥(日) 1년<br>王武祥(日) 1년<br>王武(日) 1년<br>王武(日) 1년<br>王武(日) 1년<br>王武(日) 1년<br>王武(日) 1년<br>王武(日) 1년<br>王武(日) 1년<br>王武(日) 1년<br>王武(日) 1년<br>王武(日) 1년<br>王武(日) 1년<br>王武(日) 1년<br>王武(日) 1년<br>王武(日) 1년<br>王武(1) 1년<br>王武(1) 1년<br>王武(1) 1년<br>王(1) 1년<br>王(1) 1년<br>王(1) 1년<br>王(1) 1년<br>王(1) 1년<br>王(1) 1년)(1) 1년<br>王(1) 1년<br>王(1) 1년)(1) 1년<br>王(1) 1년)(1) 1년(1) 1년)(1) 1년(1) 1년(1) 1년)(1) 1년(1) 1년(1 | -<br>終結<br>特殊<br>1<br>50<br>24                         | ④ 反響<br>  ▲ 序企业<br>性                                                                                | ① • □ • □ ● · □ ● • 页面(P) • 安全(S)     ○ 新思 (2 面() ● 个人信息的水 • ● 思出     へん国 (P) • 中人信息的水 • ● 思出     人国 (P) • 中人信息的水 • ● 思出     承囲水 ● 田田水     香屋田水     晋三郎水     晋三郎水     晋元     晋元     晋元四     晋元四     晋元四     晋元四     晋元四     晋元四     晋元四     晋元     晋元四     晋元四     晋元四     晋元四     晋元四     晋元四     晋元     晋元     晋元     晋元四     晋元四     晋元四     晋元     晋元     晋元     晋元     晋元四     晋元     晋元     □     □     □     □     □     □     □     □     □     □     □     □     □     □     □     □     □     □     □     □     □     □     □     □     □     □     □     □     □     □     □     □     □     □     □     □     □     □     □     □     □     □     □     □     □     □     □     □     □     □     □     □     □     □     □     □     □     □     □     □     □     □     □             | <ul> <li>▼ I具(0) × ④ ×</li> <li>□ □ □ □</li> <li>□ □ □</li> <li>□ □</li> <li>□ □</li></ul>                                                                                                    |
| ● 全外現年期平台<br>OWNAURTEN<br>● OWNAURTEN<br>● OWNAURTEN<br>● OWNE<br>● OWNE<br>● O | 当前登示用户: c2 用户角色: 生产企止<br>当前企止名称:     当前公子名称     一 当前登示用户: c2 用户角色: 生产企止     当前企止名称:     予品D     予品D     プロ61103 F2M-CD0000000000.0ED000024135 50 20161103 F2M-CD00000000000.0ED000024379 5 20161103 F2M-CD0000000000000000000555047 5 20161103 F2M-CD0000000000000000005555047 5 20161103 F2M-CD0000000000000000005555047 5 20161103 F2M-CD00000000000000000000005555047 5 20161103 F2M-CD000000000000000000000000000000000000                                                                                                    | 通用名                                                                                                    | 高校型<br>連邦材料 0.5g<br>単規材料 0.5g<br>口調素等料 0.25g<br>口調素等料 0.25g<br>口調素等料 0.25g                                                                                                    | 規稿<br>转続比 包列 篇(<br>1<br>50<br>24<br>600                | ▲ 馬樹<br>生产企业<br>生产企业                                                                                | <ul> <li>○ ○ ○ ○ ○ ○ ○ ○ ○ ○ ○ ○ ○ ○ ○ ○ ○ ○ ○</li></ul>                                                                                                    | <ul> <li>▼ I具(0) ▼ ♥ ▼</li> <li>■</li> <li>■</li></ul>                                                                                                    |
|                                                                                                    | 第新登界現合: c2 用合角色: 生合企止<br>当前企止各称:     日前公式各称:     日前公式名称:     日前公式名称:     日前公式2日:     日前公式2日:      | 通用名<br>5                                                                                                    | <ul> <li>新型</li> <li>日素和型</li> <li>見格</li> <li>注射利</li> <li>0.5g</li> <li>三路第4時</li> <li>0.5g</li> <li>二路第4時</li> <li>0.5g</li> <li>二路第4時</li> <li>0.5g</li> <li>二路第4時</li> <li>0.5g</li> <li>二路第4時</li> <li>0.5g</li> </ul>                                                                                                    | - 規格<br>转続比 包封 篇(<br>5<br>1<br>50<br>24<br>600         | ま 后巻<br>生 产企业<br>性 生 生产企业                                                                           |                                                                                                    | <ul> <li>▼ I具(O) ▼ ● ▼</li> <li>□ □</li> <li>□ □</li> <li>□ □</li> <li>□ □</li> <li>□ □</li> <li>□ □</li> <li>□ □</li> <li>□ □</li> <li>□ □</li> <li>□</li> <li>□</li></ul>                                                                                                    |
|                                                                                                    |                                                                                                    | 適用名<br>7                                                                                                    | 利益<br>                                                                                                    | 契約<br>転<br>数<br>数<br>24<br>600                         | a 后谓<br>  ま产企业<br>  生产企业<br>  生产企业                                                                  | <ul> <li>○ 前島 (□ ● □ ● □ ● ● ○ 四単() ● 安全(5)</li> <li>○ 前島 (□ ● ↑人間島約() = ○ 見出</li> <li>○ 前島 (□ ● ↑人間島約() = ○ 見出</li> <li>○ 前島 (□ ● ↑人間島約() = ○ 見出</li> <li>○ 前島 (□ ● ↑人間島約() = ○ 見出</li> <li>○ 前島 (□ ● ↑ ○ ○ ○ ○ ○ ○ ○ ○ ○ ○ ○ ○ ○ ○ ○ ○ ○ ○</li></ul>                                                                                                    | <ul> <li>▼ I具(O) ▼ ♥ ▼</li> <li>□ □</li> <li>□ □</li> <l< td=""></l<></ul>                                                                                                    |
|                                                                                                    |                                                                                                    | 通用名<br>5<br>5<br>5<br>5<br>5<br>5<br>5<br>5<br>5<br>5<br>5<br>5<br>5                                                                                                    |                                                                                                    | 税価<br>1<br>5<br>1<br>50<br>24<br>600                   | () 底槽<br>生产企业<br>生产企业                                                                               | <ul> <li>○ 前三 · □ ● · □ ● · □ □ ● · □ □ ○ ○ ○ ○ ○ ○ ○ ○ ○ ○ ○ ○ ○ ○ ○ ○ ○</li></ul>                                                                                                    | ▼ 工具(O) ▼ ● ▼ OYW 日本 日本 <                                                                                                    |
|                                                                                                    | □ 当前登示用户: α2 用户角色: 生产企止<br>当前企止名称:<br>→ 当前企止名称:<br>一 近日本<br>2016110 FPMCD000000000000000000000000000000000000                                                                                                    | 適用名<br>可                                                                                                    | <ul> <li>約型</li> <li>連約例</li> <li>3.5</li> <li>連約例</li> <li>0.5</li> <li>二回旅報報例</li> <li>0.55</li> <li>二回旅報報例</li> <li>0.25g</li> </ul>                                                                                                    | 規稿<br>转錄比 包封 属(<br>5<br>1<br>50<br>24<br>600           | ■ 后援<br>生产企业<br>生产企业                                                                                | <ul> <li>○ ○ ○ ○ ○ ○ ○ ○ ○ ○ ○ ○ ○ ○ ○ ○ ○ ○ ○</li></ul>                                                                                                    | <ul> <li>丁具(0)・ (2)・</li> <li>丁具(0)・ (2)・</li> <li>「日本</li> <li>「日本</li></ul>                                                                                                    |
|                                                                                                    |                                                                                                    | 適用名<br>う                                                                                                    | 利益<br>田志 初道<br>注利利<br>注利利<br>の 5g<br>二日課業務約<br>の 5g<br>二日課業務約<br>の 5g<br>二日課業務約<br>の 5g<br>二日課業務約<br>の 5g<br>二日課業務約<br>の 5g<br>二日課業務約<br>の 5g<br>二日課業務約<br>の 5g<br>二日課業務約<br>の 5g<br>二日課業務約<br>の 5g<br>二日課業務約<br>の 5g<br>二日<br>二日<br>の 5g<br>二日<br>二日<br>の<br>日<br>の<br>二日<br>の<br>二日<br>二日<br>二日<br>第<br>二日<br>二日<br>二日<br>の<br>二日<br>二日<br>二日<br>二日<br>二日<br>二日<br>二日<br>二日<br>二日<br>二日                                                                                                    | 規稿                                                     | ● 后禮<br>  生产企业<br>性 生产企业                                                                            | <ul> <li>○ 前二 (○ ● · □ ● · □ □ ● · □ ○ □ ● · □ ○ □ ● · □ ○ □ □ ● · □ ○ □ □ □ □ □ □ □ □ □ □ □ □ □ □ □ □ □</li></ul>                                                                                                    | ・ (1)(1) (1) (1)<br>(1) (1) (1) (1) (1) (1) (1) (1) (1) (1)                                                                                                    |
|                                                                                                    |                                                                                                    | 通用名<br>う                                                                                                    | 3位22<br>通常加烈 58<br>達考約約 0.58<br>三国家電子約 0.55<br>二国家電子約 0.55<br>二国家電子約 0.55<br>二国家電子約 0.55                                                                                                    | - 税略<br>-<br>-<br>-<br>-<br>-<br>-<br>-<br>-<br>-<br>- | ④ 后週<br>  <u>生产企业</u><br>  <u>生产企业</u>                                                              | <ul> <li>□ • □ • □ ● · □ ● · □ □ ● · □ □ ● · □ □ ● · □ □ ● · □ □ □ □</li></ul>                                                                                                    | <ul> <li>IA(0)・・・・・・・・・・・・・・・・・・・・・・・・・・・・・・・・・・・・</li></ul>                                                                                                    |
|                                                                                                    | 当前登示用户: c2 用户角色: 生产企止<br>当前企上名称:     当前公正名称:     二<br>产品口 分相口<br>所目 产品口 分相口<br>2016/103 RFMCD000000000000000000000000000000000000                                                                                                    | 通用名                                                                                                    |                                                                                                    | - 税格                                                   | <ul> <li>▲ 左金山</li> <li>生产企山</li> <li>生产企山</li> </ul>                                               | <ul> <li>○ ○ ○ ○ ○ ○ ○ ○ ○ ○ ○ ○ ○ ○ ○ ○ ○ ○ ○</li></ul>                                                                                                    | <ul> <li>工具(0)・●・</li> <li>()・</li> <li>()・</li></ul>                                                                                                    |
|                                                                                                    |                                                                                                    | 適用名<br>5  5  5  5  5  5  5  5  5  5  5  5  5                                                                                                    | <ul> <li>割価数</li> <li>単数値</li> <li>注射剤</li> <li>0.5g</li> <li>三相数率(約)</li> <li>0.5g</li> <li>二間線率(約)</li> <li>0.5g</li> <li>二間線率(約)</li> <li>0.5g</li> <li>二間線率(約)</li> <li>0.5g</li> </ul>                                                                                                    | 終結<br>支<br>秋緒<br>5<br>5<br>50<br>24<br>600             | <ul> <li>● 后禮</li> <li>生产企业</li> <li>生产企业</li> <li>生产企业</li> </ul>                                  | <ul> <li>□ • □ • □ ● • □ ● • □ □ ● • □ ■ • □ □ ● • □ • □ ● • ○ □ ■ • □ □ ● • ○ □ □ □ □ □ □ □ □ □ □ □ □ □ □ □ □ □ □</li></ul>                                                                                                    | <ul> <li>▼ IA(0) • ● •</li> <li>■ •</li> <li>■ •</li> <li< td=""></li<></ul>                                                                                                    |
|                                                                                                    |                                                                                                    | 通用名<br>つ                                                                                                    |                                                                                                    | 税積                                                     | ④ 质测<br>1<br>1<br>1<br>1<br>1<br>1<br>1<br>1<br>1<br>1<br>1<br>1<br>1<br>1<br>1<br>1<br>1<br>1<br>1 | <ul> <li>○ 新思・□ ● ・ □ ■ ・ □ ■ ・ □ ■ ・ □ ■ ・ □ ■ ・ □ ■ ・ □ ■ □</li> <li>○ 新思・□ ■ □ ● へん感覚的・ □ ■ □</li> <li>○ 新思・□ ■ □ ● へん感覚的・ □ ■ □</li> <li>○ 新思・□ ■ □ ● へん感覚的・ □ ■ □</li> <li>○ 新思・□ ■ □ ● ○ ● ○ ● ○ ● ○ ● ○ ● ○ ● ○ ● ○ ● ○ ●</li></ul>                                                                                                    | <ul> <li>(A)(3)(1)(1)(1)(1)(1)(1)(1)(1)(1)(1)(1)(1)(1)</li></ul>                                                                                                    |
|                                                                                                    |                                                                                                    | 通用名                                                                                                    |                                                                                                    | 税価<br>5<br>1<br>50<br>24<br>600                        | <ul> <li>▲ 馬灣</li> <li>生产企业</li> <li>生产企业</li> </ul>                                                | <ul> <li>○ ○ ○ ○ ○ ● ○ □ ● ○ □ □ ● ○ □ □ ● ○ □ □ ● ○ □ □ ● ○ □ □ □ □</li></ul>                                                                                                    | <ul> <li>IA(0)・●・</li> <li>IA(0)・●・</li> <li>IA(0)・●</li></ul>                                                                                                    |
|                                                                                                    | 当新設売用户: ca2 用户角色: 生产企业<br>当前ご上名称:<br>入田結果<br>予備D                                                                                                    | 適用名<br>5  5  5  5  5  5  5  5  5  5  5  5  5                                                                                                    |                                                                                                    | 終結<br>支<br>約4<br>50<br>50<br>24<br>600<br>             | <ul> <li>● 后禮</li> <li>生产企业</li> <li>生产企业</li> <li>生产企业</li> </ul>                                  | <ul> <li>□ • □ • □ ● • □ ● • □ □ ● • □ ● • □ ■ • □ ■ • □ ■ • □ ■ • □ ■ • □ ■ • □ ■ ± □</li> <li>○ 前品 □ □ ● ↑ ∧ □ ■ □ ■ □ ■ ± □ ■ ± □</li> <li>○ 前品 □ ● ↑ ∧ □ ■ □ ■ ± □ ■ ± □</li> <li>○ 前品 □ ● □ ● □ ● ↑ □ ● □ ● □ ● □ ● □ ● □ ● □</li></ul>                                                                                                    | <ul> <li>▼ IA(0) • ● •</li> <li>■ •</li> <li>■ •</li> <li< td=""></li<></ul>                                                                                                    |
|                                                                                                    |                                                                                                    | <ul> <li>適用名</li> <li> <b>药品用名</b><br/><b>药品用名</b><br/>和甲FageLs制液<br/>和甲FageLs制液<br/>和甲FageLs制液<br/><b>间</b>莫西林於裏<br/>阿莫西林於裏<br/>阿莫西林於裏         </li> </ul>                                                                                                    |                                                                                                    |                                                        | ④ 辰朝<br>  <u>1</u> 戶企业<br>  <u>1</u> 戶企业                                                            | <ul> <li>○ 新思·○□ ● · □ ● · □ □ ● · □ □ ● · □ ○ ○ ○ ○ ○ ○ ○ ○ ○ ○ ○ ○ ○ ○ ○ ○ ○ ○</li></ul>                                                                                                    | (0)AI      (0)AI      (0)AI |
|                                                                                                    |                                                                                                    | 通用名<br>5<br>新印料報注射波<br>同與西林於義<br>同與西林於義<br>同與西林於義                                                                                                    | 初盟     国際和型     基約     日際和型     シュ     シュ     主約     シュ     シュ     シュ     シュ     コー     国際常報     マュ     シュ     ロッ     ロッ                                                                                                    | 税格<br>1<br>5<br>1<br>50<br>24<br>600                   | <ul> <li>▲ 風機</li> <li>生产企业</li> <li>生产企业</li> </ul>                                                | <ul> <li>○ ○ ○ ○ ○ ○ ○ ○ ○ ○ ○ ○ ○ ○ ○ ○ ○ ○ ○</li></ul>                                                                                                    | <ul> <li>IA(0)・●・</li> <li>IA(0)・●・</li> <li>IA(0)・●・</li> <li>R</li> <li>A</li> <li>A</li> <li>B</li> <li>A</li> <li>B</li> <li>B</li> <li></li></ul>                                                                                                    |
|                                                                                                    | 当新設売用户: c3月户角急:生产企业<br>当前企业名称:<br>大田結果<br>予価D 分相D<br>伊州CD000000000000000000000000000000000000                                                                                                    | 適用名         药品用名           方法通用名         药品用名           項約百米於義         阿第百米於義           阿萬百米於義         阿萬百米於義                                                                                                    |                                                                                                    | 規稿                                                     | <ul> <li>● 后禮</li> <li>生产企业</li> <li>生产企业</li> <li>生产企业</li> </ul>                                  | <ul> <li>□ • □ • □ ● • □ ● • ○ □ ● • ○ □ ● • ○ □ ● • ○ □ ● • ○ □ ● • ○ □ ■ □ ● • ○ □ ■ □ ■ □ ■ □ ■ □ ■ □ ■ □ ■ □ ■ □ ■ □</li></ul>                                                                                                    | <ul> <li>▼ IA(0) • ● •</li> <li>■ •</li> <li>■ •</li> <li< td=""></li<></ul>                                                                                                    |

# 第三章 议价、竞价及确定成交

## 1、互动议价管理

生产企业在入围公示中查询到本企业入选后,进入议价谈判。

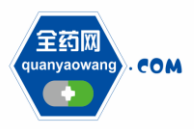

Shenzhen Quanyao Network Pharmaceutical Co., Ltd.

| 🏀 全药网采购平台                                                                                  | 🛅 + 🗋 - 🖂 🖶 · 页面                              | (P) ▼ 安全(S) ▼ 工具(O) ▼ 😧                 |
|--------------------------------------------------------------------------------------------|-----------------------------------------------|-----------------------------------------|
| OYW SUSTEM                                                                                 |                                               |                                         |
| □ 当前登录用户: ∞2 用户角色: 生产企业                                                                    | ■ 后週  ■ 前进   😭 首页  🦻 个人信息総約                   | 女 🛛 週出                                  |
| COMPLETE COM 全约网米网半台<br>GLMN YAO WANG SYSTEM 当前企业名称:                                       |                                               | QYW                                     |
| · · · · · · · · · · · · · · · · · · ·                                                      |                                               |                                         |
|                                                                                            | 心你开始时间 论你继续时间 泰注                              |                                         |
| 20161103 议价                                                                                | 2016/11/3 14/41:00 2016/11/30 14/41:00 项目演示   |                                         |
| ◎ 企业言思维护<br>201609 议价                                                                      | 2016/9/25 23:28:00 2016/9/28 23:28:00         |                                         |
|                                                                                            |                                               |                                         |
|                                                                                            |                                               |                                         |
|                                                                                            |                                               |                                         |
| <ul> <li>申诉管理</li> </ul>                                                                   |                                               |                                         |
| 1 这份管理                                                                                     |                                               |                                         |
| <ul> <li>企业产品报价</li> </ul>                                                                 |                                               |                                         |
| <ul> <li>入国公示</li> </ul>                                                                   |                                               |                                         |
| • 互动议价管理                                                                                   |                                               |                                         |
| <ul> <li>         在</li> <li>         在</li> <li>         在</li> <li>         市</li> </ul> |                                               |                                         |
| 🗾 竞价管理                                                                                     |                                               |                                         |
| <ul> <li>分组限价公布</li> </ul>                                                                 |                                               |                                         |
| <ul> <li>         ・</li></ul>                                                              |                                               |                                         |
| <b>成</b> 交结果                                                                               |                                               |                                         |
| <ul> <li>本企业成交结果</li> </ul>                                                                |                                               |                                         |
| <ul> <li>威交结果公布</li> </ul>                                                                 |                                               |                                         |
| ●                                                                                          |                                               |                                         |
|                                                                                            |                                               |                                         |
|                                                                                            |                                               |                                         |
|                                                                                            | 断对诉有, 会药网 断约所有 2                              | 2016年11日03日16:49:44 星期四 🥢               |
|                                                                                            | MANUTE TO A A A A A A A A A A A A A A A A A A | 100 100 100 100 100 100 100 100 100 100 |

🏉 全药网采购平台 🏠 🔹 🗟 👻 🖃 🖷 👻 页面(P) 🔹 安全(S) 👻 工具(O) 👻 🥹 
 COM SUSTEM

 ● 当前登录用户: ∞2 用户角色: 生产企业

 ● 当前登录用户: ∞2 用户角色: 生产企业

 □ 当前登录用户: ∞2 用户角色: 生产企业
 ● 后邊: ● 前进: 🚰 首页: 🦃 个人信息修改: 🗃 過出 QYM 
 文伯结果列表
 分組D

 产品D
 分組D

 项目
 分組D

 项目
 分組D

 20161103
 30

 20161103
 5

 30
 原用方面的表示
 **功能菜单** (1944-05-05-01 ŧ 
 通用名
 別型

 税型
 規稿
 単位
 包材
 属性

 注射剂
 0.5g
 瓶
 日販業等利
 0.25g
 粒
 規格 生产企业 生产会社 西京 新聞屋家久 開始 茶碗屋 第一個的 设付接向 接向片 餐作 東三駅大 67366 0 第三三駅大 5333452 0 
 正確信息維护

 ・
 企业信息维护

 ・
 企业信息维护

 ・
 企业信息维护

 ・
 GMP/GSP管理

 ・
 药品信息维护
 留實 
 3/mini#思理护

 评审信息公示

 申诉管理
 ○ 企业产品报价 入围公示 音价管理 分组限价公布 竞价报价 成交结果 本企业成交结果 成交结果公布 - 药品合同管理 企业银行账号 合同列表 m • 版权所有:全药网·版权所有 016年11月03日16:50:17星期

| 🌈 全药网采购平台                    |                |         |                |                  |             |             |       |       |       | 👌 + 6          | ) - 🗆 🖶 -   | · 页面(P) ▼ 安全(S | ) • 工具(0) • 🔞   |
|------------------------------|----------------|---------|----------------|------------------|-------------|-------------|-------|-------|-------|----------------|-------------|----------------|-----------------|
| CYW SUSTEM                   |                |         |                |                  |             |             |       |       |       |                |             |                |                 |
| 280 0#00                     |                | 当前登录用户: | cs2 用户角色:      | 生产企业             |             |             |       |       | 13 后  | 8 💿 前进 🕻       | 2首页: 🦻 个人们  | 信息修改 🛛 📴 退出    |                 |
| COM ±EJPS                    | wang system 当前 | 企业名称:   |                |                  |             |             |       |       |       |                |             |                | QYW             |
| 😭 功能菜单 👔                     | 求购报价           |         |                |                  |             |             |       |       |       |                |             |                | 液回              |
| 日基础信息维护                      | 项目             | 项目状态    | 分组ID           | 药品通用名            | 目录剂型        | 规格          | 单位    | 生产企业  | 限价    | 采购量            | 转换系数        | 最小单位报价         | 操作              |
| <ul> <li>企业信息维护</li> </ul>   | 20161103       | 进行中     | 30             | 氯甲环酸注射液          | 注射剂         | 0.5g        | 瓶     |       |       | 69766          | 1 •         | 4.001          | 报价              |
| ● GMP/GSP管理                  | 报价记录           | (2-+-   | ///070         | 7503800          | 0.3 million | 10.12       | M (   |       | 00.75 | 25,05,03       | 14 40 17 41 | 81.000000      | 42/00412        |
| <ul> <li>药品信息维护</li> </ul>   | 20161103       | 进行中     | 2013ELLD<br>30 | 初加四用名<br>氯甲环酸注射液 | 注射剂         | 0.5g        | 希望    | Twift | PRUT  | · 示别量<br>69766 | 和研究的        | 4.5            | 10000100        |
| 👷 评审信息                       | 采购平台管          | 宿言      |                |                  |             |             |       |       |       |                |             |                | ⊕ <u>给平台留言</u>  |
| <ul> <li>· 评审信息公示</li> </ul> |                | 留言人     |                | 留言时间             |             |             |       | 留言内容  |       |                |             |                | <b>3</b> #1F    |
| <ul> <li>申诉管理</li> </ul>     |                |         |                |                  |             |             | 暂无记录  |       |       |                |             |                |                 |
| 1 议价管理                       |                |         |                | ME               |             |             |       |       | 关注    | 8              |             |                |                 |
| ◎ 企业产品报价                     |                |         |                |                  |             |             | 给平台留言 |       |       | -              |             |                |                 |
| ● 人出公示 =<br>○ TTEN/0 APPT    |                |         |                | (14) M           | 已经降价,       | 请知悉!        |       |       | ^     |                |             |                |                 |
|                              |                |         |                | 留言内容<br>200字以内   |             |             |       |       |       |                |             |                |                 |
| 音价管理                         |                |         |                |                  |             |             |       |       | -     |                |             |                |                 |
| <ul> <li>分组限价公布</li> </ul>   |                |         |                |                  | 保存          |             |       |       |       |                |             |                |                 |
| <ul> <li>● 発价提价</li> </ul>   |                |         |                |                  |             |             |       |       |       | _              |             |                |                 |
| 成交结果                         |                |         |                |                  |             |             |       |       |       |                |             |                |                 |
| <ul> <li>本企业成交结果</li> </ul>  |                |         |                |                  |             |             |       |       |       |                |             |                |                 |
| ● 成交结果公布                     |                |         |                |                  |             |             |       |       |       |                |             |                |                 |
| 5 药品合同管理                     |                |         |                |                  |             |             |       |       |       |                |             |                |                 |
| ④ 企业银行账号                     |                |         |                |                  |             |             |       |       |       |                |             |                |                 |
| <ul> <li>合同列表</li> </ul>     |                |         |                |                  |             |             |       |       |       |                |             |                |                 |
| <                            |                |         |                |                  |             |             |       |       |       |                |             |                |                 |
|                              |                |         |                |                  | 154         | Vhhā: 全颈网·版 | 初前百   |       |       |                |             | 2016年11月03日    | 日10:02:22 星期四 🥢 |

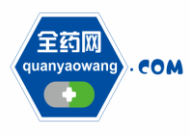

# 2、在线谈判

生产企业议价过程中与全药网进行的相关谈判记录都会体现在"在线 谈判"一栏。

| 🌈 全药网采购平台                                                                                                    |                                                                                                    | 🟠 🔻 🖸 👻 💷 🚔 👻 页面图 👻 安全(S) 👻 工具(Q) 🕷 🚷                                                                                                    |
|----------------------------------------------------------------------------------------------------|----------------------------------------------------------------------------------------------------|----------------------------------------------------------------------------------------------------|
| C QYW SUSTEM                                                                                                    |                                                                                                    |                                                                                                    |
| - 2008 сом 全药网采                                                                                                    | □ 当前登录用户: cc2用户角色: 生产企业<br>驾励平台                                                                                                    | ● 后避   ● 前进   ② 首页   ③ 个人信息修改   ◎ 退出                                                                                                    |
| QUAN YAO WA                                                                                                    | MAG SPOTUM 当前企业名称:                                                                                                    | ayw                                                                                                    |
|                                                                                                    | 在线送到                                                                                                    | 84                                                                                                    |
| ▲ 基础信息维护 ● 金川信息维护                                                                                                    | 20161103<br>这价 2016113 14:41:00 项目编示                                                                                                    | M GL                                                                                                    |
| ● GMP/GSP管理                                                                                                    | <u>201609</u> 税付 2016925 23:28:00 2016928 23:28:00                                                                                                    |                                                                                                    |
| <ul> <li>药品信息维护</li> </ul>                                                                                                    |                                                                                                    |                                                                                                    |
| 👷 评审信息                                                                                                    |                                                                                                    |                                                                                                    |
| <ul> <li>评审信息公示</li> <li>中近期第</li> </ul>                                                                                                    |                                                                                                    |                                                                                                    |
| ● 甲脒管理                                                                                                    |                                                                                                    |                                                                                                    |
| <ul> <li>企业产品报价</li> </ul>                                                                                                    |                                                                                                    |                                                                                                    |
| ● 入園公示 =                                                                                                    |                                                                                                    |                                                                                                    |
| ◎ 互动议价管理                                                                                                    |                                                                                                    |                                                                                                    |
| ○ 在就谈判<br>金价管理                                                                                                    |                                                                                                    |                                                                                                    |
| <ul> <li>分组限价公布</li> </ul>                                                                                                    |                                                                                                    |                                                                                                    |
| ④ 竟伯报价                                                                                                    |                                                                                                    |                                                                                                    |
| 成交结果                                                                                                    |                                                                                                    |                                                                                                    |
| <ul> <li>本正虹帆交箱来</li> <li>成交結果公布</li> </ul>                                                                                                    |                                                                                                    |                                                                                                    |
| 药品合同管理                                                                                                    |                                                                                                    |                                                                                                    |
| ④ 企业银行账号                                                                                                    |                                                                                                    |                                                                                                    |
| <ul> <li>合同列表</li> <li>一</li> </ul>                                                                                                    |                                                                                                    |                                                                                                    |
|                                                                                                    | 新权所者: 全药网 斯权所者                                                                                                    | 2016年11日03日16-53-44 里地の                                                                                                    |
|                                                                                                    | MC00111- 1228-2 MC00111                                                                                                    |                                                                                                    |
|                                                                                                    | #6000111 4424 2 M600111                                                                                                    | 1000-000 (1000-000) (1000-000) (1000-000-000) (1000-000-000) (1000-000-000) (1000-000-000) (1000-000-000) (1000-000-000-000) (1000-000-000-000) (1000-000-000-000-000) (1000-000-000-000-000-000-000-000-000-00                                                                                                    |
| 全药网采购平台                                                                                                    |                                                                                                    | ▲ ● ● ● □ ● ● ● ○ □ ● ● ● □ □ ● ● ○ □ □ ● ● ○ □ ■ ● ○ □ □ ● ● ○ □ □ ● ● ○ □ □ ■ ● ○ □ □ ■ ● ○ □ □ ■ ● ○ □ □ □ ■ □ □ □ □ □ □ □ □ □ □ ■ ● ○ □ □ ■ ● ○ □ □ ■ ● ○ □ □ ■ □ □ □ □ □ □ □ □ □ □ □ □ □ □ □ □                                                                                                    |
| ● 全药网采购平台                                                                                                    |                                                                                                    | (1) - D - □ ← - 页面(P) - 安全(S) - I具(O) - ④                                                                                                    |
| <ul> <li>金药网采购平台</li> <li>GWW SUSTEM</li> <li>RME</li> </ul>                                                                                                    | □ 当筋愛発明户: cd用户确色: 生产企业                                                                                                    | (3) - (3) - (3) ← (3) ← (3)(0) - (2)(0) - (2)<br>(4) 反是:(2) 新进:(2) 首页 (2) - (4)(2)(2)(2) - (2)(2)(2)(2)(2)(2)(2)(2)(2)(2)(2)(2)(2)(                                                                                                    |
| <ul> <li>金药网采购平台</li> <li>Gyw Sustem</li> <li>Com 全药网采<br/>Com 2 COR</li> </ul>                                                                                                    | □ 当斯曼录明户: α3用户确色: 主产企业<br>编平台<br>当 指定业名称:                                                                                                    | (1) → (2) → (2) ← (2) → (2) → (2) |
| <ul> <li>金筠网采购平台</li> <li>○ ovw SUSTEM</li> <li>● com 全药网采</li> <li>● ひ窓来単</li> </ul>                                                                                                    | (時平台) 当斯登录用户: α3用户角色: 生产企业<br>当荒企业4時:<br>各种财素                                                                                                    |                                                                                                    |
| ② 金町岡県均干台 ○ ovw BUSTEM ○ ovw BUSTEM ○ ovw BUSTEM ○ com 全町岡県 ○ ひきまま ○ ひきまま ○ ひきまま ○ ひきまま ○ ひきまま                                                                                                    | 当前愛見用户: cù用户确色: 主产企业     当前金江相戸:     道前金山名称:     译 <b>初分表</b> 译D 分組D 連用名 初盟 祭経                                                                                                    |                                                                                                    |
|                                                                                                    | 当前設示用户: c2用户角色: 生产企业     当前設示用户: c2用户角色: 生产企业     生活企业名称: <b>注册</b> 子母     子母      子母     子母     子母     子母     子母     子母     子     子     子     子     子      子     子         |                                                                                                    |
| ● 全部用来時平台<br>● 999年5555<br>● 999年5555<br>● 999年555<br>● 999年555<br>● 999年555<br>● 999年555<br>● 999年555<br>● 999年555<br>● 999年555<br>● 999年555<br>● 999年555<br>● 999年555<br>● 999年555<br>● 999年555<br>● 999年555<br>● 999年555<br>● 999年555<br>● 999年555<br>● 999年555<br>● 999年555<br>● 999年555<br>● 999年555<br>● 999年555<br>● 999年555<br>● 999年555<br>● 999<br>● 999年555<br>● 999<br>● 999年555<br>● 999<br>● 999<br>●                                                                                                    | 当前屋見用户: c2用户确急: 生产企社<br>集件<br>生活企业名称:<br>本研想<br>本研想<br>予品D<br>分组D<br>一通用名<br>利型<br>単結 24410<br>新型<br>単結<br>単結 24410<br>新型<br>単結<br>単結<br>一名加<br>分组D<br>一通用名<br>利型<br>単結<br>単結<br>一名加<br>一分组D<br>一通用名<br>利型<br>単結<br>単結<br>一名加<br>一分组D<br>一通用名<br>利型<br>単結<br>単結<br>一名加<br>一分组D<br>一通用名<br>利型<br>単結<br>一名加<br>一分组D<br>一通用名<br>利型<br>一段胎<br>二名加<br>一分组D<br>一分组D<br>一分组D<br>一分组D<br>一分组D<br>一分组D<br>一分组D<br>一分组D<br>一分组D<br>一分组D<br>一分组D<br>一分组D<br>一分组D<br>一分组D<br>一分组D<br>一分组D<br>一分组D<br>一分组D<br>一分组D<br>一分組D<br>一分組D<br>一分量<br>一分组D<br>一分組D<br>一分組<br>一分組<br>一分組<br>一分組<br>一分組<br>一分組<br>一分組<br>一分組<br>一分組<br>一分組<br>一分組<br>一分組<br>一分組<br>一分組<br>一分組<br>一分組<br>一分組<br>一分<br>一般<br>一分<br>一般<br>一分<br>一般<br>一分<br>一般<br>一分<br>一般<br>一分<br>一般<br>一分<br>一般<br>一分<br>一般<br>一分<br>一般<br>一分<br>一般<br>一分<br>一般<br>一分<br>一般<br>一分<br>一般<br>一分<br>一般<br>一分<br>一般<br>一分<br>一般<br>一分<br>一<br>一分<br>一<br>一分<br>一<br>一分<br>一<br>一<br>一<br>一<br>一<br>一<br>一<br>一<br>一<br>一<br>一<br>一<br>一                                                                                                    |                                                                                                    |
| ● 全切用末均干台<br>● OWF duttion<br>● OWF duttion<br>● OWF duttion<br>● OWF duttion<br>● Madd dution<br>● Count over The<br>● Count over The<br>● Count over                                                                                                    |                                                                                                    |                                                                                                    |
| ② 全引用二時千台 ○ gyge Acental ○ gyge Acental <p< td=""><td>当時愛奈用户: e2用户角色: 生产会社<br/>当該金社名称:<br/>第26年4日第:<br/>第36年4日第:<br/>第499表<br/>第4日    第36年4日    第36年4日    第36年4日    第36年4日    第4日    第5日    第4日    第5日    第5日</td><td></td></p<> | 当時愛奈用户: e2用户角色: 生产会社<br>当該金社名称:<br>第26年4日第:<br>第36年4日第:<br>第499表<br>第4日    第36年4日    第36年4日    第36年4日    第36年4日    第4日    第5日    第4日    第5日    第5日           |                                                                                                    |
|                                                                                                    | 当前意思利用户: e2用户确色: 主产会社<br>当前会社名称:<br>百万一 分组口 通用名 前型 段格<br>原面 介紹口 意用名 前型 段格<br>印度 产品品の200000000000000000000000000000000000                                                                                                    | ① ・ ○ ・ ○ ● ・ 页面の・ 安全(5) ・ 工具(0) ・ ④     ③ 応逆 ● 前进 ② 首页 ○ 个人信息始次 ● 迅出     ○ VW     また会社     思定文 除伯 英加里 夏星之 ● 100 福祉 ● 100 日 日 日 100 日 日 100 日 日 100 日 日 100 日 日 100 日 日 100 日 100       |
|                                                                                                    | 当 始爱求明户: e2 明戶角色: 主庁企业<br>勝平台 当前企业名称:<br>著の     分組     分組     分組     分組     予紹     子の     分組     分組     の     行動     子の     分組     の     行動     子の     分組     の     行動     子の     分組     の     行動     子の     の     の    |                                                                                                    |
|                                                                                                    | 当論意完現户: c2用户角色: 生产企业                                                                                                    |                                                                                                    |
|                                                                                                    | 当時愛承用户: c2用户角色: 生产企止<br>当該企业名称:<br>第日本<br>第日本<br>第目本<br>第日本<br>第日本<br>第日本<br>第日本<br>第日本<br>第日本<br>第日本<br>第日本<br>第日本<br>第日本<br>第日本<br>第日本<br>第日本<br>第日本<br>第日本<br>第目本<br>第目本<br>第目本<br>第目本<br>第目本<br>第目本<br>第目本<br>第目本<br>第目本<br>第目本<br>第目本<br>第目本<br>第目本<br>第目本<br>第目本<br>第目本<br>第目本<br>第目本<br>第目本<br>第目本<br>第目本本<br>第目本本<br>第目本本<br>第目本本<br>第目本本<br>第目本<br>第目本<br>第目本<br>第目本<br>第目本<br>第目本<br>第目本<br>第目本<br>第目本<br>第目本<br>第目本<br>第目本<br>第目本<br>第目本<br>第目本<br>第目本<br>第目本<br>第目本<br>第目本<br>第目本<br>第目本<br>第目本<br>第目本<br>第目本<br>第目本<br>第目本<br>第目本<br>第目本<br>第目本<br>第目本<br>第目本<br>第目本<br>第目本<br>目本<br>第目本<br>目本<br>第目本<br>第目本<br>第目本<br>第目本<br>第目本<br>第目本<br>第目本<br>第目本<br>第目本<br>第目本<br>第目本<br>目本<br>第目本<br>目本<br>目本<br>目本<br>目本<br>目本<br>目本<br>目本<br>目本<br>目本<br>目本<br>目本<br>目本<br>目本<br>目本<br>目本<br>目本<br>目本<br>目本<br>目本<br>目本<br>目本<br>目本<br>目本<br>目本<br>目本<br>目本<br>目本<br>目本<br>目本<br>目本<br>目本<br>目本<br>目本<br>目本<br>目本<br>目本<br>目本<br>目本<br>目本<br>目本<br>目本<br>目本<br>目本<br>目本<br>目本<br>日本<br>日本<br>日本<br>日本<br>日本<br>日本<br>日本<br>日本<br>日本<br>日本<br>日本<br>日本<br>日本<br>日本<br>日本<br>日本<br>日本<br>日本<br>日本<br>日本<br>日本                                                                                                    |                                                                                                    |
|                                                                                                    | 当時意味用户: e2用户角色: 主产会社<br>当底会上名称:                                                                                                    |                                                                                                    |
|                                                                                                    | 当前型表明户: c2用户角色: 主产会社     当前型表明户: c2用户角色: 主产会社     当前全球部:     音声     方面     方面   |                                                                                                    |
|                                                                                                    | 当前意思末期戸: e2 用户角色: 主产企业<br>第74日 第直山上存時:<br>福田 分組口 通用名 約型 段積 段積<br>第日 分組口 可記品者、目示松型 段積 段積<br>第日 PALD 2014日 野品品者、 同型 段積 段積<br>2014日83 RPA(CD00000000A,ED0000751558 5 阿賀首林記葉 口服茶祥所 0.25g 粒                                                                                                    |                                                                                                    |
|                                                                                                    | 19時間であり: 02月戸角色: 生产会社<br>実施会上名称:<br>-<br>-<br>-<br>-<br>-<br>-<br>-<br>-<br>-<br>-                                                                                                    |                                                                                                    |
|                                                                                                    | (四平台)<br>当席金北名称:                                                                                                    |                                                                                                    |
|                                                                                                    | 当時意味明户: e2用户角色: 生产会社<br>当該会社名称:                                                                                                    |                                                                                                    |
|                                                                                                    | 当前意思利用: cd 用户角色: 主产会社<br>当前意思利用:<br>基礎<br>第一日 分組口 通用名 前型 段 段 度<br>第一日 分組口 通用名 前型 段 反 信 54 属性 3<br>第四 介紹口 分組口 通用名 前型 原 6 54 属性 3<br>2016/1103 程产ACCD00000000ACD000072532 30 氨甲环酸盐肟液 注射液 0.5g 瓶<br>2016/1103 程产ACCD00000000ACD0000731336 5 阿爾西林記載 口服原有容例 0.25g 粒                                                                                                    |                                                                                                    |
|                                                                                                    | 当前爱家利用户: e2 用户确色: 主产企业     当前爱家利用户: e2 用户确色: 主产企业     当前企业名称:     【     日本市     日本市     日本     日本 |                                                                                                    |
|                                                                                                    |                                                                                                    |                                                                                                    |

# 3、竞价管理

生产企业在"分组限价公布"中查看该产品的最终限价。

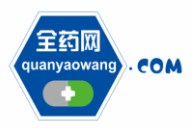

Shenzhen Quanyao Network Pharmaceutical Co., Ltd.

| 生的网采购平台                                                                                                    |                                                                                                    |                                              |                    |                                                              |                          |                                       | 🟠 • 🖾 - 🖾 🖶 • J                                                                                                    | 页面(P) ▼ 安全(S) ▼ 工具(O) ▼                                                                                                    |
|----------------------------------------------------------------------------------------------------|----------------------------------------------------------------------------------------------------|----------------------------------------------|--------------------|--------------------------------------------------------------|--------------------------|---------------------------------------|----------------------------------------------------------------------------------------------------|----------------------------------------------------------------------------------------------------|
| QYW SUSTEM                                                                                                    |                                                                                                    |                                              |                    |                                                              |                          |                                       |                                                                                                    | i si k                                                                                                    |
| 26周 会訪問                                                                                                    | □ 当前登录用                                                                                                    | 户: cs2 用户角色: 生产企业                            |                    |                                                              |                          |                                       | 🔹 后退! 💿 前进! 🚰 首页! 🦻 个人信息                                                                                                    | 修改   🞯 退出                                                                                                    |
| OUAN WAO W                                                                                                    | www.srstem 当前企业名称:                                                                                                    |                                              |                    |                                                              |                          |                                       |                                                                                                    | QY                                                                                                    |
| 功能薬单 (                                                                                                    | 分组限价                                                                                                    |                                              |                    |                                                              |                          |                                       |                                                                                                    |                                                                                                    |
|                                                                                                    | 项目名                                                                                                    | 类型                                           | 公示开始时间             | 公示结束时间                                                       |                          |                                       | 备注                                                                                                    |                                                                                                    |
| <ul> <li>企业信息维护</li> </ul>                                                                                                    | 20161103                                                                                                    | 说价                                           | 2016/11/3 14:41:00 | 2016/11/30 14:41:00 项目演示                                     |                          |                                       |                                                                                                    |                                                                                                    |
| ● GMP/GSP管理                                                                                                    |                                                                                                    |                                              |                    |                                                              |                          |                                       |                                                                                                    |                                                                                                    |
| 药品信息维护                                                                                                    |                                                                                                    |                                              |                    |                                                              |                          |                                       |                                                                                                    |                                                                                                    |
| 👷 评审信息                                                                                                    |                                                                                                    |                                              |                    |                                                              |                          |                                       |                                                                                                    |                                                                                                    |
| ● 评审信息公示                                                                                                    |                                                                                                    |                                              |                    |                                                              |                          |                                       |                                                                                                    |                                                                                                    |
| 申於當理                                                                                                    |                                                                                                    |                                              |                    |                                                              |                          |                                       |                                                                                                    |                                                                                                    |
| 议价管理<br>会出会日約66                                                                                                    |                                                                                                    |                                              |                    |                                                              |                          |                                       |                                                                                                    |                                                                                                    |
|                                                                                                    |                                                                                                    |                                              |                    |                                                              |                          |                                       |                                                                                                    |                                                                                                    |
|                                                                                                    |                                                                                                    |                                              |                    |                                                              |                          |                                       |                                                                                                    |                                                                                                    |
| D 在线谈判                                                                                                    |                                                                                                    |                                              |                    |                                                              |                          |                                       |                                                                                                    |                                                                                                    |
| 竞价管理                                                                                                    |                                                                                                    |                                              |                    |                                                              |                          |                                       |                                                                                                    |                                                                                                    |
| > 分組限价公布                                                                                                    |                                                                                                    |                                              |                    |                                                              |                          |                                       |                                                                                                    |                                                                                                    |
| ● 発伯振伯                                                                                                    |                                                                                                    |                                              |                    |                                                              |                          |                                       |                                                                                                    |                                                                                                    |
| 成交结果                                                                                                    |                                                                                                    |                                              |                    |                                                              |                          |                                       |                                                                                                    |                                                                                                    |
| ● 本企业成交结果                                                                                                    |                                                                                                    |                                              |                    |                                                              |                          |                                       |                                                                                                    |                                                                                                    |
| ● 成交结果公布                                                                                                    |                                                                                                    |                                              |                    |                                                              |                          |                                       |                                                                                                    |                                                                                                    |
| 药品合同管理                                                                                                    |                                                                                                    |                                              |                    |                                                              |                          |                                       |                                                                                                    |                                                                                                    |
| ○ 企业银行账号 □                                                                                                    |                                                                                                    |                                              |                    |                                                              |                          |                                       |                                                                                                    |                                                                                                    |
| ● 台间列表 -                                                                                                    |                                                                                                    |                                              |                    |                                                              |                          |                                       |                                                                                                    |                                                                                                    |
|                                                                                                    |                                                                                                    |                                              |                    | <b>ビタジナ</b> 、人共同                                             | e in c +                 |                                       |                                                                                                    | 2016/511 002/016 62:02 0 ####                                                                                                    |
|                                                                                                    |                                                                                                    |                                              |                    |                                                              |                          |                                       | 🗿 • 🖻 • 🗆 🖶 • 1                                                                                                    | 页面(P) ▼ 安全(S) ▼ 工具(O) ▼                                                                                                    |
| 2000 com 全药网                                                                                                    | 回 当前登录<br>网采购平台                                                                                                    | 用户: cs2 用户角色: 生产企业                           |                    |                                                              |                          |                                       | <ul> <li>▲ ● ● ● ● ●</li> <li>▲ 「」 ● ● ● ●</li> <li>● 「」 ● ●</li> <li>● 「」 ● ●</li> <li>● ●</li> <li>● ●</li> <li>●</li> <li>●</li>     &lt;</ul> | 页面(P) ▼ 安全(S) ▼ 工具(O) ▼<br>▲ L<br>思修改   回 退出                                                                                                    |
| CIW SUSTEM                                                                                                    | ■ 当前登录<br>■ 当前登录<br>当前企业名称:                                                                                                    | 用户: 032 用户角色: 生产企业                           |                    |                                                              |                          |                                       | 「▲」を聞、◆□、●●・                                                                                                    | 页面(P) - 安全(S) - 工具(O) -<br>● ■<br>■<br>総教 ◎ 退出<br>QYI                                                                                                    |
| CONSIGNED<br>(CONSIGNED)<br>CONSIGNED<br>CONSIGNED<br>CONSIGNE | □ 当前登录<br>当前企业名称:<br>分组限价列表                                                                                                    | 用户: 621用户角色: 生产企业                            |                    |                                                              |                          |                                       | ▲ ● 局遇 ● 前进 合首页 ♀ 个人信息                                                                                                    | 页面(P) + 安全(S) + 工具(O) +<br>■ ● ■ ■ ■ ■ ■ ■ ■ ■ ■ ■ ■ ■ ■ ■ ■ ■ ■ ■                                                                                                    |
| CON 全部     CON 全部     CON 全     CON 全部     CON 全部     CON 全部     CON 全部     CON 全     CON 全部     CON 全部     CON 全部     CON 全部     CON 全部     CON 全部     CON 全部     CON 全部     CON 全部     CON 全部     CON 全部     CON 全部     CON 全部     CON 全部     CON 全部     CON 全部     CON 全部     CON 全部     CON 全部     CON 全部     CON 全部     CON 全     CON 全                                                                                                    | 3 采购平台<br>当前企业名称:                                                                                                    | 用户: cs2 用户角色: 生产企业<br>通用名                    | 豹型                 | 规格                                                           | 「「「」」「「」」」」              | 按索                                    | · · · · · · · · · · · · · · · · · · ·                                                                                                    | 页面(P) + 安全(S) + 工具(O) +<br>■<br>単<br>単<br>単<br>単<br>単<br>単<br>・<br>二<br>具<br>(O) +<br>■<br>単<br>単<br>・<br>二<br>具<br>(O) +<br>■<br>単<br>単<br>・<br>二<br>具<br>(O) +<br>・<br>二<br>具<br>(O) +<br>・<br>二<br>具<br>(O) +<br>・<br>二<br>具<br>(O) +<br>・<br>二<br>具<br>(O) +<br>・<br>二<br>具<br>(O) +<br>・<br>二<br>具<br>(O) +<br>・<br>二<br>具<br>(O) +<br>・<br>二<br>二<br>(O) +<br>二<br>二<br>(O) +<br>二<br>(O) +<br>二<br>(O) +<br>二<br>(O) +<br>二<br>(O) +<br>二<br>(O) +<br>二<br>(O) +<br>(O) + |
| Other Duck Left           (11) Duck Left           (11) Duck Left                                                                                                    | マ <b>沢約平台</b> 当前企业名称:     当前企业名称:     当前企业名称:     分組取     分組取     項目     20161103                                                                                                    | 用户: ca2 用户角色: 生产企业<br>通用名<br>分组D<br>30       | 84 <u>8</u> 2      | 频格<br>药品通用名                                                  | 新型医次<br>対型<br>注射対        | 投索                                    | 「● 「 ● ● ● ● ● ● ● ● ● ● ● ● ● ● ● ● ●                                                                                                    | ○○○○○○○○○○○○○○○○○○○○○○○○○○○○○○○○○○○○                                                                                                    |
| CM ESCILM<br>CM ESCILM<br>CM ESCILM  | <ul> <li>当前登录</li> <li>当前企业名称:</li> <li>当前企业名称:</li> <li>分组取价列表</li> <li>分组D</li> <li>项目</li> <li>20161103</li> </ul>                                                                                                    | 用户: cs2 用户角色: 生产企业<br>通用名<br>分組口<br>30 気甲环酸  | \$HE               | 英格                                                           |                          | ····································· | ▲ 品 · □ · □ · □ · □ · □ · □ · □ · □ · □ ·                                                                                                    | 页面(P) + 安全(S) + 工具(O) +                                                                                                    |
|                                                                                                    | 日 当前登录<br>当前企业名称:                                                                                                    | 用户: ex2 用户角色: 生产企业<br>通用名<br>分類UD<br>30 象甲环酸 | 901 <u>2</u> 2     |                                                              | 新豊臣大<br>初型<br>注射刘        | · · · · · · · · · · · · · · · · · · · | ● ● ○ ● ● ● ● ● ● ● ● ● ● ● ● ● ● ● ● ●                                                                                                    | 四面(P) + 安全(S) + 工具(O) +<br>・<br>■<br>総教 ● 過出<br>QYI                                                                                                    |
| - Unit Statuta     - Unit Statuta                                                                                                    | 第次第二<br>第二<br>第第金元<br>第第金元<br>第二章<br>第二章<br>第二章<br>第二章<br>第二章<br>第二章<br>第二章<br>第二章                                                                                                    | 周戸: co2 用戸角色: 生产企业<br>通用会<br>分類D<br>30 氯甲开酸  | \$H22              | 與信<br>統品通用名                                                  | 新量层次<br>初型<br>注射剂        | - 100<br>- 120 不<br>0.5g              | ● ○ ○ ● ○ ○ ● ● ○ ○<br>● ○ ○ ○ ○ ○ ○ ○ ○ ○                                                                                                    | (10) - 安全(5) - 工具(0) -<br>(10) -<br>(10)                                                                                             |
| Other Science         全部の                か変変変更                                                                                                    | □ 当前登录<br>37天初平台<br>当前企业名称:<br>分组队的列表<br>分组D<br>项目<br>20161103                                                                                                    | 周戸: cd2 用户角色: 生产企业<br>通用名<br>分组口<br>30 氨甲环酸  | 9/H22              |                                                              | 新建院火<br>刻型<br>注射列        | 0.5g                                  | <ul> <li>(1) (1) (1) (1) (1) (1) (1) (1) (1) (1)</li></ul>                                                                                                    | (周囲(P) - 史金(S) - 工具(O) -                                                                                                    |
| 功益菜菜         公式         全計           ····································                                                                                                    | 37天购平台<br>当前企业名称:<br>当前企业名称:<br>分组则<br>分组则<br>项目<br>20161103                                                                                                    | 周戸: ∞2 周戸角色: 生产企业<br>通用名<br>分組D<br>30 東甲环酸   | 70 <u>4</u> 2      |                                                              | 新重配火<br><u>新型</u><br>注射剂 | <b>股索</b><br>0.5g                     | (二) (二) (二) (二) (二) (二) (二) (二) (二) (二)                                                                                                    | (四原) - 安全(5) - 工具(0) -<br>(日本) -<br>(日本)                                                                                             |
|                                                                                                    |                                                                                                    | 周戸: e2 周戸角色: 生产企业<br>通用名<br>分相D<br>30 東甲环酸   | 7M22               |                                                              |                          | 2 世 安<br>0.5g                         |                                                                                                    | (周仰)・ 安全(5) - 工具(0) -<br>(日本) -<br>(日本)                                                                                              |
|                                                                                                    | 3 当前差示<br>当前企业条約<br>当前企业条約<br>分類用的列表<br>分類用<br>20161103                                                                                                    | 周戸: e2 用户角色: 生产企业<br>適用名<br>分組D<br>30 氨用开酸   | 2422               | (武治)<br>(武治)<br>(武治)<br>(武治)<br>(武治)<br>(武治)<br>(武治)<br>(武治) | 新建院火<br>務型<br>注射的        | 0.5g                                  | (二) (二) (二) (二) (二) (二) (二) (二) (二) (二)                                                                                                    | (周田)・ 安全(5) ・ 工具(0) ・<br>■ 単語<br>総次 ■ 現出<br>日本<br>日本<br>日本<br>日本<br>日本<br>日本<br>日本<br>日本<br>日本<br>日本                                                                                                    |
|                                                                                                    | (二) 当前空気:<br>第前企社名称:<br>分類即合列基<br>分類印<br>项目<br>20161103                                                                                                    | 周戸: ∞2 周戸角色: 生产企业<br>通用名<br>分類DD<br>30 氨甲环酸  | 9/E2               | 妖格<br>药品通用名                                                  | 质量层次<br><u>物型</u><br>注射剂 | 0.5g                                  |                                                                                                    | (周仰) - 史全(5) - 工具(0) -<br>(日日<br>(日日) -<br>(日日) -<br>(日) -<br>(日日) -<br>(日) -<br>(                                                       |
|                                                                                                    | ○ 当前建築<br>当前企业条称:<br>当前企业条称:<br>分類開始列基<br>分類四<br>項目<br>20161103                                                                                                    | 周戸: e2 用户角色: 生产企业<br>通明名<br>分類D<br>30 東甲环酸   | 9/42               |                                                              | 新量配尺<br><u>新型</u><br>注射剂 | 0.5g                                  |                                                                                                    | (周府)・ 安全(S) - 工具(O) -<br>(日本)<br>(日本)<br>(日本)<br>(日本)<br>(日本)<br>(日本)<br>(日本)<br>(日本)                                                                                                    |
|                                                                                                    | (二) 当前空表<br>当前企业条約<br>当前企业条約<br>分類用的列基<br>分類目<br>20161103                                                                                                    | 周戸: ∞2 周戸角色: 生产企业<br>通用名<br>分担D<br>30 裏用开縦   | PH22               |                                                              | 新量度次<br>利型<br>注射剂        | 0.5g                                  | ○ ○ ○ ○ ○ ○ ○ ○ ○ ○ ○ ○ ○ ○ ○ ○ ○ ○ ○                                                                                                    | (周仰)・ 安全(S) - 工具(O) -<br>(日本)<br>(日本)<br>(日本)<br>(日本)<br>(日本)<br>(日本)<br>(日本)<br>(日本)                                                                                                    |
|                                                                                                    | (二) 当前空気:<br>当前企社名称:<br>分類即 (列集)<br>分類印<br>項目<br>2016日103                                                                                                    | 周月: e2 用户角色: 生产企业<br>通用名<br>分组D<br>30 氨甲环酸   | 94 <u>1</u>        | (5)品通用名                                                      | 新建區次 / 一<br>刻型<br>注射剂    | 0.5g                                  | - □ - □ - □ - □ - □<br>- □ - □ - □ - □ - □<br>- □ - □                                                                                                    | (周仰) - 史全(5) - 工具(0) -<br>「<br>「<br>「<br>「<br>「<br>「<br>「<br>「<br>」<br>「<br>」<br>「<br>」<br>「<br>」<br>「<br>」<br>「<br>」<br>「<br>」<br>「<br>」<br>「<br>」<br>「<br>」<br>「<br>」<br>「<br>」<br>「<br>」<br>「<br>」<br>「<br>」<br>「<br>」<br>「<br>」<br>「<br>」<br>「<br>」<br>」<br>」<br>」<br>」<br>」<br>」<br>」<br>」<br>」<br>」<br>」<br>」                                                                                                    |
|                                                                                                    | ○ 当前登示<br>前企社名称:<br>分類型的分支<br>分類型<br>分類型<br>20161103                                                                                                    | 周戸: e2 用户角色: 生产企业<br>通明名<br>分組D<br>30 裏甲环酸   | 94 <u>4</u> 2      |                                                              | 质量配火<br>效型<br>注射剂        |                                       |                                                                                                    | (○四) - 安全(5) - 工具(0) -<br>(○四) -<br>(○四) -<br>(○□) -<br>(○□                                                                                              |
|                                                                                                    | □ 当前違果<br>当前企业条称:<br>分類用金社条称:<br>分類用金社条称:<br>分類用金社条称:<br>分類用金社条称:<br>分類用金社条称:<br>分類用金社条称:<br>分類用金社条称:<br>分類用金社条称:<br>分類用金社条称:<br>分類用金社条称:<br>分類目金社条称:<br>分類目金社条称:<br>分類目金社条称:<br>分類目金社条称:<br>分類日金社条称:<br>分類日金社条件:<br>分類日金社条件:<br>分類日金社条件:<br>分類日金社条件:<br>分類日金社条件:<br>分類日金社条件:<br>分類日金社条件:<br>分類日金社条件:<br>分類日金<br>日本(<br>合本)<br>分子(<br>合本)<br>分子(<br>合本)<br>分子(<br>合本)<br>分子(<br>合本)<br>分子(<br>合本)<br>分子(<br>合本)<br>分子(<br>合本)<br>分子(<br>合本)<br>分子(<br>合本)<br>分子(<br>合本)<br>分子(<br>合本)<br>分子(<br>合本)<br>(<br>合本)<br>(<br>合<br>)<br>(<br>合<br>)<br>(<br>合<br>)<br>(<br>合<br>)<br>(<br>合<br>)<br>(<br>合<br>)<br>(<br>)<br>)<br>(<br>)<br>( | 周戸: e2 周戸角色: 生产企业<br>通用名<br>分相D<br>30 裏甲环酸   | 34 <u>2</u>        | - 筑船<br>- 筑船通用名                                              | ) 新量院火<br>対型<br>注射別      | 0.5g                                  | - ○ - ○ - ○ - ○ - ○ - ○ - ○ - ○ - ○ - ○                                                                                                    | (周府)・ 安全(S) - 工具(O) -<br>(日<br>(日<br>(日)<br>(日)<br>(日)<br>(日)<br>(日)<br>(日)<br>(日)<br>(日)<br>(                                                                                                    |
|                                                                                                    | ○ 当前空気:<br>当前企長時:<br>対理D<br>対理D<br>項目<br>20161103                                                                                                    | 周戸: e2 周戸角色: 生产企业<br>適用名<br>分組D<br>30 氨用环酸   | 94 <u>4</u>        | -<br>武品通用名                                                   | 新建院火 刻型<br>注射剂           | 0.5g                                  | <ul> <li>● ● ● ● ● ● ● ● ● ● ● ● ● ● ● ● ● ● ●</li></ul>                                                                                                    | (周仰) - 史全(5) - 工具(0) -<br>(日日<br>(時次) - 現出<br>(日日)<br>(日日)<br>(日日)<br>(日日)<br>(日日)<br>(日日)<br>(日日)<br>(日日                                                                                                    |
|                                                                                                    | ○ 当前登示<br>当前企社名称:<br>31期企社名称:<br>31期股价基<br>分组D<br>项目<br>20161103                                                                                                    | 周戸: e2 用户角色: 生产企业<br>通明名<br>分相口<br>30 豪甲环酸   | 94 <u>8</u>        | <u></u>                                                      | 所重配大<br><u>物型</u><br>注射剂 | 0.5g                                  | <ul> <li>○ ● ● ○ ● ● ● ● ● ● ● ● ● ● ● ● ● ● ● ●</li></ul>                                                                                                    | (周仰) - 史全(5) - 工具(0) -<br>(日日日日日日日日日日日日日日日日日日日日日日日日日日日日日日日日日日日                                                                                                    |
| ····································                                                                                                    | ○ 当前空洗<br>当前企业条称:<br>当前企业条称:<br>分類型命列基<br>分類型<br>次目<br>20161103                                                                                                    | 周月: e2 周戶角色: 生产企业<br>通用名<br>分相口<br>30 氨甲环酸   | 34 <u>2</u>        | - 東帖<br>                                                     | ) 新量高次  <br>対型<br>注射剂    | 0.5g                                  | <ul> <li>● ● ● ● ● ● ● ● ● ● ● ● ● ● ● ● ● ● ●</li></ul>                                                                                                    | (周府)・ 安全(S) - 工具(O) -<br>(日本) -<br>(日本)                                                                                              |
|                                                                                                    | ○ 当前空気<br>当前企社名称:<br>対規関約列集<br>対規目<br>列目<br>2016日103                                                                                                    | 周戸: e2 周戸角色: 生产企业<br>通用名<br>分担D<br>30 東甲环酸   | 5M22               | (武品)進用名<br>(武品)進用名                                           | 新建院火<br>新型<br>注射剂        | 0.Jg                                  | <ul> <li>● ● ● ● ● ● ● ● ● ● ● ● ● ● ● ● ● ● ●</li></ul>                                                                                                    | (周仲) - 史全(5) - 工具(0) -<br>(日本)<br>(時次) - 現出<br>(日本)<br>(日本)<br>(日本)<br>(日本)<br>(日本)<br>(日本)<br>(日本)<br>(日本)                                                                                                    |
|                                                                                                    | (二) 当前空気:<br>当前企社名称:<br>31期企社名称:<br>31期股价基<br>分類D<br>例目<br>20161103                                                                                                    | 周戸: e2 用户角色: 生产企业<br>通明名<br>分組D<br>30 東甲环酸   | 942                | <u> 妖</u> 格<br>药品通用名                                         | 所望熙次                     | 0.5g                                  | <ul> <li>「二 ○ ○ ○ ○ ○ ○ ○ ○ ○ ○ ○ ○ ○ ○ ○ ○ ○ ○ ○</li></ul>                                                                                                    | (周仰) - 史全(5) - 工具(0) -<br>(日日日日日日日日日日日日日日日日日日日日日日日日日日日日日日日日日日日                                                                                                    |

生产企业在"竞价报价"中进行最后一次报价,本次报价为加密报价, 在指定的解密时间内,生产企业在"竞价报价"中进行批量解密。

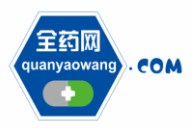

Shenzhen Quanyao Network Pharmaceutical Co., Ltd.

| <b>经</b> 全药同亚和平台                         |                     |               |                         |                     |              | 🏠 • 🗟 • □ 🚔 • 西面内 • 安全() • T目(0) • 🚺 |
|------------------------------------------|---------------------|---------------|-------------------------|---------------------|--------------|--------------------------------------|
|                                          |                     |               |                         |                     |              |                                      |
| (1W BUSIEM                               | 当前登录用户:<br>采购平台     | 882 用户角色:生产企业 |                         |                     |              |                                      |
| CON YAUD                                 | WANG SYSTEM 当前企业名称: |               |                         |                     |              | QYW                                  |
| 功能菜单     fanasenent                      | 威交竞价                |               |                         |                     |              |                                      |
| 🔚 基础信息维护                                 | 项目名                 | 类型            | 竞价开始时间<br>2014年1月11日 00 | 竞价结束时间              | 150.45       | 备注                                   |
| <ul> <li>企业信息维护</li> </ul>               | 20161103            | ixín<br>液价    | 2016/11/3 14:41:00      | 2010/11/30 14:41:00 | 则田潤小         |                                      |
| ● GMP/GSP管理                              |                     |               |                         |                     |              |                                      |
| <ul> <li>药品信息维护</li> </ul>               |                     |               |                         |                     |              |                                      |
| 👱 评审信息                                   |                     |               |                         |                     |              |                                      |
| <ul> <li>· 译审信息公示</li> </ul>             |                     |               |                         |                     |              |                                      |
| <ul> <li>甲床管理</li> </ul>                 |                     |               |                         |                     |              |                                      |
|                                          |                     |               |                         |                     |              |                                      |
| <ul> <li>入風公元 =</li> </ul>               |                     |               |                         |                     |              |                                      |
| <ul> <li></li></ul>                      |                     |               |                         |                     |              |                                      |
| <ul> <li>         • 在线谈判     </li> </ul> |                     |               |                         |                     |              |                                      |
| <b>完</b> 价管理                             |                     |               |                         |                     |              |                                      |
| <ul> <li>分组限价公布</li> </ul>               |                     |               |                         |                     |              |                                      |
| ● 莫竹提衍                                   |                     |               |                         |                     |              |                                      |
| 🗾 成交结果                                   |                     |               |                         |                     |              |                                      |
| <ul> <li>本企业成交结果</li> </ul>              |                     |               |                         |                     |              |                                      |
| <ul> <li>  成交结果公布</li> </ul>             |                     |               |                         |                     |              |                                      |
| 药品合同管理                                   |                     |               |                         |                     |              |                                      |
| <ul> <li>企业银行账号</li> </ul>               |                     |               |                         |                     |              |                                      |
| (b) 台間列表                                 |                     |               |                         |                     |              |                                      |
| < >                                      |                     |               |                         | 后扣后去, 众药            | 3.640.65±    | 2016年11日02日12-01-22 屋ヶ田              |
|                                          |                     |               |                         | M(X用用: 王5)          | CI MILLINI H | 2010年11月05日11.01.33 重期回              |

| ▲ 会務网案购平台                                                                                                    |                                     | 🚮 ▼ 🗟 ▼ ⊡ 🚔 ▼ 页面(P)▼ 安全(5)▼ 工具(O)▼ 😧                      |
|----------------------------------------------------------------------------------------------------|-------------------------------------|-----------------------------------------------------------|
| CONFLICTION     CONFLICTION     CONFLIN |                                     | - 「回 后間」 「新田」(学 首页)「字 个人信息物政」 目 売出<br>OVW                 |
| 政務業金         (ご 協文売助価数)           「加速信息金字」         「加速信息金字」           「加速信息金字」         「市田」           ① 企出信息信息         万日           ② 企出信息信息         万日           ③ たいたのなど思想         20161103           ③ たいたのなど思想         30           ③ たいたのなど思想                                                                                                    | 対型 規格<br>対型 規格 単位<br>小音聖注射 0.5g 築 ( | 新量度次 勝 室<br>生产企业 所量度次 限約 采购量 排价 排价时间 採价人 排价<br>第三篇次 69765 |
|                                                                                                    |                                     |                                                           |
| <ul> <li>○ 入型込示</li> <li>■</li> <li>■</li> <li></li></ul>                                                                                                    |                                     |                                                           |
| ①         中国開始公告           ②         奥伯特的           #女子信報         ●           ③         本公正は成文法用           ○         家公正規定法用                                                                                                    |                                     |                                                           |
| 500.600120           ① 血油和疗患者           ③ 自知》                                                                                                    | 560064; 4353.80064                  | 94/2010/02110/02110/0019 #Miles                           |

| 🏉 全药网采购平台                                                                                                    |                 |            |           |                |       |              |            |         |           |    |            |              | 6      | • 🔊 •        | 🗆 🖷 🔻    | 页面(P) ▼ 安 | 全(S) ▼ I     | <b>黒</b> (O) ▼ 🔞 |
|----------------------------------------------------------------------------------------------------|-----------------|------------|-----------|----------------|-------|--------------|------------|---------|-----------|----|------------|--------------|--------|--------------|----------|-----------|--------------|------------------|
| QYW SUSTEM                                                                                                    |                 |            |           |                |       |              |            |         |           |    |            |              |        |              |          |           |              |                  |
| <b>全時间</b> 全药网                                                                                                    | □ □             | 当前登录用户:    | cs2 用户角色: | 生产企业           |       |              |            |         |           |    |            |              | • 后退 • | 前进:🔐 首页      | 5) 🦻 个人推 | 息修改   📴 退 | ±            |                  |
| QUAN YAI                                                                                                    | WANG SYSTEM 当前企 | 业名称:       |           |                |       |              |            |         |           |    |            |              |        |              |          |           |              | QYW              |
| 1 功能業単<br>manasement                                                                                                    | 成交竞价报           | ព          |           |                |       |              |            |         |           |    |            |              |        |              |          |           |              |                  |
| 🔛 基础信息维护                                                                                                    | 产品ID            | 0.000      | 分组ID      | 花口汤田石          | 药品通用名 | the last     | 剂型         | 10.12   | 10 Lin    | 规格 | 生态合正       | <br>新聞居次     | 5B (A) | 援            | 索        | 40.00410  | 47461        | 4046             |
| <ul> <li>企业信息维护</li> </ul>                                                                                                    | 20161103        | 分组LD<br>30 | 氯甲环酸注射    | 53mm进HH-m<br>夜 |       | の理由<br>小容量注射 | 0.5g       | 规怕      | 単位        |    | 7 (m) 6 (t | 原重局次<br>第三层次 | PRDI   | 未知識<br>69766 | 10/315   | 2016/11/3 | 1001A        | 10.046           |
| ⑥ GMP/GSP管理                                                                                                    |                 |            |           |                |       |              |            |         |           |    |            |              |        |              | _        |           |              |                  |
| <ul> <li>新加加加加加</li> <li>新加加加</li> <li>新加加加</li> <li>新加加加</li> <li>新加加</li> <li>新加加</li> <li>新加加</li> <li>新加加</li> <li>新加加</li> <li>新加加</li> <li>新加加</li> <li>新加加</li> <li>新加加</li> <li>新加加</li> <li>新加加</li> <li>新加</li> <li>新加</li></ul> |                 |            |           |                |       |              |            |         | 批里解       | ÷  |            |              |        |              |          |           |              |                  |
| <ul> <li>····································</li></ul>                                                                                                    |                 |            |           |                |       |              |            | _       |           | _  |            |              |        |              |          |           |              |                  |
| <ul> <li>申诉管理</li> </ul>                                                                                                    |                 |            |           |                |       |              |            |         | •         |    |            |              |        |              |          |           |              |                  |
| 📴 议价管理                                                                                                    |                 |            |           |                |       |              |            |         |           |    |            |              |        |              |          |           |              |                  |
| <ul> <li>企业产品报价</li> </ul>                                                                                                    |                 |            |           |                |       |              |            |         |           |    |            |              |        |              |          |           |              |                  |
| <ul> <li>入風公示</li> </ul>                                                                                                    | 5               |            |           |                |       |              |            |         |           |    |            |              |        |              |          |           |              |                  |
| <ul> <li>互幼校的管理</li> <li></li></ul>                                                                                                    |                 |            |           |                |       |              |            |         |           |    |            |              |        |              |          |           |              |                  |
| ● 住或取判                                                                                                    |                 |            |           |                |       |              |            |         |           |    |            |              |        |              |          |           |              |                  |
| <ul> <li>分组限价公布</li> </ul>                                                                                                    |                 |            |           |                |       |              |            |         |           |    |            |              |        |              |          |           |              |                  |
| <ul> <li>         ・</li></ul>                                                                                                    |                 |            |           |                |       |              |            |         |           |    |            |              |        |              |          |           |              |                  |
| 成交结果                                                                                                    |                 |            |           |                |       |              |            |         |           |    |            |              |        |              |          |           |              |                  |
| <ul> <li>本企业成交结果</li> </ul>                                                                                                    |                 |            |           |                |       |              |            |         |           |    |            |              |        |              |          |           |              |                  |
| <ul> <li>成交结果公布</li> </ul>                                                                                                    |                 |            |           |                |       |              |            |         |           |    |            |              |        |              |          |           |              |                  |
|                                                                                                    |                 |            |           |                |       |              |            |         |           |    |            |              |        |              |          |           |              |                  |
| <ul> <li>企业取引成与 二</li> <li>合同列表</li> </ul>                                                                                                    | 2               |            |           |                |       |              |            |         |           |    |            |              |        |              |          |           |              |                  |
| < <u> </u>                                                                                                    |                 |            |           |                |       |              |            |         |           |    |            |              |        |              |          |           |              |                  |
|                                                                                                    |                 |            |           |                |       |              | AS-ID ES-M | · - 今苏同 | READ READ |    |            |              |        |              |          | 2016年11E  | 402017-04-20 | Ettern 🤞         |

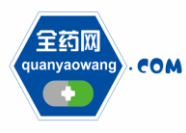

# 4、查看成交结果

生产企业在"本企业成交结果"中查看本企业成交情况、在"成交结果公 布"中查看本次项目的成交企业。

| 🏉 全药网采购平台                                                                                                    |                                                                                                    |                                                                                                    |                                                          |                                     |                     |                     |              |                         |            | <u> </u>                                                                                                    | <b>⊠</b> • ⊡ ∰ •                                                                                                    | 页面(P) ▼ 安全(S                                        | 5)▼ 工具(0)▼ 🔞                                                                                                    |
|----------------------------------------------------------------------------------------------------|----------------------------------------------------------------------------------------------------|----------------------------------------------------------------------------------------------------|----------------------------------------------------------|-------------------------------------|---------------------|---------------------|--------------|-------------------------|------------|----------------------------------------------------------------------------------------------------|----------------------------------------------------------------------------------------------------|-----------------------------------------------------|----------------------------------------------------------------------------------------------------|
| OYW SUSTEM                                                                                                    |                                                                                                    |                                                                                                    |                                                          |                                     |                     |                     |              |                         |            |                                                                                                    |                                                                                                    |                                                     |                                                                                                    |
| 200 0#0                                                                                                    | 日 当前                                                                                                    | 登录用户: cs2 用户角色                                                                                                    | : 生产企业                                                   |                                     |                     |                     |              |                         |            | I 后遇 D 前述                                                                                                    | 日 🔐 首页   🦻 个人信                                                                                                    | 息修改   📴 退出                                          |                                                                                                    |
| COM TRANS                                                                                                    | ◎米购半合<br>○ WANG SYSTEM 当前企业4                                                                                                    | 3称:                                                                                                    |                                                          |                                     |                     |                     |              |                         |            |                                                                                                    |                                                                                                    |                                                     | QYW                                                                                                    |
| ····· 功能来单 。(1                                                                                                    | 本会北流和从于                                                                                                    |                                                                                                    |                                                          |                                     |                     |                     |              |                         |            |                                                                                                    |                                                                                                    |                                                     |                                                                                                    |
| HI TACK GARA                                                                                                    | 争止1000000000000000000000000000000000000                                                                                                    | <b>.</b> g                                                                                                    | 3型 议价                                                    | 开始时间                                | 设价结束时间              | 状态                  |              |                         |            | 骨注                                                                                                    |                                                                                                    |                                                     |                                                                                                    |
|                                                                                                    | 2016110                                                                                                    | 3 该价                                                                                                    | 2016/1                                                   | 1/3 14:41:00 20                     | 16/11/30 14:41:00   | 公示中                 | 项目演示         |                         |            |                                                                                                    |                                                                                                    |                                                     |                                                                                                    |
| GMP/GSP                                                                                                    |                                                                                                    |                                                                                                    |                                                          |                                     |                     |                     |              |                         | _          |                                                                                                    |                                                                                                    |                                                     |                                                                                                    |
| <ul> <li>药品信息维护</li> </ul>                                                                                                    |                                                                                                    |                                                                                                    |                                                          |                                     |                     |                     |              |                         |            |                                                                                                    |                                                                                                    |                                                     |                                                                                                    |
| <ul> <li>● 予申信息</li> </ul>                                                                                                    |                                                                                                    |                                                                                                    |                                                          |                                     |                     |                     |              |                         |            |                                                                                                    |                                                                                                    |                                                     |                                                                                                    |
| <ul> <li>译审信息公示</li> </ul>                                                                                                    |                                                                                                    |                                                                                                    |                                                          |                                     |                     |                     |              |                         |            |                                                                                                    |                                                                                                    |                                                     |                                                                                                    |
| <ul> <li>申诉管理</li> </ul>                                                                                                    |                                                                                                    |                                                                                                    |                                                          |                                     |                     |                     |              |                         |            |                                                                                                    |                                                                                                    |                                                     |                                                                                                    |
| 🔢 议价管理                                                                                                    |                                                                                                    |                                                                                                    |                                                          |                                     |                     |                     |              |                         |            |                                                                                                    |                                                                                                    |                                                     |                                                                                                    |
| <ul> <li>企业产品报价</li> </ul>                                                                                                    |                                                                                                    |                                                                                                    |                                                          |                                     |                     |                     |              |                         |            |                                                                                                    |                                                                                                    |                                                     |                                                                                                    |
| ⊙ 入風公示 E                                                                                                    |                                                                                                    |                                                                                                    |                                                          |                                     |                     |                     |              |                         |            |                                                                                                    |                                                                                                    |                                                     |                                                                                                    |
| <ul> <li>互动议价管理</li> </ul>                                                                                                    |                                                                                                    |                                                                                                    |                                                          |                                     |                     |                     |              |                         |            |                                                                                                    |                                                                                                    |                                                     |                                                                                                    |
| <ul> <li>              在线谈判      </li> </ul>                                                                                                    |                                                                                                    |                                                                                                    |                                                          |                                     |                     |                     |              |                         |            |                                                                                                    |                                                                                                    |                                                     |                                                                                                    |
| 🗾 竞价管理                                                                                                    |                                                                                                    |                                                                                                    |                                                          |                                     |                     |                     |              |                         |            |                                                                                                    |                                                                                                    |                                                     |                                                                                                    |
| <ul> <li>分组限价公布</li> </ul>                                                                                                    |                                                                                                    |                                                                                                    |                                                          |                                     |                     |                     |              |                         |            |                                                                                                    |                                                                                                    |                                                     |                                                                                                    |
| <ul> <li>         ・         ・         ・</li></ul>                                                                                                    |                                                                                                    |                                                                                                    |                                                          |                                     |                     |                     |              |                         |            |                                                                                                    |                                                                                                    |                                                     |                                                                                                    |
| 成交结果                                                                                                    |                                                                                                    |                                                                                                    |                                                          |                                     |                     |                     |              |                         |            |                                                                                                    |                                                                                                    |                                                     |                                                                                                    |
| <ul> <li>本企业成交结果</li> </ul>                                                                                                    |                                                                                                    |                                                                                                    |                                                          |                                     |                     |                     |              |                         |            |                                                                                                    |                                                                                                    |                                                     |                                                                                                    |
| <ul> <li>         )</li></ul>                                                                                                    |                                                                                                    |                                                                                                    |                                                          |                                     |                     |                     |              |                         |            |                                                                                                    |                                                                                                    |                                                     |                                                                                                    |
| ▲ 公司(相行勝号)                                                                                                    |                                                                                                    |                                                                                                    |                                                          |                                     |                     |                     |              |                         |            |                                                                                                    |                                                                                                    |                                                     |                                                                                                    |
| <ul> <li>⑥ 合同列表</li> </ul>                                                                                                    | 2                                                                                                    |                                                                                                    |                                                          |                                     |                     |                     |              |                         |            |                                                                                                    |                                                                                                    |                                                     |                                                                                                    |
| <                                                                                                    | •                                                                                                    |                                                                                                    |                                                          |                                     |                     |                     |              |                         |            |                                                                                                    |                                                                                                    |                                                     |                                                                                                    |
|                                                                                                    |                                                                                                    |                                                                                                    |                                                          |                                     | 版权所有                | 1: 全药网 飯权所有         |              |                         |            |                                                                                                    |                                                                                                    | 2016年11月03日                                         | 目17:06:24 星期四 🚿                                                                                                    |
| -                                                                                                    |                                                                                                    |                                                                                                    |                                                          |                                     |                     |                     |              |                         |            |                                                                                                    |                                                                                                    |                                                     |                                                                                                    |
|                                                                                                    |                                                                                                    |                                                                                                    |                                                          |                                     |                     |                     |              |                         |            |                                                                                                    |                                                                                                    |                                                     |                                                                                                    |
| ( -                                                                                                    |                                                                                                    |                                                                                                    |                                                          |                                     |                     |                     |              |                         |            |                                                                                                    |                                                                                                    |                                                     |                                                                                                    |
| 🌈 全药网采购平台                                                                                                    |                                                                                                    |                                                                                                    |                                                          |                                     |                     |                     |              |                         |            | <u>à</u> •                                                                                                    | <b>□</b> • <b>□</b> ♣ •                                                                                                    | 页面(P) ▼ 安全(S                                        | 5)▼ 工具(0)▼ 😧                                                                                                    |
| <ul> <li>全药网采购平台</li> <li>GYW SUSTEM</li> </ul>                                                                                                    |                                                                                                    |                                                                                                    |                                                          |                                     |                     |                     |              |                         |            | <u>لە</u> •                                                                                                    | Ŋ · □ ♣ •                                                                                                    | 页面(P) ▼ 安全(S                                        | 5) • I具(0) • @                                                                                                    |
| <ul> <li></li></ul>                                                                                                    | 回空約亚会                                                                                                    | 登录用户: cs2 用户角色                                                                                                    | 3: 生产企业                                                  |                                     |                     |                     |              |                         |            | ▲ ● ●                                                                                                    | S ▼ □ ⊕ ▼                                                                                                    | 页面(P) ▼ 安全(S<br>1986改   30 退出                       | S)▼ I具(0)▼ @                                                                                                    |
| <ul> <li>全药阿莱斯平台</li> <li>QWWSUSTEM</li> <li>全药网</li> <li>全药网</li> <li>金药内</li> </ul>                                                                                                    | □ 当前<br>3 <b>采购平台</b><br>5 MANG SYSTEM 当前企业4                                                                                                    | 登录用户: cs2 用户角包<br>3称: .                                                                                                    | :: 生 <sup>声</sup> 企业                                     |                                     |                     |                     |              |                         |            | Ğ ▼<br>  < 后遇   L 前説                                                                                                    | S ▼ □ ⊕ ▼ N ▼ □ ⊕ ▼                                                                                                    | 页面(P) ▼ 安全(S<br>原態改 : 図 過出                          | 5) • I具(0) • @                                                                                                    |
| ★ 全药网采购平台 QTV SLISTEN COM SLISTEN COM SLIST                                    | 日本前<br>日本時一日<br>後期後期<br>後期後期                                                                                                    | 登录用户: cd2 用户角色<br>名称: )                                                                                                    | :: 生产企业                                                  |                                     |                     |                     |              |                         |            | ∰ ▼<br>4 后週   1 前決                                                                                                    | ○ · □ 号 ·                                                                                                    | 页面(P) ▼ 安全(S                                        | s) ▼ I具(0) ▼ @<br><br>QYW                                                                                                    |
| ★ 会药网采购平台 COM SUGTENT  COM SUGTENT  COM |                                                                                                    | 登录用户: cd2 用户角色<br>3称: .<br>分組ID                                                                                            | :: 生产企业<br>药品通用                                          | 14                                  | 刻型                  | 规格                  |              | 生产企业                    |            | ▲ ▼                                                                                                    | 図 - ロ 島 -<br>日ご前の タ 小人体                                                                                                    | 页面(P) ▼ 安全(S                                        | S) ▼ 工具(O) ▼ @<br>▲ ■ ■<br>QYW                                                                                                    |
|                                                                                                    | <ul> <li>当前</li> <li>3来购平台</li> <li>当前企北4</li> <li>送利结果</li> <li>产品D</li> <li>项目</li> </ul>                                                                                                    | 登录用户: cd2 用户角色<br>3称: .<br>分组ID<br>产品ID                                                                                    | :: 生产企业<br>药品通用<br>分组口                                   | 名                                   | 刻型                  | 規格                  | 规格           | 生产企业                    | ά<br>Έλ    | ▲ ◆<br>●<br>局面 =<br>動 •<br>●<br>局面 =<br>動 •<br>●<br>●<br>●<br>●<br>●<br>●<br>●<br>●<br>●<br>●                                                                                                    | ○ ○ ◎ ● ▼ ○ ○ ○ ○ ○ ○ ○ ○ ○ ○ ○ ○ ○ ○ ○ ○ ○ ○ ○                                                                                                    | 页面(P) ▼ 安金(S<br>度做改 : 2 通出<br>采购量                   | S) ▼ 工具(O) ▼ @<br>QYW<br>结果 成交价                                                                                                    |
|                                                                                                    | <ul> <li>当前<br/>3年期の上半<br/>3年期の上半<br/>3月<br/>3月<br/></li> </ul>                                                                                                    | 登录用户: cx2 用户角色<br>26称:<br>分组ID<br>产品ID<br>CD00000000000000000000000000000000000                                            | 5: 生产企业<br>药品通用<br>分组D<br>000725512 30 番                 | 1名<br>药品3<br>甲环酸注射液                 | 対型                  | - 規格<br>目录剂型<br>注射剂 | 规格<br>0.5g   | 生产企业<br>单位<br>菜         | uni<br>生产  | <ul> <li>▲</li> <li>▲</li> <li>▲</li> <li>★</li> <li>金</li> <li>金</li> <li>金</li> </ul>                                                                                                    | ○ ~ □ ⊕ ~ ○ ~ □ ⊕ ~ ○ ↑ 人 ∅ 6 単式 ○ ↑ 人 ∅ 6 単式 次 第 二 二 次                                                                                                    | 页■(P) ▼ 安金(3<br>2.息侦改 : 2 退出<br>乐购量<br>69766        | 5) ▼ 工具(0) ▼ @<br>QYW<br>结果 成交价                                                                                                    |
| <ul> <li>全切列未拘干台</li> <li>Grave Science</li> <li>支付回、+cont 全切列</li> <li>ひたまキ</li> <li>ひたまキ</li> <li>ひたまキ</li> <li>○ たいたっとで皆し</li> <li>○ たいたっとで皆し</li> <li>○ たいたっとで皆し</li> <li>○ たいたっとで皆し</li> <li>○ たいたっとで皆し</li> <li>○ たいたっとで皆し</li> <li>○ たいたっとで皆し</li> <li>○ たいたっとで皆し</li> <li>○ たいたっとで皆し</li> </ul>                                                                                                    | <ul> <li>当前企业</li> <li>当前企业</li> <li>送前企业</li> <li>送利结果</li> <li>产品ID</li> <li>项目</li> <li>20161103 RPM</li> </ul>                                                                                                    | <ul> <li>登录用户: cx2 用户角色</li> <li>公組口</li> <li>产品ID</li> <li>产品ID</li> <li>CD000000000000000000000000000000000000</li></ul> | 5: 生产 <u>企业</u><br>                                      | 1名<br>药品研<br>双甲环酸注射液                | 対型<br>1用名           | 規格<br>目柔剂型<br>注射剂   |              | 生产企业<br>单位<br>氧         |            | · ① → ○ ○ ○ ○ ○ ○ ○ ○ ○ ○ ○ ○ ○ ○ ○ ○ ○ ○                                                                                                    | □ · □ ● · I ② 首页 ● 个人能 II ③ 首页 ● 个人能 ··································                                                                                                    | 页面(P) ▼ 安金(5<br>磨結改   □ 選出<br>采約里<br>69766          | 5) ▼ 工具(0) ♥ <b>②</b><br>QYW<br>結果 成交价                                                                                                    |
|                                                                                                    | <ul> <li>当前<br/>当前企业3</li> <li>当前企业3</li> <li>送荷生地3</li> <li>送荷1</li> <li>送荷1</li> <li>送荷1</li> <li>ごの目</li> <li>20161103</li> <li>RPA6</li> </ul>                                                                                                    | 登录現片: e2 用户角在<br>2時:<br>分組ID<br>产品ID<br>E/Docomocontechnology<br>/ (E/Doc                                                  | :: 生产企业<br>  約品適用<br>  分組適用<br>  分組取<br>000725512 30 量   | 1名<br>药品酒<br>《甲环酚注射液                | 刻型<br>用名            | 規格<br>目录系型<br>注射剂   | 规格<br>0.5g   | 生产企业<br>单位<br>亂         | 200<br>427 | ◆<br>金<br>上                                                                                                    | <ul> <li> <ul> <li>                  ・・・・・・・・・・・・・・・・・・・・</li></ul></li></ul>                                                                                                    | 页面(P) ▼ 安金(5<br>思始改   ■ 選出<br>采购量<br>69766          | 5) ▼ 工具(0) ▼ <b>②</b><br><b>QYW</b><br>结果<br>成交价                                                                                                    |
|                                                                                                    | <ul> <li>二 当前<br/>第次第74日</li> <li>3 前金北谷</li> <li>3 前倉北谷</li> <li>3 前月結果</li> <li>产品口</li> <li>反前</li> <li>20161103 RPM4</li> </ul>                                                                                                    | 登录用户: cs2 用户角管<br>3條:                                                                                                    | 5: 主产企业                                                  | 1名<br>药品3<br>项甲环酸注射液                | 新型<br>現名            | 規格<br>目录流型<br>注射剂   | 规稽<br>0.5g   | 生产企业<br>单位<br>菜         | ۲۳۵<br>¥۶  | ▲ • • • • • • • • • • • • • • • • • • •                                                                                                    | □ · □ ● · 1 ② 前页 ② ↑ 人体 6 章 前页 ◎ ↑ 人体 6 章 前页 ◎ ↓ ↓ ↓ ↓ ↓ ↓ ↓ ↓ ↓ ↓ ↓ ↓ ↓ ↓ ↓ ↓ ↓ ↓                                                                                                    | 页面(P) ▼ 安金(5<br>地位改 : □ 通出<br>系動量<br>69766          | 5) • I具(0) • <b>@</b><br><b>QYW</b><br>结果<br>成交价<br>成交价                                                                                                    |
|                                                                                                    | <ul> <li>実実购平台</li> <li>当前企业</li> <li>当前企业</li> <li>送前上</li> <li>送前日</li> <li>20161103 RPA6</li> </ul>                                                                                                    | 登录用户: ca2 用户角色<br>分組D<br>产品ID<br>ごD0000000000.(ED00                                                                        | 5: 生产企业                                                  | 名<br><u>药品谱</u><br>用环酸注射液           | <u>新型</u><br>現名     | 規格<br>目录列型<br>注射剂   | 规格<br>0.5g   | 生产企业<br>单位<br>亂         | ŝ          | <ul> <li>▲ 位</li> <li>※ 位</li> <li>※ 位</li> </ul>                                                                                                    | □ ● □ ● ● ● □ ○ ● ● ● □ ○ ● ↑人雄 □ ○ ● ↑人雄 □ □ ■ □ ○ ↑人雄 □ □ □ □ ○ ↑人雄 □ □ □ □ ○ ↑ ↓ □ □ ○ ↑ ↓ □ □ ○ ↓ □ ○ ↓ □ ∩ ↓ □ ∩ ↓ □ ○ ↓ □ ○ ↓ □ ○ ↓ □ ∩ ↓ □ ∩ ↓ □ | 页面(P) - 安金(3<br>思修改 : 3 退出<br>采购量<br>69766          | 5) v I具(0) v @<br>QYW<br>结果 成交价                                                                                                    |
|                                                                                                    | <ul> <li>三 当該<br/>法企业3</li> <li>当該企业3</li> <li>当該企业4</li> <li>当該企业4</li> <li>当該企业4</li></ul>                                                                                                    | 登录用户: co2 用户角管<br>2称:<br>分組D<br>产品D<br>2D000000000.(ED00                                                                   | 5: 主戶企止<br>药品通用<br>分類10<br>000725512 30 書                | 名<br>药品<br>現甲环酸主射液                  | <sup>刻型</sup><br>現名 | 規格<br>目录系型<br>注射剂   | 规稿<br>0.5g   | 生产企业<br>单位<br>亂         | 1<br>\$7   | ☆ ◆<br>• 5歳 • 新述<br>豊富<br>*企业                                                                                                    | <ul> <li>回 ・ 回 柳 ・</li> <li>日 御 () () () () () () () () () () () () ()</li></ul>                                                                                                    | 页面(P) ▼ 安金(5<br>屉館改   ■ 選出<br>采約量<br>69766          | 5) ▼ 工具(0) ♥ <b>֎</b><br>QYW<br>结果<br>成交价                                                                                                    |
|                                                                                                    |                                                                                                    | 登录用户: ci2用户指答<br>2称:                                                                                                    | :: 主产企业<br>  <del>73品道</del> 田<br>                       | 4名                                  | 新型<br>現名            | 級格<br>国業新型<br>注射剂   | - 规隘<br>0.5g | 生产企业<br>单位<br>氟         | 14         | (1) ↓ (1) ↓ (1) | 図 - □ ● - へんゆ<br>1 ② 首页  ラ 个人体<br>所呈版大<br>第三版大                                                                                                    | 页面(P) - 安全(<br>)<br>定储路款   9 港出<br>采取量<br>697.66    | 5) • 工具(0) • •                                                                                                    |
|                                                                                                    | S天田平台<br>当前企业4<br>当前企业4<br>定日<br>之0161103 RPA6                                                                                                    | 登录現户: cs2 用户角管<br>高裕:<br>分組ID<br>产品ID<br>DD0000000000000000000000000000000000                                              | 3: 主产企业<br>55品通用<br>分利用D<br>000725512 30 看               | 名                                   | <b>祝型</b><br>周名     | 规稿<br>目录规型<br>注射剂   | 規檔<br>0.5g   | 生产企业<br>单位<br>系         | ŝź         | ☆ ・<br>④ 示意 () 新述<br><u>道 索</u><br>企业                                                                                                    | 図 ~ □ ●<br>(3) 首页) ● 个人体<br>病型拡大<br>第二版大                                                                                                    | 页面(P) · 安全()<br>(启给改   3 光出<br>采物量<br>69766         | 5) + 工員(0) +                                                                                                    |
|                                                                                                    | <ul> <li>当前<br/>第定日本<br/>協力<br/>定時<br/>20161103 RPM</li> </ul>                                                                                                    | 登录用户: s2 用户角色<br>高称:<br>/ 分組D<br>产品ID<br>ごD00000000000000000000000000000000000                                             | ・生产企业                                                    | 1名<br><u>男品</u><br>品<br>一<br>明<br>子 | 刻型<br>用名            | 規格<br>目录列型<br>注射列   | 规稿<br>0.5g   | 生产企业<br>单位<br>系         | ŝ          | ▲                                                                                                    | 図 - ロ 恭 -<br>(2)首切 - 人体<br>所型成大<br>第三成大                                                                                                    | 页面(P) = 安全(5<br>)思始改   ■ 退出<br>采取理<br>69765         | 5) + I具(0) + <b>Q</b><br>                                                                                                    |
|                                                                                                    | <ul> <li>当就</li> <li>当就</li> <li>当該企业</li> <li>当該企业</li> <li>当</li> <li>当</li> <li>ご</li> <li>当</li> <li>当</li> <li>当</li> <li>ご</li> <li>当</li> <li>当</li> <li>ご</li> <li>当</li> <li>当</li> <li>当</li> <li>当</li> <li>当</li> <li>ご</li> <li>当</li> <li>当</li> <li>当</li> <li>ご</li> <li>当</li> <li>当</li> <li>当</li> <li>ご</li> <li>当</li> <li>当</li> <li>当</li> <li>ご</li> <li>当</li> <li>当</li> <l< td=""><td>登录用户: =12 用户角包<br/>登录符:<br/>分组口<br/>产品口<br/>CD000000000000000000000000000000000000</td><td>:: 主产企业</td><td> 名                                    </td><td><u>新型</u><br/>現名</td><td>規稿<br/>國際詞型<br/>注射的</td><td>- 规格<br/>0.5g</td><td>生产企业<br/>单位<br/>减</td><td>j<br/>žř</td><td>▲ ◆ ↓</td><td>図 - □ ⊕ - ○<br/>: ○首页 ♀ へ人は<br/>所見成大<br/>第三成大</td><td>页面(P) ▼ 安全(C<br/>18始款   3 形出<br/>采物理<br/>69765</td><td>5) * 1耳(0) * @</td></l<></ul>                                                                                                    | 登录用户: =12 用户角包<br>登录符:<br>分组口<br>产品口<br>CD000000000000000000000000000000000000                                             | :: 主产企业                                                  | 名                                   | <u>新型</u><br>現名     | 規稿<br>國際詞型<br>注射的   | - 规格<br>0.5g | 生产企业<br>单位<br>减         | j<br>žř    | ▲ ◆ ↓                                                                                                    | 図 - □ ⊕ - ○<br>: ○首页 ♀ へ人は<br>所見成大<br>第三成大                                                                                                    | 页面(P) ▼ 安全(C<br>18始款   3 形出<br>采物理<br>69765         | 5) * 1耳(0) * @                                                                                                    |
| 全部の采购平台           cover.sec.sec.sec.sec.sec.sec.sec.sec.sec.sec                                                                                                    | ス実験平台<br>当前企业3<br>茶倉业3<br>茶倉业3<br>茶倉加<br>茶館<br>20161103 RPA6                                                                                                    | 登录明户: c2 用户角管<br>容称:<br>                                                                                                   | 3: 生产企业<br>  <u>药品適</u> 用<br>分類10<br>000725512 30 看      | 名<br>長島<br>甲牙酸注射者                   | 紀型<br>明名            | 规格<br>国家利型<br>注射的   | - 规编<br>0.5g | 生产企业<br>单位<br>系         | 37         | ▲                                                                                                    | <ul> <li>□ ● □ ● ▼</li> <li>○ 首页 ● へ人様</li> <li>○ 首页 ● へ人様</li> <li>● ● ●</li> <li>● ●</li> <li>●</li></ul>                                                                                                    | (○国(P) ← 安全(C)<br>(屈伯政) = 記出<br>兵政業<br>65766        | 5) • 【耳(0) • <b>④</b><br><b>1515日</b><br><b>1515日</b><br><b>1515日</b><br><b>1515日</b><br><b>1515日</b>                                                                                                    |
|                                                                                                    | <ul> <li>当前<br/>第定日本</li> <li>第定日本</li> <li>第定日本</li> <li>第二年本</li> <li>第二年本</li></ul>                                                                                                    | 登录用户: ca2 用户角色<br>終:<br>分組D<br>产品ID<br>产品ID                                                                                | 5: 主产企业<br>あ品通行<br>分組D<br>分和D<br>30 €<br>1000725512 30 € |                                     | 制型<br>順名            | 規稿<br>目录和型<br>注射剂   | 规检<br>0.5g   | 生产全让<br>单位<br>系         | i an       | ▲ ▲ 后君 () 新述<br>書 案<br>企业                                                                                                    | ○ ○ ○ ● ○ ○ ○ ○ ○ ○ ○ ○ ○ ○ ○ ○ ○ ○ ○ ○                                                                                                    | □ □ □ □ マ 全全(5<br>18始末   ■ 記出<br>平時曜<br>69765       | 5) * 1其(0) * @                                                                                                    |
|                                                                                                    | <ul> <li>当前</li> <li>当前</li> <li>当前会北4</li> <li>当前会北4</li> <li>当前会北4</li> <li>第合北5</li> <li>第合北6</li> <li>第合北6</li> <li>第日</li> <li>20161103</li> <li>RPA4</li> </ul>                                                                                                    | 登录用户: ==2 用户角包<br>容称:<br>                                                                                                  | :: 生产企业<br>药品融度<br>分组口<br>200725512 30 ∰                 | 名   戸島道<br>  野島道<br> 甲牙酸注射波         | 新型<br>現名            | 規稿<br>目素預型<br>注射剂   | 4948<br>0.5g | <u>生产企业</u><br>单位<br>减  | I<br>±r    | ि ~                                                                                                    | 図 • □ ⊕ •<br>: ☆ 第四 ♥ ↑人様<br>新聞記太<br>第三版大                                                                                                    | 页面(P) ← 安全(5<br>18始後   回 冠出<br>采約世<br>69765         | 5) * 1耳(0) * @                                                                                                    |
|                                                                                                    | マスの平台<br>当前企业3                                                                                                    | 登录用户: ex2 用户角管<br>容称:<br>户品D<br>⊂D00000000000000000000000000000000000                                                      | 3: 生产企业<br>55品通用<br>分组D<br>000725512 30 者                | 名 <u>武</u> 島<br>大學开始主動者             | 新型<br>現名            | 规稿<br>■陳祝型<br>注射初   | 规检<br>0.5g   | 生产企业<br>单位<br>氟         | i A        | ▲ ▲ 長思 (2) 新祥<br>展示<br>企业                                                                                                    | □ - □ ● - ○ : ⑦首页: ○ 小人口 : ⑦首页: ○ 小人口 : ◎ 二 ○ ○ ○ ○ ○ ○ ○ ○ ○ ○ ○ ○ ○ ○ ○ ○ ○ ○                                                                                                    | (○国(P) ← 安全(C)<br>(思始改   ○ 君出<br>兵政堂<br>697766      | 5) • 1耳(0) • 0<br><b>1515</b><br><b>1515</b> |
|                                                                                                    | <ul> <li>当前<br/>第定日本</li> <li>第定日本</li> <li>第定日本</li> <li>第二年本</li> <li>第二年本</li></ul>                                                                                                    | 登录用户: ca2 用户角色<br>終:<br>分組D<br>产品ID<br>产品ID                                                                                | 5: 主产企业<br>あ品通行<br>分組D<br>分和D<br>000725512 30 €          | 名<br>  <u>君品</u>  <br>(甲环酚注射液       | 就型<br>順名            | 規稿<br>國家祝型<br>注射剂   | 规输<br>0.5g   | 生产企业<br>單位<br>私         | I<br>±7    | ▲ ◆ ●                                                                                                    | ○ · □ 册 · □<br>(○ 首页)<br>(○ 首页)<br>(○ 十人ば<br>所見成大<br>第三版大                                                                                                    | 页面(P) ← 安全(5<br>18始末   ■ 老出<br>采款量<br>69765         | 5) * 1耳(0) * @                                                                                                    |
|                                                                                                    | <ul> <li>当前<br/>当前企业3</li> <li>第企业3</li> <li>資利結果</li> <li>产品口</li> <li>原目</li> <li>20161103 RPM</li> </ul>                                                                                                    | 登录用户: +12 用户角包<br>新称:<br>                                                                                                  | :: 主产企业<br>药品通道<br>外组口<br>200725512 30 ∰                 | 1名。<br>野島山<br>甲牙酸注射素                | 新型<br>現名            | 規稿<br>國家院型<br>注射剂   | - 规稿<br>0.5g | 生产企业<br>单位<br>减         | j<br>žř    | ि ~                                                                                                    | 図 • □ ⊕ •<br>: ☆ 単页 ● 个人単<br>新聞記太<br>第三版大                                                                                                    | 页面(P) ← 安全(5<br>18始後   ■ 近出<br>采取世<br>69765         | 5) * 1耳(0) * @<br>(11)<br>(11)<br>(11)<br>(11)<br>(11)<br>(11)<br>(11)<br>(11                                                                                                    |
|                                                                                                    | 第実験平台<br>当前企社<br>当前企社<br>当前企社<br>当前企社<br>当前企社<br>当前企社<br>当前企社<br>当前企社                                                                                                    | 登录用户: cs2 用户角管<br>容称:<br>                                                                                                  | 5: 生产企业<br>55品通<br>分類ID<br>200725512 30 着                | (名)<br>西島部<br>【甲汗酸注射者               | <u>料型</u><br>現名     | 規稿<br>目录於型<br>注射別   | 规档<br>0.5g   | 生产企业<br>单位<br>派         | 1<br>34    | ▲ ▲ 長思: □ 新祥 ■ ▲ 長思: □ 新祥 ■ ■ ★ ■ ■ ★                                                                                                    | <ul> <li>□ ● · □ ● · ○</li> <li>○ 首页: ○ ↑ 人貸</li> <li>● ● ●</li> <li>● ●</li> <li>● ●&lt;</li></ul>                                                                                                    | (○国(P) ← 安全(5<br>)<br>(思始改   ○ 君出<br>(新歌堂<br>(6776) | 5) • 【耳(0) • <b>④</b><br><b>ISTER</b><br><b>GYW</b><br>結果<br>構定<br>前                                                                                                    |
|                                                                                                    | <ul> <li>当前<br/>注意の単純の目的</li> <li>当前企社</li> <li>当前企社</li> <li>三方目前</li> <li>三方目前<td>登录用户: cx2 用户角色<br/>終:<br/>分組D<br/>产品ID<br/>ごD0000000000.(ED00</td><td>5: 主产企业<br/>あ品通行<br/>分組D<br/>000725512 30 €</td><td> 名<br/>  <u>君品</u> <br/>(甲)F師注射液</td><td>就型<br/>順名</td><td>規稿<br/>目录物理<br/>注射剂</td><td>4048<br/>0.5g</td><td>生产企业<br/>單位<br/>氣</td><td>I<br/>±#</td><td>▲ ▲ 局遇() 除減 ■ 局型() 除減 ■ 局型() к</td><td>○ · □ 册 · □<br/>(○ 首页)<br/>(○ 首页)<br/>(○ 十人ば<br/>所見成大<br/>第三版大</td><td>页面(P) ← 安全(5<br/>18始末   ■ 混出<br/>采取量<br/>69765</td><td>5) * I具(0) * @</td></li></ul> | 登录用户: cx2 用户角色<br>終:<br>分組D<br>产品ID<br>ごD0000000000.(ED00                                                                  | 5: 主产企业<br>あ品通行<br>分組D<br>000725512 30 €                 | 名<br>  <u>君品</u>  <br>(甲)F師注射液      | 就型<br>順名            | 規稿<br>目录物理<br>注射剂   | 4048<br>0.5g | 生产企业<br>單位<br>氣         | I<br>±#    | ▲ ▲ 局遇() 除減 ■ 局型() 除減 ■ 局型() к                                                                                                    | ○ · □ 册 · □<br>(○ 首页)<br>(○ 首页)<br>(○ 十人ば<br>所見成大<br>第三版大                                                                                                    | 页面(P) ← 安全(5<br>18始末   ■ 混出<br>采取量<br>69765         | 5) * I具(0) * @                                                                                                    |
|                                                                                                    | <ul> <li>当前<br/>当前企业3</li> <li>第企业3</li> <li>資料結果</li> <li>产品D</li> <li>返回</li> <li>20161103 RPA4</li> </ul>                                                                                                    | 登录用户: +12 用户角包<br>一<br>分組ID<br>产品ID<br>こD0000000000.4ED00                                                                  | : 生产企业<br>药品融度<br>分组口<br>000725512 30 €                  | ∤名 戸島山<br>戸島山<br>甲牙酸注射表             | 勃(型)<br>現名          | - 現稿<br>目录於型<br>主材約 | 规稿<br>0.5g   | <u>生产企</u> 业<br>单位<br>派 | i,         | ▲ ● ● ● ● ● ● ● ● ● ● ● ● ● ● ● ● ● ● ●                                                                                                    | <ul> <li>□ ● · ○ ● · ○</li> <li>○ ● ○ ● · へ人母</li> <li>● ● ● · ○</li> <li>● ● ● ● · ○</li> <li>● ● ● ● ● ● ● ● ● ● ● ● ● ● ● ● ● ● ●</li></ul>                                                                                                    | 页面(P) ← 安全(5<br>/思始改   □ 近出<br>采約世<br>69765         | 5) * 1耳(0) * @<br>(11)<br>(11)<br>(11)<br>(11)<br>(11)<br>(11)<br>(11)<br>(11                                                                                                    |

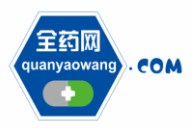

Shenzhen Quanyao Network Pharmaceutical Co., Ltd.

| 《 会选展型的工作                                                                                                    |                                                                                                    |                                                                                         |                                             |                                    |                          |                           | A • N •                                                                                                    | □ 🚔 • 页面(P) • 安全(S) • T具(O) •                                                                           |
|----------------------------------------------------------------------------------------------------|----------------------------------------------------------------------------------------------------|-----------------------------------------------------------------------------------------|---------------------------------------------|------------------------------------|--------------------------|---------------------------|----------------------------------------------------------------------------------------------------|----------------------------------------------------------------------------------------------------|
|                                                                                                    |                                                                                                    |                                                                                         |                                             |                                    |                          |                           |                                                                                                    |                                                                                                    |
| QYW SUSTEM                                                                                                    |                                                                                                    |                                                                                         |                                             |                                    |                          |                           |                                                                                                    |                                                                                                    |
| - <u>全药两</u><br>COM 全药两                                                                                                    | <b>采购平台</b><br>3000000000000000000000000000000000000                                                                                                    | MP: G2HPHE: 17EI                                                                        |                                             |                                    |                          |                           |                                                                                                    | QYI 97 TABBINA BILL                                                                                     |
| 1 功能革单 (*                                                                                                    |                                                                                                    |                                                                                         |                                             |                                    |                          |                           |                                                                                                    |                                                                                                    |
|                                                                                                    | 项目名                                                                                                    | 类型                                                                                      | 项目开始时间                                      | 项目结束时间                             | 状态                       |                           | 香注                                                                                                    |                                                                                                    |
| ● 公川信白化均                                                                                                    | 20161103                                                                                                    | 议价                                                                                      | 2016/11/3 14:41:00                          | 2016/11/30 14:41:00 公:             | 示中 项目演示                  |                           |                                                                                                    |                                                                                                    |
| GMP/GSP###                                                                                                    |                                                                                                    |                                                                                         |                                             |                                    |                          |                           |                                                                                                    |                                                                                                    |
| <ul> <li>药品信息维护</li> </ul>                                                                                                    |                                                                                                    |                                                                                         |                                             |                                    |                          |                           |                                                                                                    |                                                                                                    |
| 🚖 译审信息                                                                                                    |                                                                                                    |                                                                                         |                                             |                                    |                          |                           |                                                                                                    |                                                                                                    |
| <ul> <li>译审信息公示</li> </ul>                                                                                                    |                                                                                                    |                                                                                         |                                             |                                    |                          |                           |                                                                                                    |                                                                                                    |
| <ul> <li>申诉管理</li> </ul>                                                                                                    |                                                                                                    |                                                                                         |                                             |                                    |                          |                           |                                                                                                    |                                                                                                    |
| 📑 议价管理                                                                                                    |                                                                                                    |                                                                                         |                                             |                                    |                          |                           |                                                                                                    |                                                                                                    |
| <ul> <li>企业产品报价</li> </ul>                                                                                                    |                                                                                                    |                                                                                         |                                             |                                    |                          |                           |                                                                                                    |                                                                                                    |
| ● 入園公示 ■                                                                                                    |                                                                                                    |                                                                                         |                                             |                                    |                          |                           |                                                                                                    |                                                                                                    |
| <ul> <li>互动议价管理</li> </ul>                                                                                                    |                                                                                                    |                                                                                         |                                             |                                    |                          |                           |                                                                                                    |                                                                                                    |
| <ul> <li>         • 在线谈判     </li> </ul>                                                                                                    |                                                                                                    |                                                                                         |                                             |                                    |                          |                           |                                                                                                    |                                                                                                    |
| <u> </u>                                                                                                    |                                                                                                    |                                                                                         |                                             |                                    |                          |                           |                                                                                                    |                                                                                                    |
| <ul> <li>分组限价公布</li> <li>金払加払</li> </ul>                                                                                                    |                                                                                                    |                                                                                         |                                             |                                    |                          |                           |                                                                                                    |                                                                                                    |
| <ul> <li>党们报价</li> <li>建立结果</li> </ul>                                                                                                    |                                                                                                    |                                                                                         |                                             |                                    |                          |                           |                                                                                                    |                                                                                                    |
| · · · · · · · · · · · · · · · · · · ·                                                                                                    |                                                                                                    |                                                                                         |                                             |                                    |                          |                           |                                                                                                    |                                                                                                    |
| <ul> <li>         ● 成立結果が高     </li> </ul>                                                                                                    |                                                                                                    |                                                                                         |                                             |                                    |                          |                           |                                                                                                    |                                                                                                    |
| の場合同定理                                                                                                    |                                                                                                    |                                                                                         |                                             |                                    |                          |                           |                                                                                                    |                                                                                                    |
| <ul> <li>企业银行账号</li> </ul>                                                                                                    | ]                                                                                                    |                                                                                         |                                             |                                    |                          |                           |                                                                                                    |                                                                                                    |
| <ul> <li>合同列表</li> </ul>                                                                                                    |                                                                                                    |                                                                                         |                                             |                                    |                          |                           |                                                                                                    |                                                                                                    |
| · ·                                                                                                    |                                                                                                    |                                                                                         |                                             |                                    |                          |                           |                                                                                                    |                                                                                                    |
|                                                                                                    |                                                                                                    |                                                                                         |                                             | 版权所有:                              | 全药网 版权所有                 |                           |                                                                                                    | 2016年11月03日17:07:43 星期四                                                                                 |
|                                                                                                    |                                                                                                    |                                                                                         |                                             |                                    |                          |                           |                                                                                                    |                                                                                                    |
|                                                                                                    |                                                                                                    |                                                                                         |                                             |                                    |                          |                           |                                                                                                    |                                                                                                    |
| 🏀 全药网采购平台                                                                                                    |                                                                                                    |                                                                                         |                                             |                                    |                          |                           | 1 · N ·                                                                                                    | □ ● ▼ 页面(P) ▼ 安全(S) ▼ 工具(O) ▼                                                                           |
|                                                                                                    | [                                                                                                    |                                                                                         |                                             |                                    |                          |                           | \$ • D •                                                                                                    | □           ●         页面(P) ▼    安全(S) ▼     I具(O) ▼                                                    |
|                                                                                                    | 四時104                                                                                                    | 用户: 682 用户角色: 生产企业                                                                      |                                             |                                    |                          |                           | ▲ ● □ ● ○ ○ ○ ○ ○ ○ ○ ○ ○ ○ ○ ○ ○ ○ ○ ○ ○                                                                                                    | □ ● ▼ 页面(P) ▼ 安全(5) ▼ 工具(O) ▼<br>■ ■ ▼ 页面(P) ▼ 安全(5) ▼ 工具(O) ▼<br>■ ■ ■ ■ ■ ■ ■ ■ ■ ■ ■ ■ ■ ■ ■ ■ ■ ■ ■ |
| <ul> <li>全药网采购平台</li> <li>GYW SUSTEM</li> <li>EGM</li> <li>EGM</li> <li>COM</li> <li>COM 100</li> </ul>                                                                                                    | 3.米购平台<br>当前企业名称:                                                                                                    | 用户: 62用户角色: 生产全业                                                                        |                                             |                                    |                          |                           | ▲ ● 図 ●                                                                                                    | □ ● 、 页面(P) 、 安全(S) 、 I具(O) 、<br>(日<br>同) ● 个人信息修改: 回 退出<br>OYV                                         |
| <ul> <li>金药网采购平台</li> <li>GYW SLIGTEM</li> <li>COVY SLIGTEM</li> <li>COVY SLIG</li></ul> | 深购平台<br>3茶购平台<br>当前登录<br>当前登录<br>当前登录<br>当前登录<br>当前登录<br>3前登录                                                                                                    | 用户: 621用户角色: 生产企业                                                                       |                                             |                                    |                          |                           | (1) - (2) - (2) -      | □ ● 、 页篇(P) 、 安全(5) 、 工具(D) 、<br>▲ 「記<br>页 ゆ 个人信息修改 : ■ 退出<br>のYV                                       |
|                                                                                                    | (果购平台<br>当前企业名称:<br>资利结果<br>产品D                                                                                                    | 用户: 62用户角色: 生产企业<br>分组D                                                                 | 通用名                                         | 3( <b>4</b> )                      | 规格                       | 生产企业                      | <ul> <li> <ul> <li> <ul> <li> <ul> <li> <ul> <li> <ul> <li> <ul> <li></li></ul></li></ul></li></ul></li></ul></li></ul></li></ul></li></ul>                                                                                                    | □ 帚 ・ 页画(P) ・ 安全(S) ・ 工具(O) ・<br>区目<br>页 「 → 个人信息修改: ② 忠出<br>OYV                                        |
|                                                                                                    |                                                                                                    | 用户: e2 用户角色: 生产企业<br>分组口<br>注册示品口 分                                                     | 通用名<br>/细D 約品通                              | 和型 1月名 目                           |                          | 生产企业<br>单位 包利             | ○ 反射 → 前日 公前 ○ 反射 → 前日 公前 ○ 反射 → 前日 公前 ○ 反射 → 前日 公前 ■ 重 重 ■ 重 重 ■ 重 重                                                                                                    | □ ● ・ 页面(P) ・ 安全(S) ・ I具(O) ・<br>でした<br>及 (P) 个人信息成計 (B 想出<br>G V)<br>新聞居次 浜明理 様果                       |
|                                                                                                    | <ul> <li>(平駒平台)</li> <li>当前空景</li> <li>当前企业名称:</li> <li>当前企业名称:</li> <li>当前全式名称:</li> <li>(方局)</li> <li>アPMCD000</li> </ul>                                                                                                    | 用户: el2用户角色: 生产企业<br>分相口<br>注册产品口                                                       | 適用名<br>20 原甲环酸注射液                           | 利型<br>用名 目<br>注射刻                  | - 規格<br>录例型 - 規格<br>0.5g | <br>单位 包材<br>巍            | 02 - 02 -<br>○ 反射() 前法 (21首<br>(111 - 112 - 112 - 11 | □ ● ・ 页面(P) ・ 安全(S) ・ 工員(C) ・<br>「<br>同 ● 小(直見絹衣) □ 通出<br>のYV<br>新聞面次 新物理<br>東三国大 69766 採衣              |
|                                                                                                    | <ul> <li>二 当席登录</li> <li>(平原平台)</li> <li>(部企业名称: 当席企业名称: 当席企业名称: 当席企业名称: 当席企业名称: 当席企业名称: 当席企业名称: 当席企业名称: 当席企业名称: 当席企业名称: 「一日本の一日本の一日本の一日本の一日本の一日本の一日本の一日本の一日本の一日本の</li></ul>                                                                                                    | 周户: a2周戸角色: 生产企业<br>分組D<br>注册产品D 5<br>000000000000000000000000000000000000              | 通用名<br>1週口 防品道<br>30 氨甲环酸注射液                |                                    | - 規格<br>- 規格<br>- 0.5g   | 生产企业<br>  単位   包材<br>  築  | 0 × 0 ×<br>○ 反射 ○ 前注 (2 首<br>■ 二<br>■ 二<br>単 二<br>生 产 2 ±<br>2 ÷ 2 ÷ 2 ±                                                                                                    | □ ● · 页国(P) · 安全(S) · 工具(O) ·<br>· · · · · · · · · · · · · · · · · ·                                    |
|                                                                                                    | 日 当然登录     日 当然登录     日本登録     日本登録 | 用户: ci2用户角色: 生产企业<br>分増ID<br>注册产品D 5<br>2500000000125512                                | 適用名<br>/規D 約品週<br>30 氨甲环酸注射液                |                                    | 規格<br>汞剂型 規格<br>0.5g     | 生产企业<br>单位 包材<br>基        | ि - जि - जि -<br>। ज क्रिरी ज क्रेस क्षेत्र<br>हार्थ                                                                                                    | □ ● · 页面(P) · 安全(S) · IQ(O) · · · · · · · · · · · · · · · · · · ·                                       |
|                                                                                                    | <ul> <li>二 当席空茶</li> <li>当席立士名称:</li> <li>当席立士名称:</li> <li>資料結果</li> <li>产品D</li> <li>项目</li> <li>20161103 RPACD000</li> </ul>                                                                                                    | 用户: co2用户角色: 生产企业<br>分増口<br>注册产品D 9<br>2000000000AED0000725512                          | 適用名<br>残田 約旦湯<br>30 氨甲环酸注射液                 | 初型<br>現名<br>目<br>注析初               | 根稿<br>果剂型 規稿<br>0.5g     | 生产企业<br>单位 包材<br>系        | ि ~ ○ ~<br> ○ 反射 ○ 前法 (公 首<br> ○ 互相 = 前法 (公 首<br> ○ 五 = 二<br> ○ 五 = 二<br> ○ 五 = 二<br> ○ 五 = 二<br> ○ 五 = 二<br> ○ 五 = 二<br> ○ 五 = 二<br> ○ 五 = 二<br> ○ 五 = 二<br> ○ 五 = 二<br> ○ 五 = 二<br> ○ 五 = 二<br> ○ 五 = 二<br> ○ 五 = 二<br> ○ 二<br> ○ 二<br> ○ 二<br> ○ 二<br> ○ 二<br> ○ 二<br> ○ 二<br> ○                                                                                                    | □ ● - 页面(P) - 安全(S) - 工員(O) -<br>                                                                       |
| 会気の実現する           OWN ADDREA           OWN ADDREA           OWN                                                                                                    | <ul> <li>二 当然登示</li> <li>二 当然登示</li> <li>当然企业名称:</li> <li>査利结束</li> <li>子品口</li> <li>項目</li> <li>20161103</li> <li>RP34CD000</li> </ul>                                                                                                    | 用户: a2用户角色: 生产全业<br>分组D<br>注册产品D                                                        | 通用名<br>54週回 55品譜<br>30 東甲牙酸注射象              | 初型<br>日月名 目<br>注射列                 | 税結<br>来約型 規格<br>05g      | 生产企业<br>单位 包材<br>基        | ি ► 2                                                                                                    | □ ● · 页面(P) · 安全(S) · 工員(C) ·                                                                           |
|                                                                                                    | (実践学台)<br>当協会社会称:<br>当協会社会称:<br>当協会社会称:<br>今品口<br>項目<br>20161103 RPA/CD000                                                                                                    | 用户: e32 用户角色: 生产全业<br>分组D<br>注册产品D 分<br>200000000.EED000725512                          | 適用名<br>第58章<br>30 氣甲环醇注射液                   | 利型<br>注射列                          | - 規程<br>示列型 - 規格<br>0.5g | 生产企业<br>单位 包材<br>基        | ▲ • ○ • ○ ○ 反射 ○ 前进 ② 首 ■ 原則 生产企业                                                                                                    | □ ● · 页面(P) · 安全(S) · IJ(O) · · · · · · · · · · · · · · · · · · ·                                       |
|                                                                                                    | □ 当然型表<br>日本<br>1<br>1<br>1<br>1<br>1<br>1<br>1<br>1<br>1<br>1<br>1<br>1<br>1                                                                                                    | 用户: e2用户角色: 生产企业<br>分組D<br>注册产品D 5<br>000000000.4ED0000725512                           | - 週月会                                       | 初型<br>日用名 目<br>注射列                 |                          | 生产企业<br>单位 包利<br>基        | 02 - 02 -<br> ○ 反相 ○ 前进 (2 首<br>■ 重<br>■ 重<br>単<br>二<br>単<br>二<br>二<br>二<br>二<br>二<br>二<br>二<br>二<br>二<br>二<br>二<br>二<br>二                                                                                                    | □ ● · 页面(P) · 安全(S) · 工員(O) ·                                                                           |
|                                                                                                    | 日本総示<br>(二) 当前並来<br>第二<br>第二<br>第二<br>第二<br>第二<br>20161103 RPACD000                                                                                                    | 用户: cd2用户角色: 生产企业<br>分組ID<br>注册产品D 9<br>2000000000000000000000000000000000000           | 通用 &                                        | 初 <u>四</u><br>現名 目<br>注射対          | 税格                       | 生产企业<br>单位 包材<br>乱        | ি ← 2 ←<br>  → 反把  → 前注 (2 首<br>  単 章<br>風性 生产企业                                                                                                    | □ ● · 页面(P) · 安全(S) · 工員(C) ·<br>「日(C) ·<br>同(P) · 人信息编放(回想出<br>のYV<br>新聞国家/ 新物理<br>第三届次 - 新物理<br>第二    |
|                                                                                                    | (実践平台) 当前登录<br>当前企社会称:<br>今品口<br>項目<br>20161163 RP34CD000                                                                                                    | 用户: e2 用户角色: 生产全让<br>分组D<br>注册产品D                                                       | 適用名<br>第58章<br>30 氣甲环醇注射液                   | 利型<br>連邦列                          | - 規稿<br>除剂型 - 規稿<br>0.5g | <u>ま产企业</u><br>単位 包材<br>基 | 64 - 53 -<br>1 = 581 = 884 (2 )<br>■ 55<br>■ 5<br>■ 5<br>= 2<br>= 2<br>= 2<br>= 2<br>= 2<br>= 2<br>= 2<br>= 2                                                                                                    | □ ● • 页面(P) • 安全(S) • I具(D) • • • • • • • • • • • • • • • • • • •                                       |
|                                                                                                    | ○ 当然登录<br>当該企业名称:<br>今日初回<br>20161103 EPACD000                                                                                                    | 用户: e2用户角色: 生产企业<br>分组D<br>注册产品D 5<br>200000000.4ED000725512                            | ■週時名<br>均規D 药品品<br>30 氨甲环酚注射液               | <u> 해설</u><br>用品 目<br>注射에          |                          | <u>生产企业</u><br>单位 包利<br>基 | 02 - 02 -<br> ○ 反射 ○ 前注 (2 首<br>■ 単子2 仕<br>単子2 仕                                                                                                    | □ ● · 页面(P) · 安全(S) · 工員(O) ·                                                                           |
|                                                                                                    |                                                                                                    | 用户: ca2用户角色: 生产企业<br>分理ID<br>3分理ID<br>5 注册产品D 9<br>000000000000000000000000000000000000 | 適時名 5888<br>1080 5888<br>30 氣甲环酸注射液         | 初 <u>四</u><br>現名 目<br>注射列          | -                        | <u>生产企业</u><br>单位 包村<br>虱 | 02 - 20 -<br>○ 反想() 前法 (2) 首<br>単 章<br>単 章<br>単 章<br>単 章<br>単 章<br>単<br>二<br>単<br>二<br>二<br>二<br>二<br>二<br>二<br>二<br>二<br>二<br>二<br>二<br>二<br>二                                                                                                    | □ ● - 页面(P) - 安全(S) - 工員(C) -<br>-<br>-<br>-<br>-<br>-<br>-<br>-<br>-<br>-                              |
|                                                                                                    |                                                                                                    | 用户: e2用户角色: 生产全让<br>分组D<br>注册产品D                                                        | 適用名<br>//理D 約品書<br>30 東甲牙留注射点               | 新型<br>道現名 目<br>注射別                 | - 規程<br>示列型 - 規格<br>0.5g | 生产企业<br>单位 包材<br>系        | ি ► 2 •<br>( ) 反思 ) 前进 公首<br>2 章<br>2 章<br>2 章<br>2 章<br>2 章<br>2 章<br>2 章<br>2 章                                                                                                    | □ ● 、 页面(P) 、 安全(S) 、 工員(C) 、<br>○ ●<br>○ ①<br>○ 个人信息解放 ○ 通出<br>のYV                                     |
|                                                                                                    | 日 前総<br>(深続平台)<br>当前企社会称:<br>本品灯<br>河田<br>20161103 EPACD000                                                                                                    | 用户: e込用户角色: 生产企业<br>分相口<br>注册产品口 5<br>2000000000.4ED0000725512                          | 通用会<br>//#回 約品組<br>30 系甲好酚注射液               | 初型<br> <br> 現名 目<br>  注 <i>前</i> 列 |                          | 生产企业<br>单位 包材<br>基        | ि - जि -<br>। जि. हिंदी। अ सिंस (दे सिं<br>हर्ष <u>सं</u><br>हर्ष <u>सं</u><br>मिन्द्रभा                                                                                                    | □ ● · 页面(P) · 安全(5) · 工員(0) ·                                                                           |
|                                                                                                    |                                                                                                    | 現产: a2 用户角色: 生产企业<br>分相口<br>注册产品口 5<br>0000000000.4ED0000725512                         | 通用名 5000<br>14800 5000<br>30 氯甲环酸注射液        | 初 <u>四</u><br>現名 目<br>注射列          | 熟婚<br>系列型<br>0.5g        | 生产企业<br>单位 包村<br>系        | ि ~ ○ ~                                                                                                    | □ ● - 页面(P) - 安全(S) - 工員(D) -<br>同 ● - 人(風易得次: 回 測出<br>のV<br>新聞 単次: 天明豊<br>第三篇次: 5976                   |
|                                                                                                    | (実現)平台<br>当前登录<br>当前登示<br>当前登示<br>当前登示<br>一当前登示<br>一当前登示<br>一当前登示<br>一当前登示<br>一当前登示<br>一当前登示<br>一当前登示<br>一当前登示<br>一当前登示<br>一当前登示<br>一当前登示<br>一当前登示<br>一当前登示<br>一当前登示<br>一当前登示<br>一当前登示<br>一当前登示<br>一当前登示<br>一当前登示<br>一書和<br>一<br>二<br>一<br>二<br>日<br>一<br>二<br>一<br>二<br>日<br>一<br>二<br>三<br>二<br>二<br>二<br>二<br>二<br>二<br>二<br>二<br>二<br>二<br>二<br>二<br>二                                                                                                    | 用户: e2用户角色: 生产全让<br>分组口<br>注册产品口                                                        | 適用名<br>//理D 約品書<br>30 東甲牙留注前点               | 新型<br>調査 目<br>注射到                  | - 規程<br>予初型 - 規格<br>0.5g | 生产企业<br>单位 包材<br>氧        | 64 - 50 -<br>1 0 反射 0 前社 (2 前<br>■<br>■<br>■<br>■<br>■<br>■<br>■<br>■<br>■<br>■                                                                                                    | ○ ● ○ 页面(P) ● 安全(S) ● I具(O) ● ● ● ■ ● ○ 页面(P) ● 安全(S) ● IL(O) ● ● ■ ■ ■ ■ ● ● ■ ● ● ● ● ● ● ● ● ● ●     |
|                                                                                                    | ○ 当然登录<br>当前企社名称:<br>本品灯<br>売品灯<br>20161103 RPACD000                                                                                                    | 用户: e2用户角色: 生产企业<br>分組口<br>注册产品口 5<br>000000000A.EED000725512                           | 通用会<br>//////////////////////////////////// | <u>初型</u><br>現在 目<br>注前列           |                          | 生产企业<br>单位 包材<br>基        | ि - जि -<br>। जि. हिंदी। अ सिंस (जे सिं<br>हर्स<br>हर्म<br>हर्म<br>हर्म<br>हर्म<br>हर्म<br>हर्म<br>हर्म                                                                                                    | □ ● 、页面(P) 、安全(5) 、 工具(0) 、                                                                             |
|                                                                                                    | (二) 当前登示<br>(三) 第二日<br>(三) 第二日<br>(三) (三) (三) (三) (三) (三) (三) (三) (三) (三)                                                                                                    | 用户: ex2用户角色: 生产全让<br>分组ID<br>注册产品D 5<br>2500000000000000125512                          | _ <u>通用会</u><br>////                        | 初 <u>四</u><br>現名 目<br>注射列          | 熟婚<br>系列型<br>0.5g        | <u>生产企业</u><br>单位 包村<br>系 | 02 ~ 0 ~                                                                                                    | □ ● - 页面(P) - 安全(S) - 工員(D) -<br>同 ● - 人組織的: ■ 創出<br>のV<br>新聞田次 乐物理 採用<br>東三配次 50%                      |
|                                                                                                    |                                                                                                    | 用户: e2用户角色: 生产全让<br>分组口<br>建产品口 5<br>200000000.EED0000725512                            | 適用名<br>////<br>30 最甲环酚注射液                   | 新型<br>現在 目<br>注射列                  | - 規格<br>示列型 - 規格<br>0.5g | <u>まデ企业</u><br>単位 包材<br>基 | 64 - 50 -<br>○ 反社 ○ 和社 (21)<br>■<br>■<br>■<br>■<br>■<br>■<br>■<br>■<br>■<br>■                                                                                                    | □ ● 、页面(P) 、安全(S) 、 I具(O) 、                                                                             |
|                                                                                                    | ○ 当前記录<br>当前企社名称:<br>今品加<br>項目<br>20161103 RPACD000                                                                                                    | 用户: e2用户角色: 生产全让<br>分相D<br>注册产品D 5<br>200000000AEED000725512                            | 通用会<br>//理D 药品<br>30 系甲环酚注射液                | 初型<br>周名 目<br>注射対                  |                          | 生产企业 单位 包材<br>斯           | ि ~ ○ ~<br>  ○ 反相  ○ 前进 (2 前<br>展性 生产2:1                                                                                                    | □ ● 、页面(P) ・安全(5) ・ 工員(0) ・                                                                             |

# 第四章 框架合同及采购协议

## 1、生产企业完善企业银行账号

确定成交以后,请生产企业完善企业银行账号否则无法签订框架合同。

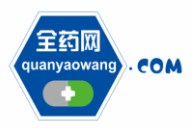

Shenzhen Quanyao Network Pharmaceutical Co., Ltd.

| 🌈 全药网采购平台                                  |                       |                    |                | 🛅 ▼ 🔝 ▼ 🖙 🖶 ▼ 页面(P)▼ 安全(S)▼ 工具(O)▼ 🌘 |
|--------------------------------------------|-----------------------|--------------------|----------------|--------------------------------------|
| CYW SUSTEM                                 |                       |                    |                |                                      |
| 260 000                                    | 日 当前登录                | 號用户: cs2用户角色: 生产企业 |                | 💿 后遷 💿 前进 🔐 首页 🦻 个人信息修改 🔤 週出         |
| COM HEST                                   | No WANG SYSTEM 当前企业名称 |                    |                | QYW                                  |
| 1000000000 (                               | 企业帐号信息                |                    |                |                                      |
| 基础信息维护                                     | 企业名                   |                    | 单位地址*          |                                      |
| <ul> <li>企业信息维护</li> </ul>                 | 由西编码*                 |                    | 开户银行*          |                                      |
| ⑥ GMP/GSP管理                                | ABACTAK D             |                    |                |                                      |
| <ul> <li>药品信息维护</li> <li>新定体内</li> </ul>   | 银门账号                  |                    | 》组织为5          |                                      |
| ● 没需信息从子                                   | 电话*                   |                    | 传 真*           |                                      |
| <ul> <li>中華信息公示</li> <li>申诉管理</li> </ul>   |                       | 保存                 |                |                                      |
| 1 1 1 1 1 1 1 1 1 1 1 1 1 1 1 1 1 1 1      |                       |                    |                |                                      |
| <ul> <li>企业产品报价</li> </ul>                 |                       |                    |                |                                      |
| ④ 入園公示 =                                   | E [                   |                    |                |                                      |
| <ul> <li>互动议价管理</li> </ul>                 |                       |                    |                |                                      |
| <ul> <li>         在线谈判         </li> </ul> |                       |                    |                |                                      |
| 党が管理                                       |                       |                    |                |                                      |
| <ul> <li>方組織目公布</li> <li>高位提位</li> </ul>   |                       |                    |                |                                      |
| 成交结果                                       |                       |                    |                |                                      |
| <ul> <li>事企业成交结果</li> </ul>                |                       |                    |                |                                      |
| <ul> <li>成交结果公布</li> </ul>                 |                       |                    |                |                                      |
| 药品合同管理                                     |                       |                    |                |                                      |
| <ul> <li>企业银行账号</li> </ul>                 |                       |                    |                |                                      |
| <ul> <li>合同列表</li> </ul>                   |                       |                    |                |                                      |
|                                            |                       |                    | Ence. And Ence | 00162m11 000001200014 (BR00)         |
|                                            |                       |                    |                | 2010年11月03日17:09:14 運動四              |

# 2、生产企业确认框架合同

全药网采购发起框架合同,生产企业进行确认,并完成签章。

| 🏉 全药网采购平台                                                                                                    |                                                |                                            |                          |           | 🏠 🕶 📾 🖛 📼 👼 🖛 🗖          | 面(P) ▼ 安全(S) ▼ 工具(O) ▼ 😧 |
|----------------------------------------------------------------------------------------------------|------------------------------------------------|--------------------------------------------|--------------------------|-----------|--------------------------|--------------------------|
| QYW SUSTEM                                                                                                    |                                                |                                            |                          |           |                          |                          |
| 250                                                                                                    | □ 当前登录用户: cs2 用                                | 户角色: 生产企业                                  |                          |           | 🗉 后退  💽 前进  🔐 首页  🦻 个人信息 | 修改 🛛 過出                  |
| COM 全约                                                                                                    | <b>阿米购半台</b><br>WA WANG SYSTEM 当前企业名称:         |                                            |                          |           |                          | ayw                      |
|                                                                                                    |                                                |                                            |                          |           |                          |                          |
| □ 基础信息维护                                                                                                    | 合同信息列表                                         |                                            |                          |           |                          |                          |
| <ul> <li>企业信息维护</li> </ul>                                                                                                    | 合同場号                                           | 「「「「「」」「「」」「」」「」」「「」」」「「」」」「」」」「「」」」」「」」」」 | 请选择 ▼ 实万确认               | 请选择 → 是当生 | ☆ 请法择 ▼                  | 潮 家 し い の                |
| ● GMP/GSP管理                                                                                                    | 台内端与 主脉时间<br>2016/11/21711/06/11/267 2016/11/2 | 坝目名称 头力<br>20161102 深圳市会符网络北海胆八司           | 头力编认时间 金草时间<br>2016/11/2 | 莱方        | 买力编队时间 金草时间              | - 王次 公享<br>              |
| <ul> <li>药品信息维护</li> </ul>                                                                                                    | 201011051/1100111/0/                           | 20101105 SKOWINESPIEDLE MPRZ HS            | 20101175                 |           |                          |                          |
| 👷 评审信息                                                                                                    |                                                |                                            |                          |           |                          |                          |
| <ul> <li>评审信息公示</li> </ul>                                                                                                    |                                                |                                            |                          |           |                          |                          |
| <ul> <li>申註農理</li> </ul>                                                                                                    |                                                |                                            |                          |           |                          |                          |
| 📑 议价管理                                                                                                    |                                                |                                            |                          |           |                          |                          |
| <ul> <li>企业产品报价</li> </ul>                                                                                                    |                                                |                                            |                          |           |                          |                          |
| ▶ 入園公示                                                                                                    |                                                |                                            |                          |           |                          |                          |
| <ul> <li>互动议价管理</li> </ul>                                                                                                    | _ 1                                            |                                            |                          |           |                          |                          |
| <ul> <li>         • 在线谈判     </li> </ul>                                                                                                    |                                                |                                            |                          |           |                          |                          |
| 📃 竞价管理                                                                                                    |                                                |                                            |                          |           |                          |                          |
| <ul> <li>分组限价公布</li> </ul>                                                                                                    |                                                |                                            |                          |           |                          |                          |
| <ul> <li>         ・</li> <li>         ・</li> <li>         ・&lt;</li></ul> |                                                |                                            |                          |           |                          |                          |
| 📙 成交结果                                                                                                    |                                                |                                            |                          |           |                          |                          |
| <ul> <li>本企业成交结果</li> </ul>                                                                                                    |                                                |                                            |                          |           |                          |                          |
| <ul> <li>         ・</li></ul>                                                                                                    |                                                |                                            |                          |           |                          |                          |
| 5 药品合同管理                                                                                                    |                                                |                                            |                          |           |                          |                          |
| <ul> <li>⑥ 企业銀行账号</li> </ul>                                                                                                    |                                                |                                            |                          |           |                          |                          |
| <ul> <li>合同列表</li> </ul>                                                                                                    |                                                |                                            |                          |           |                          |                          |
|                                                                                                    | ~                                              |                                            |                          |           |                          |                          |
|                                                                                                    |                                                |                                            | FIRST ARD FIRST          |           |                          | anternananan anter Blam  |

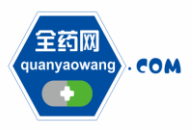

Shenzhen Quanyao Network Pharmaceutical Co., Ltd.

| OYW SUSTEM                    |                                                                                   |                                                                                                    |
|-------------------------------|-----------------------------------------------------------------------------------|----------------------------------------------------------------------------------------------------|
|                               | □ 当前登录用户: cs2 用户角色: 生产企业                                                          |                                                                                                    |
|                               | 平台<br>1987 当前企业名称:                                                                | QY                                                                                                    |
|                               | 2、本协议未尽事宜,甲、乙双方经友好协商,可以签订《补充协议》形式加以明确,《补充协议                                       | (»与本协议具有同等法律效力。                                                                                                    |
| 基础信息维护                        | 3、本协议任一条款根据法律褚认定为无效、非法或不可执行,不是响本协议其余条款的有效性、                                       | 合法性及可执行性;但在该情况下,各方应尽所有合理的契力以新的合法有效的条款取代该等无效条款。                                                                                                    |
| GMP/GSP管理                     | 1 四七方展行本公园计程中华生创始方出士权中来都市 和国中来工作教书 灯间 主物司合公                                       | 网络汗动去螺旋机处于防境起活动,马勒韦岛边去中,和白海重用,每样何子照王活动重,终全重,马尔重,海尔重、海家西洋重用                                                                                                    |
| 药品信息维护                        | *、以力注意11年自己这些中发生网络监当20月10月前天,如未即两元因解天,注何一月2月间自<br>等,由股诉方承担。                       | H221月23月曾考47月3539422469444。20月7月9日(19月1日) 19月2月9月1日4月1日4月1日4月1日1日(19月1日) 19月1日(19月1日)<br>1921日 - 2月日日 - 2月日 - 2月1日 - 2月1日 - 2月1 - 2月1 |
| 评审信息                          | 5、大市公的库托、银环和岛ン船由内球用市场人民共和国(他所工会共和会地区)注注。                                          |                                                                                                    |
| 评审信息公示                        |                                                                                   |                                                                                                    |
| 中時官理                          | 6、本协议经中、乙双方授权代表签字、加墨公章后生效。                                                        |                                                                                                    |
| 企业产品报价                        | 7、本协议壹式肆俗,甲方、乙方各执贰份,具同等法律效力。                                                      |                                                                                                    |
| 入围公示                          | 8、本合同签订地: 广东省栾圳市南山区。                                                              |                                                                                                    |
| 互动议价管理                        |                                                                                   |                                                                                                    |
| 在线谈判                          |                                                                                   |                                                                                                    |
| 第11官理<br>分组限价小东               | 甲方:(盖章) 深圳市全药网药业有限公司                                                              | 乙方:(盖章)                                                                                                    |
| 意价报价                          |                                                                                   |                                                                                                    |
| 成交结果                          | 按拟代表: 米纲经理                                                                        |                                                                                                    |
| 本企业成交结果                       | 登璜日期: 2016/11/3 17:11:06                                                          | 登續日期: 2016/11/3                                                                                                    |
| 成交结果公布                        |                                                                                   |                                                                                                    |
| 11日日11日<br>2月1日日日<br>2月1日日日日日 | 协议产品附表:                                                                           |                                                                                                    |
| 合同列表                          | 戸品名称 初型     初型     東野酸注射液 0.5g                                                    |                                                                                                    |
| 采购明细 👻                        |                                                                                   | 确认合同 超 回                                                                                                    |
| ···· •                        |                                                                                   |                                                                                                    |
|                               | 版权时有::                                                                            | 呈約內.微权所有 2016年11月03日17:12:08 重期                                                                                                    |
|                               |                                                                                   |                                                                                                    |
| 网采购平台                         |                                                                                   | 🚹 ▼ 🔂 ▼ □ 👼 ▼ 页面(P)▼ 安全(S)▼ 工具(O)▼                                                                                                    |
| SUSTEM                        |                                                                                   |                                                                                                    |
| 6月 全药尿采物                      | □ 当前登录用户: cs2 用户角色: 生产企业                                                          | ④ 后避  ● 前进  😭 首页  🌚 个人信息修改   📴 退出                                                                                                    |
| CLAN YRO WANGS                | 111 当前企业名称:                                                                       | QY                                                                                                    |
| 基础信息维护                        | 合同信息列表                                                                            |                                                                                                    |
| 企业信息维护 合同                     | 3備号 项目 请选择 ▼                                                                      | 二 卖方铺→ 漫古生效 遺造择 → 授 索                                                                                                    |
| GMP/GSP管理 200                 | 合間編号 生成时间 项目名称 买方 买方确认时间<br>6110317110611136 2016113 2016113 空間市会部网络社会開公司 2016113 |                                                                                                    |
| 药品信息维护                        | 合同签章                                                                              | ¥ia                                                                                                    |
| 译审信息                          |                                                                                   |                                                                                                    |
| 译申请思公示<br>由近管理                |                                                                                   |                                                                                                    |
| 议价管理                          |                                                                                   | â 🖌                                                                                                    |
| 企业产品报价                        |                                                                                   |                                                                                                    |
| 入風公示                          | 漫圳市会药网药                                                                           | 业有限公司产品经销协议                                                                                                    |
| 互动设价管理                        | Deputy and a particular                                                           |                                                                                                    |
| 在线谈判                          | 合同编号: 20161103171106111767                                                        |                                                                                                    |
|                               |                                                                                   |                                                                                                    |

## 3、生产企业确认补充协议

法人:

电 话:

注册地址: 邮 编: 赵文梁

518000 025-86630586

根据框架合同全药网发起补充协议(实际采购合同),生产企业确认, 并完成签章。

深圳市南山区粤海街道科技中三路1号海王银河科技大厦2301室

传真: 025-86630586

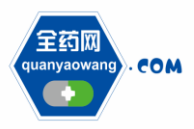

Shenzhen Quanyao Network Pharmaceutical Co., Ltd.

| 🏉 全药网采购平台                                  |                                               |                       |                | 🏠 💌 🖾 👻 亞國(P) 👻 安全(S) 👻 工具(O) 💌 🌘           |
|--------------------------------------------|-----------------------------------------------|-----------------------|----------------|---------------------------------------------|
| OYW SUSTEM                                 |                                               |                       |                |                                             |
| 200                                        | 🛄 当前登录用户: cs2 用户                              | 喃色: 生产企业              |                | ④ 后邊  ● 前进  🚰 首页  🦻 个人信息修改   📴 過出           |
| COM 全约                                     | 网采购平台<br>************************************ |                       |                | QYW                                         |
| TIANADETENT                                | Amthemat                                      |                       |                |                                             |
| 基础信息维护                                     | 首内情気列表<br>本部体品 通信                             | R (0 ) (11)           |                | · 酒曰 清准权 _ 责合编辑 清准权 _ 具不出效 清准权 _ <b>税 表</b> |
| <ul> <li>企业信息维护</li> </ul>                 | 白時時ち 近日                                       | 5/日 5/122<br>药品通用名 刻型 |                |                                             |
| ⑥ GMP/GSP管理                                | 20161103171535158053 20161103                 | 氨甲环酸注射液 小容量注射液        | 0.5g 1         | 1000 百 百 百 通认合回                             |
| <ul> <li>約品信息维护</li> </ul>                 |                                               |                       |                |                                             |
| ○ 译带信题                                     |                                               |                       |                |                                             |
| <ul> <li>由近營理</li> </ul>                   |                                               |                       |                |                                             |
| 1 这价管理                                     |                                               |                       |                | ,                                           |
| <ul> <li>企业产品报价</li> </ul>                 |                                               |                       |                |                                             |
| <ul> <li>入国公示</li> </ul>                   |                                               |                       |                |                                             |
| <ul> <li>互动议价管理</li> </ul>                 |                                               |                       |                |                                             |
| <ul> <li>         在线谈判         </li> </ul> | E                                             |                       |                |                                             |
| 📙 竞价管理                                     |                                               |                       |                |                                             |
| <ul> <li>分组限价公布</li> </ul>                 |                                               |                       |                |                                             |
| ● 竟价报价                                     |                                               |                       |                |                                             |
| 人 生会世代文社界                                  |                                               |                       |                |                                             |
| <ul> <li></li></ul>                        |                                               |                       |                |                                             |
| あ品合同管理                                     |                                               |                       |                |                                             |
| <ul> <li>企业银行账号</li> </ul>                 |                                               |                       |                |                                             |
| <ul> <li>合同列表</li> </ul>                   |                                               |                       |                |                                             |
| <ul> <li>乐期明细</li> </ul>                   | *                                             |                       |                |                                             |
| × +                                        |                                               |                       |                |                                             |
|                                            |                                               |                       | 版权所有: 全药网·颇权所有 | 2016年11月03日17:15:47星期四 🖉                    |
|                                            |                                               |                       |                |                                             |
| 全药网采购平台                                    |                                               |                       |                | 🛅 マ 🗟 マ 🖃 🗰 マ 页面(P)マ 安全(S)マ 工具(O)マ 🚳        |
| J                                          |                                               |                       |                |                                             |

|     | WSUSTEM            |       |               |                                                            |                                       |               |              |         | 100         |                    |                         |                   |
|-----|--------------------|-------|---------------|------------------------------------------------------------|---------------------------------------|---------------|--------------|---------|-------------|--------------------|-------------------------|-------------------|
| - e | КП сом 全药网采制       |       | 前登求用F<br>レ名称: | 号: cs2用尸痈色: 生产企业                                           |                                       |               |              |         | : U /602: U | 前进: (2) 自风: 5      |                         | a<br>OYW          |
|     | ANADERENT          | 20021 |               |                                                            |                                       |               |              |         |             |                    |                         |                   |
| B   | 基础信息维护             |       |               |                                                            | 确认                                    | 生成合同 遼 回      |              |         |             |                    |                         |                   |
| ۲   | 企业信息维护             |       |               |                                                            | 深圳市                                   | 与网药业有限公司采购合   | ìP           |         |             |                    |                         |                   |
| •   | GMP/GSP管理          |       | 合同编号          | •                                                          |                                       |               |              |         |             |                    |                         |                   |
| •   | 的前信思维护             |       | 20161103      | 1171535158053<br>                                          | \$( <b>m</b> )                        | 10.42         | \$2.46 W #4  | 10.42   | 41.00       | 公務                 | <b>9</b> 24             |                   |
|     | 19968<br>浸膏信息从于    |       | 1             | 家甲环酸注射液                                                    | 小容量注射液                                | 0.5g          | 1            | 0118    | 1000        | 32.85              | 貫注                      |                   |
| •   | 中華自己之小             |       | 1.            | 根据中华人民共和国《合同法》及有关条例,经双方协商一致                                | · · · · · · · · · · · · · · · · · · · |               |              |         |             |                    |                         |                   |
|     | 议价管理               |       | 2.            | 本合同经双方签字/盖章后生效。                                            |                                       |               |              |         |             |                    |                         |                   |
| Ð   | 企业产品报价             |       | 3.            | 供货方负责托运货物及承担运费及保险费用,购货方在接到协                                | 街如出現外包装及货物损坏                          | ,应拒收赁物,由运输部门  | ]出具货物损坏的证明   | 始供货方,由例 | 共货方负责协调     | 明治信及安排重新发          | <b>长货,因此造成购货方对第</b>     |                   |
| ۲   | 入圖公示               |       |               | 三万重约的,田供茨万淡贵。<br>母华女女女的华女母母弟日本和次年 新田江明女母女弟兄弟               | ····································· |               |              |         |             |                    |                         |                   |
| ۲   | 互动议价管理             |       | 4.            | 四、四、四、四、四、四、四、四、四、四、四、四、四、四、四、四、四、四、四、                     | 1番用温的合种手续。                            |               |              |         |             |                    |                         |                   |
| ۲   | 在线谈判               |       | 5.            | 供货方应于本合同签订之日起3日内安排发货,货物到站民;                                | 8仓 , 费用由供货方承担。                        |               |              |         |             |                    |                         |                   |
|     | 竞价管理               |       | 6.            | 结算方式及期限: 45                                                |                                       |               |              |         |             |                    |                         |                   |
| ۲   | 分组限价公布             |       | 7.            | 付款方式: 电汇                                                   |                                       |               |              |         |             |                    |                         |                   |
| €   | 竟价报价               |       |               | 质量要求:                                                      |                                       |               |              |         |             |                    |                         |                   |
|     | 成交結果               |       | 8.            | ③、药品质量必须符合质量标准和有关质量要求(包括但不)<br>②、药品包装必须符合有关规定和有关药品运输要求,药品。 | 于生产批次、有效期等,以<br> 须明有合格证。              | 具体药品的要求为准)。   |              |         |             |                    |                         |                   |
|     | 4)正虹限火结果<br>成六体用从在 |       |               | ③、对进口药品,供货方必须提供完整进口批文及符合规定的                                | 其他证书和文件。                              |               |              |         |             |                    |                         |                   |
|     | ある日常理              |       | 9、            | 违约责任:任何一万未履行或未完全履行本合同约定,即为3                                | 89。一方遭约给对方造成损                         | 铁的,违约万应赔偿守约方  | 11999际损失。守约方 | 因该重约行为问 | 附担其他责任的     | 9、违约方应在前过          | 世责任范围内赔偿守约方。            |                   |
| •   | 企业银行账号             |       | 10、           | 本合同经双方协商一致,可以书面变更或解除。对本合同的修                                | (改)、须经双方共同在修改处                        | ·竖章,单方涂改或变更无效 | ŧ.           |         |             |                    |                         |                   |
| ۲   | 合同列表               |       | 11 \          | 双方就本合同事宣发生争议,经协商无法解决时,任何一方司                                | 1向采购方所在地人民法院起                         | 诉。            |              |         |             |                    |                         |                   |
| ۲   | 采购明细               |       | 12 \          | 本合同一式两份,具有同等法律效力。                                          |                                       |               |              |         |             |                    |                         |                   |
| -   | III                |       |               |                                                            |                                       |               |              |         | 10000       | R. 2016/11/2 0.004 | 0077 2016/11/20 0.00 00 |                   |
|     |                    |       |               |                                                            | 版权所有: 全药网                             | 9·版权所有        |              |         |             |                    | 2016年11月0               | 03日17:16:48 星期四 🖉 |

| 🏉 全药网采购平台                                                                |                               |              |                |                  |                 |       |      |       |        | 🔄 🗄 -      | · 🖾 • 🖻 🖶   | ▼ 页面(  | (P)▼ 安全(S)   | ) - 工具(0) - 🔞  |
|--------------------------------------------------------------------------|-------------------------------|--------------|----------------|------------------|-----------------|-------|------|-------|--------|------------|-------------|--------|--------------|----------------|
| CYW SUSTEM                                                               |                               |              |                |                  |                 |       |      |       |        |            |             |        |              |                |
| 26回 人世界                                                                  | □ 当前登录用户: cs]                 | 用户角色: 生产企业   |                |                  |                 |       |      |       |        | ■ 后退 ■ 前j  | 进 🔐 貧页) 🦻 个 | ·人信息修改 | と 🧧 過出       |                |
| COM ±ESPAS                                                               | ***** 5*5TCM 当前企业名称:          |              |                |                  |                 |       |      |       |        |            |             |        |              | QYW            |
|                                                                          | 合同信息列表                        |              |                |                  |                 |       |      |       |        |            |             |        |              |                |
| <ul> <li>企业信息维护</li> <li>企业信息维护</li> </ul>                               | 合同编号                          | 通用名          | 創型             | 規格               | 报               | 当企业   |      | 项目    | 请选择 👻  | 卖方确认       | 请选择 ▼ 灸     | 是否生效   | 请选择 ▼        | 推索             |
| <ul> <li>GMP/GSP管理</li> </ul>                                            | 合同编号 项目                       | 药品通用名        | 言語             | 規格 转             | 損比              | 报名企业  | 教堂   | 价格    | 金额 生效  | 如 买方签      | 章 卖方        | 登章     | 已采购          | 22.00          |
| <ul> <li>药品信息维护</li> </ul>                                               | 20161103171535158053 20161103 | 氯甲环酸注射波      | 小苔菫注射波         | 0.5g             | 1               |       | 1000 |       | 1      |            |             |        |              | 笠皇 氢           |
| 🔶 译审信息                                                                   |                               |              |                |                  |                 |       |      |       |        |            |             |        |              |                |
| <ul> <li>译审信息公示</li> </ul>                                               | 日料金草                          |              |                |                  | 10 at           |       |      |       |        |            |             | 关闭     |              |                |
| <ul> <li>申诉管理</li> </ul>                                                 |                               |              |                |                  | 2 #             |       |      |       |        |            |             |        |              |                |
| 📑 议价管理                                                                   |                               |              |                |                  |                 |       |      |       |        |            |             | ^      |              |                |
| <ul> <li>企业产品报价</li> </ul>                                               |                               |              |                |                  |                 |       |      |       |        |            | I           |        |              |                |
| <ul> <li>人間公示</li> <li>(1) (1) (1) (1) (1) (1) (1) (1) (1) (1)</li></ul> |                               |              |                |                  |                 |       |      |       |        |            | I           | E      |              |                |
| <ul> <li>         · 互初X1/官理         ·         ·         ·</li></ul>      |                               |              |                | 深圳市全部            | 防网药业有限公         | 司釆购合同 |      |       |        |            |             |        |              |                |
| 合价管理                                                                     |                               | 合同编号: 201611 | 03171535158053 |                  |                 |       | 签订地址 | 止: 深圳 | ∥市 签订日 | 1间: 2016/1 | 1/3         |        |              |                |
| <ul> <li>分组限价公布</li> </ul>                                               |                               | 序号           | 产品名            | 初型               | 规格              | 转换系数  | 价格   | 教量    | 金額     | 备注         | - I         |        |              |                |
| <ul> <li>         ・</li></ul>                                            |                               | 1 氨甲环酸注射     | 1液             | 小容量注射液           | 0.5g            | 1     |      | 1000  |        | int tops   | - 1         |        |              |                |
| 📙 成交结果                                                                   |                               |              |                |                  | 0               |       |      |       |        |            | - 1         |        |              |                |
| <ul> <li>本企业成交结果</li> </ul>                                              |                               |              |                |                  |                 |       |      |       |        |            | I           |        |              |                |
| <ul> <li>咸交结果公布</li> </ul>                                               |                               |              |                |                  |                 |       |      |       |        |            | I           |        |              |                |
| 药品合同管理                                                                   |                               |              |                |                  | LIN             |       |      |       |        |            | I           |        |              |                |
| <ul> <li>企业银行账号</li> </ul>                                               |                               |              |                |                  |                 |       |      |       |        |            | I           |        |              |                |
| <ul> <li>         ·          ·          ·</li></ul>                      |                               |              |                |                  |                 |       |      |       |        |            | I           | -      |              |                |
|                                                                          |                               |              |                |                  | 登章              |       |      |       |        |            |             |        |              |                |
|                                                                          |                               |              |                | action optimes . | Att a scin sole |       |      |       |        |            |             | 2      | 0167-11 0020 | 17-10-02 El¥em |

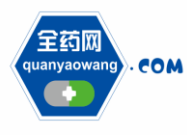

补充说明

1、药品报名截至时间:超过截止时间,未报名药品不能参与本 次报价。

2、分组、限价公示及申诉截止时间:超过截止时间,申诉不再 有效。

3、入围报价结束时间:报价时间结束后,未报价者视为弃标。
入围报价只能报价一次。

4、议价结束时间:议价时间结束后,企业再议价无效。

5、竞价报价:竞价报价只能报价一次,为加密报价,在指定的 解密时间内,生产企业在"竞价报价"中进行批量解密。